# NCBビジネスダイレクト 初期設定マニュアル

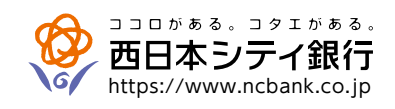

お問い合わせ ビジネスヘルプデスク ひつ 0120-742-522 【受付時間】平日 9:00~18:00(銀行休業日を除く) 【E-mail] helpdesk@ncbankdirectfb.com

# ご利用にあたって

| ご注意事項       |
|-------------|
| セキュリティについて  |
| サービス一覧表     |
| ご利用時間について   |
| 動作環境について    |
| 用語集         |
| こんなときは・・・・・ |

# 初期設定

| ご利用開始登録の流れ            |
|-----------------------|
| ログインID取得(マスターユーザのお客様) |
| 電子証明書発行(電子証明書方式のお客様)  |
| ログイン                  |
| 電子帳票交付サービスの初回登録       |
| 他行口座照会サービスの初回登録       |

# 管理

| 企業管理                                  |
|---------------------------------------|
| 企業情報の変更                               |
| 口座メモの変更                               |
| 委託者メモの変更                              |
| 先方負担手数料情報の変更(簡易・フルサービスをご契約のお客様のみ)     |
| メール通知パスワード利用有無の変更(ID・パスワード方式のお客様のみ)40 |
| 利用者管理                                 |
| 利用者情報の新規登録・・・・・・44                    |
| 利用者情報の変更                              |
| 利用者情報の削除                              |
| 電子証明書失効                               |
| 操作履歴照会                                |

# 取引明細メール通知サービス

| 初期登録 | 57 |
|------|----|
|------|----|

# ご利用にあたって

## ご注意事項

#### ●ログインID、パスワード等の管理について

「ログインID」「ログインパスワード」「確認用パスワード」「メール通知パスワード」「各種暗証番号」は、お客様がご本人 であることを確認するための重要な情報です。これらを第三者に知られることがないように、またお忘れにならないよう にご注意ください。定期的にパスワードを変更していただくとより安全性が高まります。

※「ログインID」「ログインパスワード」「確認用パスワード」「メール通知パスワード」「各種暗証番号」についての説明 は、P4用語集をご覧ください。

## ●ハードトークン(パスワード生成の専用機器)の取り扱いについて

厳重に管理していただき、ユーザ以外に貸与されることがないようお願いいたします。

#### ●ソフトウェアキーボードご利用の推奨

セキュリティ向上の為、パスワードの入力にはソフトウェアキーボードでの入力を推奨しております。

#### ●取引のご確認

ご依頼いただいたお取引の受付確認や処理結果等の重要なご通知やご案内をスピーディに電子メールでご案内いたします。 お心当たりのない電子メールが届いた場合は、ビジネスヘルプデスクまたは口座開設店までご連絡ください。

#### ●サービスの休止について

システムの更新・メンテナンス等により一時的にサービスを休止することがありますのであらかじめご了承ください。

#### ●画面移動および終了時

ブラウザ上の「戻る」「進む」ボタンは使用しないでください。 終了時には画面上の「ログアウト」ボタンを押してください。(ブラウザ上の「×」ボタンは押さないでください。)

# セキュリティについて

#### ●ワンタイムパスワードの導入

ワンタイムパスワードとは、60秒毎に更新される使い捨てのパスワードのことで、更新後60秒間のみ有効です。 一度使用すると無効となるため、第三者による不正取引に対し、高い抑止効果が見込めます。

#### ●128ビットSSL (Secure Socket Layer) 暗号化方式

お客様のパソコンと当行のコンピュータ間のデータ通信について、本サービスを安心してご利用していただけるよう、最 新式の暗号化技術の128ビットSSL暗号化方式を採用し、情報の盗聴・書換え等を防止します。

#### ●電子証明書方式の採用

パソコン用電子証明書を用いた認証でログイン可能なパソコンを特定します。万一、お客様のパソコンが、情報漏洩等に よる第三者の不正利用(フィッシング詐欺、スパイウェアによる被害等)を懸念するような事態に遭遇しても、他のパソコン からはサービスが利用できない仕組みとなっており、暗号化と異なる面からセキュリティレベルを強化します。

#### ●メール通知パスワード機能の導入

ID・パスワード方式のお客様は、パスワード・暗証番号に加えてメールで通知されるパスワードによる追加認証が可能になります。

# サービス一覧表

※NCBビジネスダイレクトは以下のサービスを提供します。

|                            |           | 残高照会                   | ・現在の預金残高、残高のうち他店券、貸越極度額、お引出し可能金額、<br>前日・前月末預金残高の照会ができます。                                                                                                    |
|----------------------------|-----------|------------------------|----------------------------------------------------------------------------------------------------|
|                            | 照会        | 入出金明細照会                | ・口座への入出金(振込や引落し等)の情報(入出金明細情報)の照会が<br>できます。                                                                                                    |
| BZ                         |           | 振込入金明細照会               | ・口座への入金情報(振込入金明細情報)の照会ができます。                                                                                                    |
| <sup>灬</sup> 会·振込(簡易·月額無料) | 振込·振替》    | 都度指定方式                 | <ul> <li>・都度指定方式の振込先一覧から振込先を選択できます。</li> <li>・当日~10営業日先までの予約振込ができます。ただし、指定日が<br/>土日祝の予約振込はできません。</li> <li>※当日扱いは、申込書の「都度指定振込の当日扱い」を「利用する」<br/>で登録することにより利用できます。</li> <li>※当日扱いは、ワンタイムパスワードの利用開始登録することにより<br/>利用できます。</li> <li>※振込・振替の資金は、必ず前営業日までにご準備ください。</li> </ul> |
| サービ                        | *         | 事前登録方式                 | <ul> <li>・事前に「入金指定口座申込書」にて「入金指定口座」を登録することにより利用できます。</li> </ul>                                                                                                    |
|                            |           | ー括振込の<br>登録口座から選択      | ・総合振込、給与・賞与振込の登録振込先口座から振込先を選択できます。                                                                                                    |
|                            | 依赖        | 領内容の照会・取消              | ・過去に行った取引の状況照会や、予約中取引の取消ができます。                                                                                                    |
|                            | 税金<br>(Pa | 全·各種料金の払込み<br>ay-easy) | ・当行所定の収納機関に対する税金・公共料金等の払込みが行えます。<br>Pay-easy(ペイジー)マークが表示された請求書(払込書)が対象です。                                                                                                    |
|                            |           | 総合振込                   | ・取引毎に振込先口座情報及び、日付、金額を指定し、振込を実施します。<br>・14営業日前~1営業日前の16:00 まで、ご依頼いただけます。                                                                                                    |
|                            | 一括振       | 給与·賞与振込                | ・指定した各社員の口座及び、日付、金額を指定し、振込を実施します。<br>・14営業日前~2営業日前の10:00 まで、ご依頼いただけます。<br>(当行本支店宛は1営業日前の16:00まで)                                                                                                    |
| 一括振込(ラ                     | 込         | 地方税納付                  | <ul> <li>・各社員の市町村税納付先情報及び、日付、金額を指定し、代行納付を</li> <li>実施します。納付指定日は毎月10日(休日の場合は翌営業日)に</li> <li>なります。</li> <li>・14営業日前~4営業日前の10:00 まで、ご依頼いただけます。</li> </ul>                                                                                                    |
| ん)<br>サー                   |           |                        | ・取引先金融機関の口座情報及び、日付、金額を指定し、取引先金融機関<br>より代金を回収し、企業の保有する口座に入金を実施します。                                                                                                    |
| ビス                         | 代金        | 口座振替                   | ・14営業日前~3営業日前の16:00 まで、ご依頼いただけます。                                                                                                    |
| *                          | 回収        | Qネット                   | ・14営業日前~5営業日前の16:00 まで、ご依頼いただけます。                                                                                                    |
|                            |           | Qネット域外                 | ・14営業日前~7営業日前の16:00 まで、ご依頼いただけます。                                                                                                    |
|                            |           | 地銀自動会計                 | ・14営業日前~5営業日前の16:00 まで、ご依頼いただけます。                                                                                                    |
|                            | 照         | 入出金明細照会[全銀]            | ・入出金明細照会を、全銀協規定形式で照会できます。                                                                                                    |
|                            | 会         | 振込入金明細照会[全銀]           | ・振込入金明細照会を、全銀協規定形式で照会できます。                                                                                                    |
| 通<br>到<br>知明               | ·入¦<br>·振 | 出金明細通知<br>込入金通知        | <ul> <li>・入出金明細(件数と金額)および振込入金明細情報等をご指定のメール</li> <li>アドレス宛に通知します。携帯電話のメールアドレスのご指定もできます。</li> </ul>                                                                                                    |
| ッ<br>ービス<br>ル              | ·入¦<br>·振 | 出金明細照会<br>込入金照会        | ・口座の入出金または振込入金の明細を、当日を含めて最大400日前まで<br>照会できます。また、照会した帳票を外部ファイル (PDF形式)または<br>テキスト形式で出力、保存できます。                                                                                                    |
|                            | 電子        | ・帳票交付サービス              | 電子帳票交付サービスとは、NCBビジネスステーション、またはNCBビジ<br>ネスダイレクト上で各種書類をPDF形式で閲覧・取得することができる<br>サービスです。                                                                                                    |

※データ作成者権限と承認者権限を分けることができます。

・本冊子掲載の画面等は、サービス向上を目的に変更される場合もございます。あらかじめご了承ください。

# ご利用時間について

※以下の日時はサービスを休止いたします。

- ①第1、第3月曜日の02:00~06:00
- ②1月1日~1月3日、5月3日~5月5日
- ③ハッピーマンデーの前日 21:00~当日 06:00

④サービス追加等によるメンテナンス時、およびあらかじめ通知する時間帯

#### ●照会・振込(簡易・月額無料)サービス

※振込・振替の資金は、必ず振込・振替指定日の前営業日までにお支払い口座にご準備ください。

| 照会(残高照会·入出金明細照会·振込入金明細照会) | 00:00~24:00 |
|---------------------------|-------------|
| 振込·振替(当日扱い)<br>*1         | 00:00~24:00 |
| 振込·振替(予約扱い)<br>*2         | 00:00~24:00 |
| 税金·各種料金の払込み(Pay-easy)     | 00:15~23:45 |

\*1 受取人の金融機関および受取人口座が「即時入金」に対応していない場合は、当日扱いはできません。

\*2 土曜・日曜・祝日を指定日とした、予約扱いはできません。

●ダイレクトー括振込(フル)サービス

00:00~24:00

●取引明細メール通知サービス

| 入出金明細通知<br>振込入金通知 | 平 日 08:00~23:45                                                          |
|-------------------|--------------------------------------------------------------------------|
| 入出金明細照会<br>振込入金照会 | 平 日 00:00~24:00<br>土・日・祝 00:00~24:00<br>※土・日・祝は、前営業日までの残高照会および取引照会が可能です。 |

#### ●全銀入出金明細データ出力サービス

00:00~24:00

※ お取引データは、平日の09:30から21:00まで30分ごとに更新されます。

●電子帳票交付サービス

00:00~24:00

# 動作環境について

NCBビジネスダイレクトをご利用いただくためには、ご利用可能な環境を準備していただく必要があります。

■インターネット経由のメールが受信できるメールアドレスをお持ちであること。

■動作確認OS・ブラウザは、西日本シティ銀行のホームページ

(https://www.ncbank.co.jp/hojin/business\_direct/kankyo/)からご確認ください。

また、全て日本語版で、最新のバージョンをインストールしていることが前提となります。

# 用語集

## ■ ログインID

ログインする際に入力していただく、お客様のお名前に代わるものです。

#### ■ ログインパスワード

ログインする際に入力していただく、お客様がご本人であることを確認させていただくための重要な情報です。

#### ■ 確認用パスワード

登録事項の設定・変更、取引の承認、および税金・各種料金の払込みの際に入力していただくものです。

#### ■ メール通知パスワード(ID·パスワード方式のお客様のみ利用可能)

本人確認のために、都度指定方式の振込振替、総合振込、給与・賞与振込の取引時および利用者情報の変更時に、メールにて通知するパ スワードです。

#### ■ ワンタイムパスワード

60秒毎に更新される使い捨てのパスワードです。

更新後60秒間のみ有効です。一度使用すると無効となるため、第三者による不正取引に対し高い抑止効果が見込めます。

#### ■ 振込振替暗証番号

振込振替を行う際に入力していただく、ご本人様が行った振込振替であることを確認するための暗証番号です。

#### ■ 確認暗証番号

都度指定方式による振込振替を行う際に入力していただく、ご本人様が行った振込振替であることを確認するための暗証番号です。

#### ■ 照会暗証番号

取引の照会をする際に入力していただく、ご本人様が行った照会であることを確認するためのものです。

#### ■ 事前登録方式

事前に「入金指定口座申込書」により登録いただいた入金先に対して行う振込振替の方式です。

#### ■都度指定方式

画面上で登録いただいた入金先に対して行う振込振替の方式です。

#### ■ 電子証明書

ログインする際に、電子証明書を元に、利用者端末およびログインIDの特定を行い、同時に入力するログインパスワードにより認証を行う方式です。電子証明書による端末認証は、従来のID、パスワードによる個人認証と比較し、強度のセキュリティを確保できます。

#### ■ 受取人番号

事前登録方式による振込振替を行う際の入金先を表す番号です。振込振替ご利用時に、受取人番号を入力していただくことにより、入金 先口座の詳細な入力を省略して簡易に振込振替を行っていただくことができます。(事前に「入金指定口座申込書」のご提出が必要です)

#### ■ 委託者コード/委託者名

委託者コード/委託者名は、全銀協における依頼者や企業を特定するものであり、数字10桁のコード値と半角英数カナ40桁の名から構成されます。

#### ■ マスターユーザ

マスターユーザは1契約で1名のみ登録できます。マスターユーザは、初回のログインID取得を行った利用者様であり、自身を含む全ての利用者様を管理できます。

#### ■ 管理者ユーザ

企業管理権限および利用者管理権限を持つ利用者様のことを指します。

#### ■ 依頼者

振込振替情報、振込情報、請求情報、納付情報を作成、編集、削除する権限を持った利用者様のことを指します。

#### ■ 承認者

依頼者より依頼データの承認を委託された人のことを指します。

# こんなときは・・・

## ● ログインIDを忘れた

ID・パスワード方式のお客様は、ログインIDをお忘れになるとログインできません。 マスターユーザまたは管理者ユーザにご連絡ください。 マスターユーザのみでご利用の場合は、口座開設店または最寄の支店にてお手続きをお願いします。

#### ● ログインパスワードを忘れた

ログインパスワードをお忘れになるとログインできません。 マスターユーザまたは管理者ユーザにご連絡ください。 マスターユーザのみでご利用の場合で、ログインできない場合は、口座開設店または最寄の支店にてお手続きをお願いします。

#### ● 確認用パスワードを忘れた

確認用パスワードをお忘れになると様々なご登録事項の設定・変更、取引の承認、および税金・各種料金の払込みがご利用になれな くなります。

マスターユーザまたは管理者ユーザにご連絡ください。

マスターユーザのみでご利用の場合は、口座開設店または最寄の支店にてお手続きをお願いします。

#### ● ログインパスワード・確認用パスワードがロックされた

パスワードを連続して誤入力すると、セキュリティ確保のためパスワードがロックされます。 マスターユーザまたは管理者ユーザにご連絡ください。 マスターユーザのみでご利用の場合は、ビジネスヘルプデスクにご連絡ください。

#### ● 各種暗証番号を忘れた

口座開設店または最寄の支店にてお手続きをお願いします。

#### ● メール通知パスワードを間違えて入力した

メール通知パスワードを連続して誤入力すると、強制的にログアウトとなります。 改めてログインのうえ、正しいメール通知パスワードを入力してください。

#### ●ハードトークンが故障または紛失したとき

ハードトークンを1個でご利用のお客様は、ログインできませんので「ビジネスヘルプデスク」までお問い合わせください。 ハードトークンを複数個でご利用のお客様は、マスターユーザまたは管理者ユーザが、ハードトークンの失効処理を実施して、残り のハードトークンを共有することで業務継続が可能です。詳細は、「ワンタイムパスワード導入マニュアル(ハードトークン版)」をご 参照ください。

#### ●ソフトトークンを利用している携帯電話またはスマートフォンの機種変更をしたいとき

マスターユーザのみでご利用のお客様は、ログインできませんので「ビジネスヘルプデスク」までお問い合わせください。 マスターユーザまたは管理者ユーザが、失効処理を実施したあとに、再度利用申込みを行ってください。 詳細は、「ワンタイムパスワード導入マニュアル(ソフトトークン版)」をご参照ください。

# 初期設定

●ご利用開始登録の流れ

NCBビジネスダイレクトをご利用いただくために、ログインID取得・電子証明書発行などをお手続きいただきます。

ご利用開始登録の流れ

「NCBビジネスダイレクト申込書」(お客様控)をお手元にご用意ください。

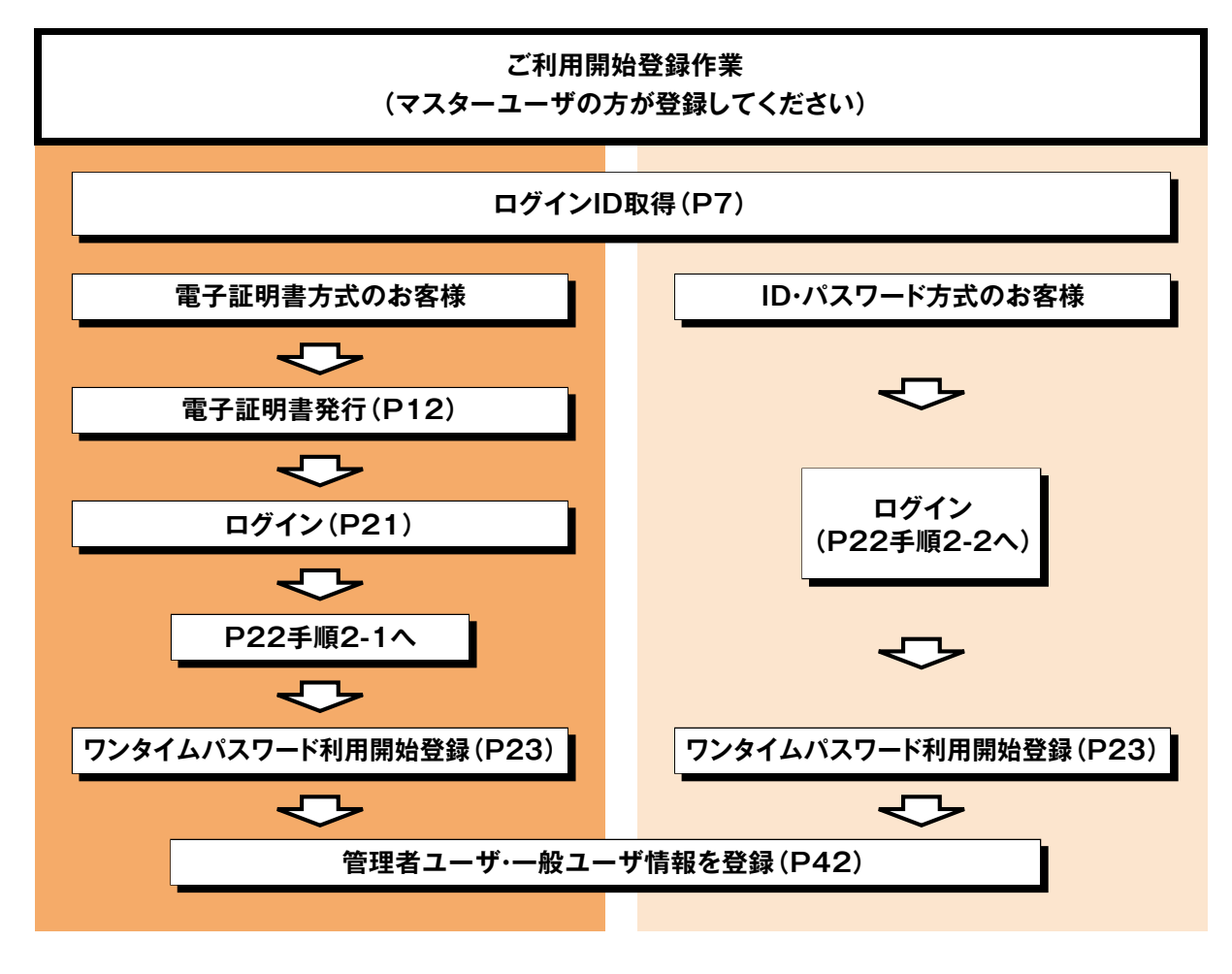

一般ユーザの登録手順は、マスターユーザと同様の手順となります。

マスターユーザが初回ご利用の際は、ログインID取得を行ってください。

手順1 西日本シティ銀行のホームページからログイン

西日本シティ銀行ホームページ(https://www.ncbank.co.jp)の「NCBビジネスステーションログイン」ボタンをクリックして ください。

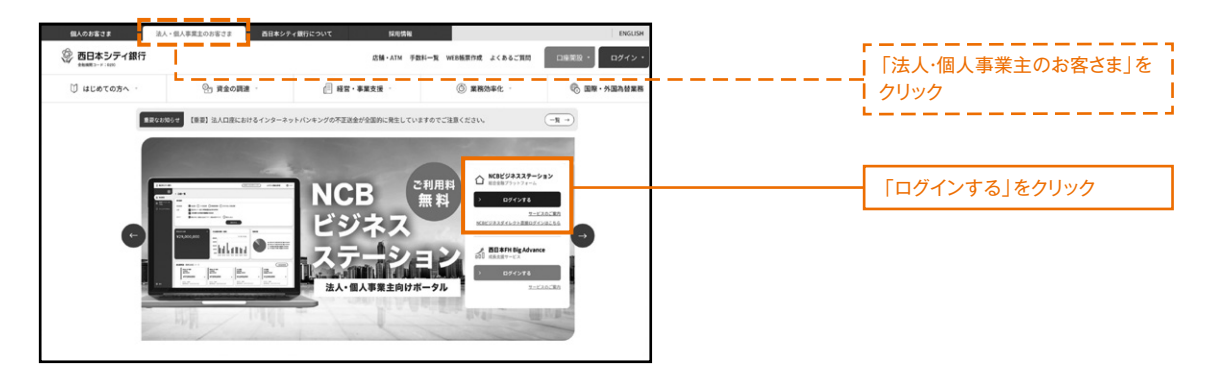

# 手順2 ログインID取得開始

NCBビジネスステーションのログイン画面が表示されます。「ログインID取得」ボタンをクリックしてください。

| NCBビジネスステーション ログイン                                                                                                    |                                                                            | BLGI024 |      |
|----------------------------------------------------------------------------------------------------|----------------------------------------------------------------------------|---------|------|
| 【NCBビジネスダイレクト、およびNCBビジネスステーシ:<br>システム不具合のため、NCBビジネスダイレクト、およびN<br>ご利用いただけない状況となっておりましたが、システムた<br>状態となりました。<br>お客さまに、ご述認ならびにご不便をおかけいたしましたで | aンの頃日のお知らせについて】<br>CBビジネスステーションが<br>i個日し、ご利用いただける<br>ことを深くお詫び申し上げます。       |         |      |
| 電子証明書方式のお客様                                                                                                    | ID・バスワード方式のお客様                                                             |         |      |
| ログイン                                                                                                    | ログインID                                                                     |         |      |
| NCBビジネスダイレクトをご利用の方で、電子証明書<br>の取得を希望される方、もしくは電子証明書を再取得<br>される方は、「電子証明書発行」ボタンより電子証明<br>書を発行ください。                                           | ロダインバスワード                                                                  |         |      |
| 電子証明書発行                                                                                                    | ログイン                                                                       |         |      |
| NCBビジネスダイレクトを初めてご利用される                                                                                                    | お客様【マスターユーザー】                                                              |         |      |
| ・NCBビジネスダイレクトを初めてご利用される方は、最初<br>・NCBビジネスステーションをご利用中の方は、既にログイ<br>・ログインIDを初期化された方は、「ログインID取得」ボタ                                            | にログインIDを取得ください。<br>ンIDを発行しておりますので、ログインIDの取得手続きは不要です。<br>ンよりログインIDを再取得ください。 |         |      |
|                                                                                                    | ログインID歌得                                                                   | ログ1     | ンID取 |

## 手順3 代表口座を入力

# 口座情報登録画面が表示されます。

「NCBビジネスダイレクト申込書」にご記入いただいた「代表口座情報」「照会用暗証番号」を入力し、「次へ」ボタンをクリックしてください。

| ログインID取得     | 口座情報登録                       | BLIS001 ヘルプ ?   |         |
|--------------|------------------------------|-----------------|---------|
| 代表口座を入力 利用者情 | 輪絶を入力 🖉 入力内容を確認 🎽 サービス開始登録完了 |                 |         |
| 以下の項目を入力の上、  | 「次へ」ボタンを押してください。             |                 |         |
| 代表口座情報       |                              |                 |         |
| 支店番号         | <b>送須</b> 半角数字3桁             |                 |         |
| 科目           | 普通 ▼                         |                 | 代表口座情報  |
| 口座番号         | 必須<br>半角数字7桁以内               |                 |         |
| 認証項目         |                              |                 | 照会用暗証番号 |
| 照会用暗証番号      |                              |                 |         |
|              |                              |                 | 次へ      |
|              |                              |                 |         |
|              |                              |                 |         |
|              | ご確認く                         | ださい             |         |
|              | )「代表口座情報」「照会用暗証番号」は「NCB      | ビジネスダイレクト申込書」(2 | お客様控)   |
|              | こ回し内容をこ入力へたさい。               |                 |         |

# サービス開始登録画面が表示されます。

利用者情報(下記表参照)を入力し、「次へ」ボタンをクリックしてください。

| グインID取得     | サービス   | 開始登録                                                                                                    | BLIS002 🔨     | レプ ⑦ |      |
|-------------|--------|----------------------------------------------------------------------------------------------------|---------------|------|------|
| 表口座を入力 利用   | 者情報を入力 | 入力内容を確認 サービス開始登録完了                                                                                                    |               |      |      |
| 以下の項目を入力の上、 | 、「次へ」ボ | タンを押してください。                                                                                                    |               |      |      |
| 企業情報        |        |                                                                                                    |               |      |      |
| 企業名(カナ)     | 必須     | bJ*`\$\$b*{\$\\$R41V*`\$\30\$*                                                                                                    | 半角40文字以内      |      | 个类样却 |
| 企業名         | 必須     | 株式会社大空商事                                                                                                    | 全角30文字以内[半角可] |      | 止未消节 |
| 月用者情報       |        |                                                                                                    |               |      |      |
| 利用者名        | 必須     | データ花子                                                                                                    | 全角30文字以内      |      |      |
|             | 必須     | <ul> <li>※メールアドレスを2回入力してください。</li> <li>hanakodt@oozora.co.jp</li> <li>半角英数子記号4文字以上64文字以内</li> <li>hanakodt@oozora.co.jp</li> <li>半角英数子記号4文字以上64文字以内</li> </ul> |               |      |      |
|             | 必須     | ※ログインIDを2回入力してください。<br>hanakodt 半角英数子6文字以上12文字以内<br>hanakodt 半角英数子6文字以上12文字以内                                                                                  |               |      | 利用者情 |
|             | 必須     | **ログイン/スワードを2回入力してください。<br>************************************                                                                                                |               |      |      |
| 確認用パスワード    | 必須     | <ul> <li>※確認用パスワードを2回入力してください。</li> <li>学角英族学記号の文字以上12文字以内</li> <li>学角英族学記号の文字以上12文字以内</li> </ul>                                                              |               |      |      |
|             |        | く 戻る     次へ >       く 中断     次へ >                                                                                                    |               |      | - 次へ |

|        | 入力項目                                                                                     | 入力内容                                                                                                    |
|--------|------------------------------------------------------------------------------------------|----------------------------------------------------------------------------------------------------|
|        | 利用者名                                                                                     | ・ご担当者名を、全角30文字以内で入力してください。                                                                                                    |
|        | メールアドレス                                                                                  | <ul> <li>・半角英数字記号4文字以上64文字以内で入力してください。</li> <li>・2ヶ所に同じものを入力してください。</li> </ul>                                                                                                    |
|        | <ul> <li>下記 「ログインID」、「ログインパスワ</li> <li>① 各々異なる文字列、② 半角英数字</li> </ul>                     | ノード」、「確認用パスワード」は、<br>この組み合わせ、③ 6文字以上12文字以内で入力してください。                                                                                                    |
| 利用者    | * <b>ログインID</b><br>(NCBビジネスステーション・<br>NCBビジネスダイレクトに接続する<br>ための専用IDです)                    | <ul> <li>・お客様が任意の文字列をお決めください。ただし、入力されたログインIDが<br/>既に他のお客様により登録されている場合は、新たに登録できません。</li> <li>・半角英数字の組み合わせで、6文字以上12文字以内で入力してください。</li> <li>・英字は大文字と小文字が区別されます。</li> <li>・2ヶ所に同じものを入力してください。</li> </ul> |
| 情<br>報 | * <b>ログインパスワード</b><br>(NCBビジネスステーション・<br>NCBビジネスダイレクトに接続する<br>ためのパスワードで、ログイン時<br>に使用します) | ・お客様が任意の文字列をお決めください。<br>・半角英数字の組み合わせで、6文字以上12文字以内で入力してください。                                                                                                    |
|        | * 確認用パスワード<br>(メールアドレスなど契約情報を登録・<br>変更する際に使用します。<br>また、総合振込、給与振込、口座振替<br>等の承認時に使用します)    | ・英字は大文字と小文字が区別されます。<br>・2ヶ所に同じものを入力してください。                                                                                                    |

※「ログインID」「ログインパスワード」「確認用パスワード」は第三者に知られることの無いように、またお忘れにならないように ご注意ください。

定期的にパスワードを変更していただくとより安全性が高まります。

# 手順5 入力内容を確認

サービス開始登録確認画面が表示されますので、入力内容をご確認のうえ、「登録」ボタンをクリックしてください。

| ログイン I D 取得 サービン                     | <b>ス開始登録確認</b>                  | BLIS003 |
|--------------------------------------|---------------------------------|---------|
| 代表口座を入力 利用者情報を入力                     | 入力内容を確認 サービス開始登録完了              |         |
| 以下の内容でサービス開始登録を行<br>内容を確認の上、「登録」ボタンを | います。<br>押してください。                |         |
| 代表口座情報                               |                                 |         |
| 支店番号                                 |                                 |         |
|                                      | 普通                              |         |
| 山注留与                                 |                                 |         |
| 企業情報                                 |                                 |         |
| 企業名(ハノ)                              | 8) 94819(447) 99379<br>株式会社大空商事 |         |
|                                      |                                 |         |
| 利用者情報                                |                                 |         |
| 利用者名                                 | データ花子                           |         |
| メールアドレス                              | hanakodt@oozora.co.jp           |         |
| ログインID                               | hanakodt                        |         |
| ログインパスワード                            | •••••                           |         |
| 確認用パスワード                             | ••••                            |         |
|                                      |                                 |         |
|                                      | < 戻る                            |         |
|                                      | く         中断                    | >       |
|                                      |                                 |         |

# 手順6 サービス開始登録完了

サービス開始登録時結果画面が表示されますので、登録結果をご確認してください。 「ログインへ」ボタンをクリックし、P13手順1」へお進みください。

ID・パスワード方式のお客様は「ログインへ」ボタンをクリックし、P22手順2-2へお進みください。

| ログイン I D 取得 サービン                                                               | 又開始登録結果                                                                    | BLIS004 |            |
|--------------------------------------------------------------------------------|----------------------------------------------------------------------------|---------|------------|
| 代表口座を入力 入利用者情報を入力                                                              | 入力内容を確認 サービス開始登録完了                                                         |         |            |
| 以下の内容でサービス開始登録が第<br>ログインIDはお忘れにならないよう<br>登録したログインIDでログインする<br>引き続き電子証明書の発行を行う場 | ごしました。<br>ご注意ください。<br>場合は、「ログインへ」ボタンを押してください。<br>合は、「電子証明書発行へ」ボタンを押してください。 |         |            |
| 代表口座情報                                                                         |                                                                            |         |            |
| 支店番号                                                                           |                                                                            |         |            |
| 料日                                                                             | 普通                                                                         |         |            |
| 口座番号                                                                           |                                                                            |         |            |
| 企業情報                                                                           |                                                                            |         |            |
| 企業名(カナ)                                                                        | a7"348(3)PtA9("5)39)"                                                      |         |            |
| 企業名                                                                            | 株式会社大空商事                                                                   |         | 28 43 4+ 田 |
|                                                                                |                                                                            |         |            |
| 利用者情報                                                                          |                                                                            |         |            |
| 利用者名                                                                           | データ花子                                                                      |         |            |
| メールアドレス                                                                        | hanakodt@oozora.co.jp                                                      |         |            |
| ログインID                                                                         | hanakodt                                                                   |         |            |
| ログインバスワード                                                                      | •••••                                                                      |         |            |
| 確認用パスワード                                                                       | •••••                                                                      |         |            |
|                                                                                |                                                                            |         |            |
|                                                                                |                                                                            |         |            |
|                                                                                | <ul><li>く ログインへ</li><li>く 電子証明書発行へ</li></ul>                               |         |            |
|                                                                                |                                                                            |         | ログインへ      |

# 電子証明書発行(電子証明書方式のお客様)

電子証明書方式は、お客様にご登録いただいたログインパスワードと、パソコンにインストールしていただいた電子証明書に よって、ご本人の確認を行います。

電子証明書をインストールしたパソコンでないと本サービスはご利用いただけません。

初めてご利用の方、もしくは電子証明書再発行の際は、電子証明書の発行を行ってください。

# 手順1 西日本シティ銀行のホームページからログイン

西日本シティ銀行ホームページ(https://www.ncbank.co.jp)の「NCBビジネスステーションログイン」ボタンをクリックして ください。

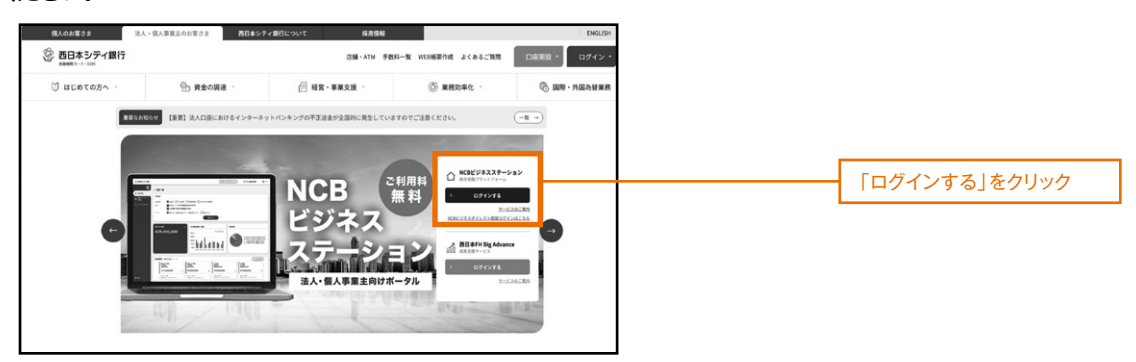

# ●電子証明書発行アプリインストール方法

# 手順1 「電子証明書発行」ボタンをクリック

(既に、電子証明書発行アプリをインストールされている方は、「証明書発行アプリの起動」ボタンよりアプリを起動 してください。)

| NCBビジネスステーション ログイン                                                                                                    |                                                                        | BLGI024 |                       |
|----------------------------------------------------------------------------------------------------|------------------------------------------------------------------------|---------|-----------------------|
| 【NCBビジネスダイレクト、およびNCBビジネスステーS<br>システム不具合のため、NCBビジネスダイレクト、および<br>ご利用いただけない状況となっておりましたが、システム<br>状態となりました。<br>お客さまに、ご送惑ならびにご不便をおかけいたしました | rョンの壌旧のお知らせについて】<br>NCBビジネスステーションが<br>が復旧し、ご利用いただける<br>ことを深くお碗び申し上げます。 |         |                       |
| 電子証明書方式のお客様<br>ログイン<br>NCBビジネスダイレクトをご利用の方で、電子証明書<br>の取得を希望される方、もしくは電子証明書を再取得<br>される方は、「電子証明書発行」ボタンより電子証明<br>書を契行ください。                | ID・ <b>パスワード方式のお客様</b><br>ログインID<br>ログインIQワード<br>国                     |         |                       |
| 電子証明書業行                                                                                                    | ログイン                                                                   |         | 「電子証明書発行」<br>ボタンをクリック |

# **手順2**「証明書発行アプリのダウンロード」ボタンをクリック

| 証明書取得 証明書取得認証                                                                                                    | BSMS001                       |
|----------------------------------------------------------------------------------------------------|-------------------------------|
| 個人認証 証明書取場 如理中 取得完了                                                                                                    |                               |
| 初めてログインIDを取得されるお客様                                                                                                    |                               |
| 電子証明書発行の前にログインIDの取得が必要です。<br>ログインIDをお持ちでなければ、「ログインID取得」ボタンを押してログインIDを取得してください。                                                                                               |                               |
| ログインID取得                                                                                                    |                               |
| ログインID取得まで完了しているお客様                                                                                                    |                               |
| ご利用環境での電子証明書発行にはアプリのダウンロードが必要です。<br>ダウンロードしていない場合は、「証明書発行アプリのダウンロード」ボタンを押してください。<br>ダウンロード後にアプリのインストールを行い、アプリより電子証明書発行を行ってください。<br>アプリをインストール済の場合は、「証明書発行アプリの起動」ボタンを押してください。 |                               |
| ▲ 証明書発行アブリのダウンロード 証明書発行アブリの起動                                                                                                    | 「証明書発行アプリのダウンロード」<br>ボタンをクリック |
| < 中断                                                                                                    |                               |

# 手順3 ダウンロードされた「証明書発行アプリ(インストーラ)」をインストール(ファイル名:cc0190setup.msi)

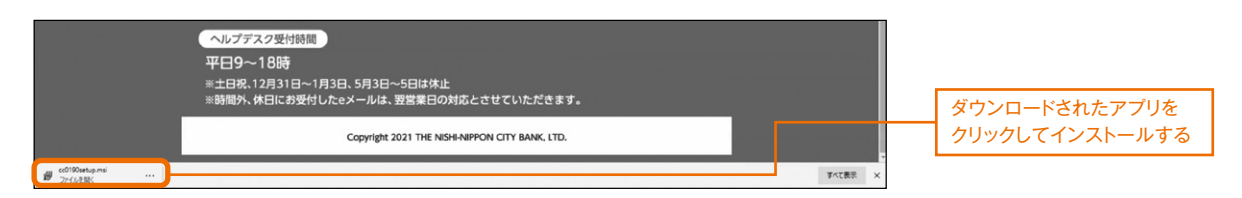

手順4 「NCBビジネスダイレクト電子証明書発行アプリセットアップ」画面が表示されますので「次へ」ボタンをクリック

| R C B ビジネスダイレクト電子証明書発行アプリセットアップ - □ ×                                                                                                    |           |
|----------------------------------------------------------------------------------------------------|-----------|
| NCBビジネスダイレクト電子証明書発行アプリ<br>セットアップ ウィザードへようこそ                                                                                                    |           |
| セットアップウィザードでは、NCBビジネスダイレクト電子証明書<br>発行アプリの機能をコンピューターにインストールする方法を変<br>更したり、コンピューターからNCBビジネスダイレクト電子証明<br>書発行アプリを削除したりできます。 続行するには、「次へ」 をク<br>リックしてください。 セットアップウィザードを終了するには、「キャン<br>セル」をクリックしてください。 |           |
|                                                                                                    |           |
|                                                                                                    | 「次へ」をクリック |
| 戻る(8) 次へ(1) キャンセル                                                                                                    |           |

手順5 インストール先を指定し、「次へ」ボタンをクリック(通常は変更の必要はありません)

| ペリング アン・アン・アン・アン・アン・アン・アン・アン・アン・アン・アン・アン・アン・ア |                  |
|-----------------------------------------------|------------------|
| インストール先フォルダー                                  |                  |
| 既定のフォルダーにインストールするには [次へ] をクリックし、別のフォルダーを選     |                  |
|                                               |                  |
| NCBビジネスダイレクト電子証明書発行アプリ のインストール先:              |                  |
|                                               |                  |
| C:¥Program Files (x86)¥0190¥                  | インストール先を指定する     |
|                                               | (通常は多史の必要はのりません) |
|                                               |                  |
|                                               |                  |
|                                               |                  |
|                                               |                  |
|                                               | 「次へ」をクリック        |
| 戻る個 次へ(1) キャンセル                               |                  |

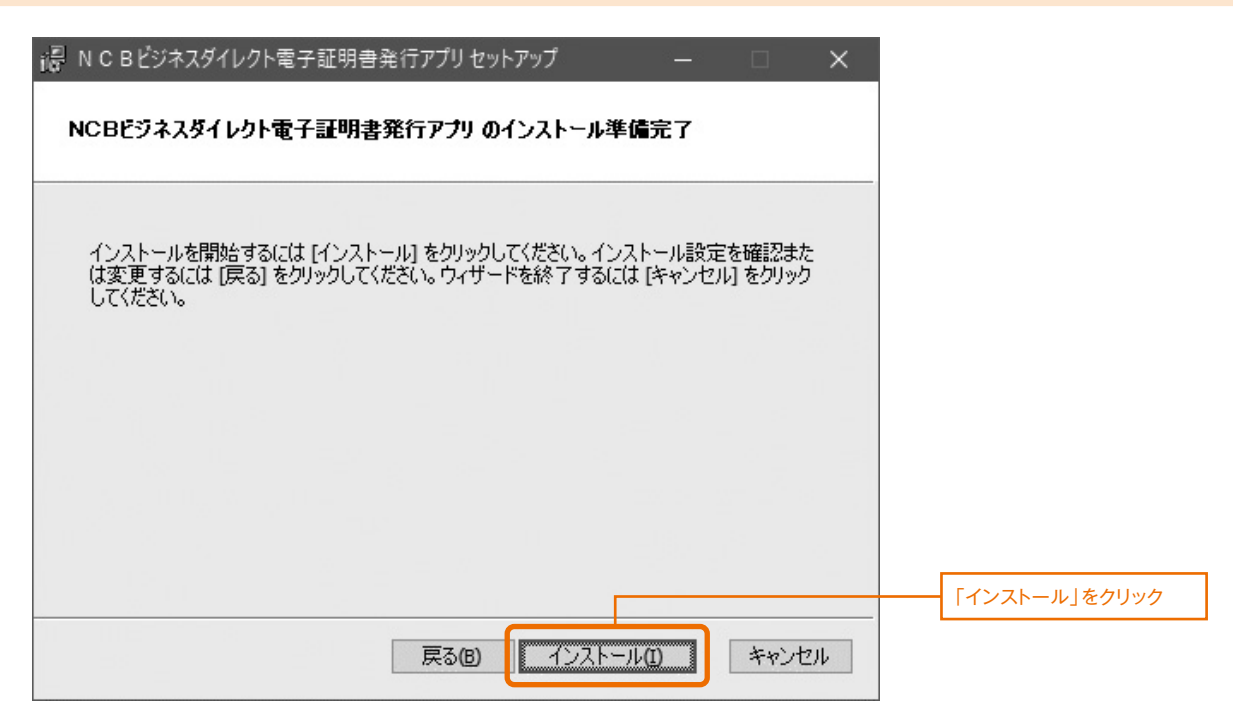

手順7 電子証明書発行アプリがインストールされますので「完了」ボタンをクリック

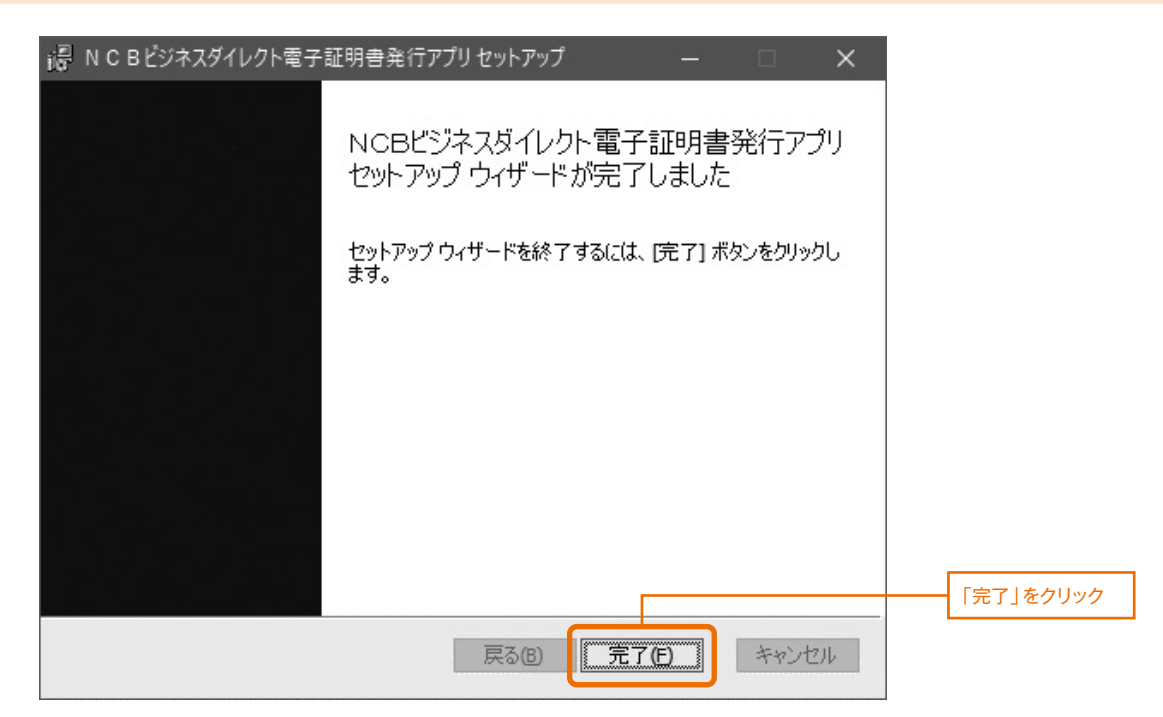

# ●「電子証明書発行アプリ」からの電子証明書発行手順

# **手順1**「証明書発行アプリの起動」ボタンをクリックし、証明書発行アプリを起動

| 証明書取得 証明書取得認証                                                                                                    | BSMS001 |                           |
|----------------------------------------------------------------------------------------------------|---------|---------------------------|
| 個人認証 証明書取得 如理中 取得完了                                                                                                    |         |                           |
| 初めてログインIDを取得されるお客様                                                                                                    |         |                           |
| 電子証明書発行の前にログインIDの取得が必要です。<br>ログインIDをお持ちでなければ、「ログインID取得」ボタンを押してログインIDを取得してください。                                                                                               |         |                           |
| ログインID取得                                                                                                    |         |                           |
| ログインID取得まで完了しているお客様                                                                                                    |         |                           |
| ご利用環境での電子証明書発行にはアブリのダウンロードが必要です。<br>ダウンロードしていない場合は、「証明書発行アブリのダウンロード」ボタンを押してください。<br>ダウンロード後にアブリのインストールを行い、アプリより電子証明書発行を行ってください。<br>アプリをインストール済の場合は、「証明書発行アプリの起動」ボタンを押してください。 |         |                           |
| ▲ 証明書発行アプリのダウンロード 証明書発行アプリの起動                                                                                                    |         | 「証明書発行アプリの起動」<br>ボタンをクリック |
| < 中断                                                                                                    |         |                           |
| 注意                                                                                                    |         |                           |
| アプリがインストール済であれば確認ダイアログが表示されますので、<br>「開く」を押してください。<br>アプリをインストールしていない場合は、ダウンロードしてインストー<br>ルしてください。                                                                            |         |                           |
| ок                                                                                                    |         | 「OK」ボタンをクリック              |
|                                                                                                    |         |                           |
| このサイトは、NCBビジネスダイレクト電子証明書発行アプリを開こうとしています。                                                                                                    |         |                           |
| https://testd.bizsol.anser.ne.jp では、このアプリケーションを開くことを要求しています。                                                                                                    |         |                           |
| testd.bizsol.anser.ne.jp が、関連付けられたアプリでこの種類のリンクを開くことを常に許可する                                                                                                    |         |                           |
| 間く                                                                                                    |         | 「開く」ボタンをクリック              |

# 手順2「証明書取得 プロキシ認証」画面が表示される場合がありますので、御社でご利用のプロキシ認証用の「ユーザ名」「パスワード」を入力し、「認証」ボタンをクリック ※プロキシ認証を採用していない場合は、表示されません。

| INCBビジネスダイレクト電子証明書発行アプリ         -                                                | ×                                |
|----------------------------------------------------------------------------------|----------------------------------|
| 証明書取得 プロキシ認証 CCHK                                                                | 008                              |
| プロキシhttp:// :8080/には、ユーザ名とパスワードを指定する必要があります。<br>ユーザ名とパスワードを入力の上、「認証」ボタンを押してください。 |                                  |
| 認証情報<br>ユーザ名<br>バスワード                                                            | プロキシ認証用の<br>「ユーザ名」<br>「パスワード」を入力 |
| REAL                                                                             | 「認証」をクリック                        |
| ※プロキシ認証を採用していない場合は、本画面は表示されません。                                                  |                                  |

# 手順3「証明書発行」ボタンをクリック

| ◎ NCBビジネスダイレクト電子証明書発行アプリ                                   | · □ ×   |              |
|------------------------------------------------------------|---------|--------------|
| 証明書取得                                                      | CCHK001 |              |
| 証明書発行<br>証明書の発行を行う場合は、「証明書発行」ボタンを押下し、表示する画面で必要情報を入力してください。 |         |              |
| 証明書発行                                                      |         | 「証明書発行」をクリック |
| 証明書更新<br>証明書の更新を行う場合は、更新する証明書をリストから選び、「証明書更新」ボタンを押してください。  |         |              |
|                                                            |         |              |

# 手順4「ログインID」「ログインパスワード」を入力し、「認証して発行」をクリック

| Image: Nic Bビジネスダイレクト電子証明書発行アプリ         -                           | ×                              |
|---------------------------------------------------------------------|--------------------------------|
| 証明書取得認証                                                             | СНК002                         |
| 電子証明書発行に必要な本人認証を行います。<br>ログインIDとログインパスワードを入力の上、「認証して発行」ボタンを押してください。 |                                |
| 認証情報<br>ログインID                                                      | NCBビジネス<br>ダイレクトでご利用の          |
| *                                                                   | 「ロクインID」<br>「ログインバスワード」<br>を入力 |
| 認証して発行 戻る                                                           |                                |
|                                                                     | 「認証して発行」を           クリック       |
|                                                                     |                                |
|                                                                     |                                |

# 手順5 電子証明書発行処理が開始

|                                                          | -                                   |     |     |
|----------------------------------------------------------|-------------------------------------|-----|-----|
| 証明書取得 認証                                                 |                                     | CCH | IK( |
| 電子証明書発行に必要な本人認認<br>ログインIDとログインパスワードを入力<br>認証情報<br>ログインID | 正を行います。<br>Jの上、「認証して発行」ボタンを押してください。 |     |     |
| 191 20                                                   |                                     |     |     |
| ログインパスワード                                                |                                     |     |     |
|                                                          | ・ ただいま処理中です。しばらくお待ちください。            |     |     |
|                                                          | 認証して発行を見る                           |     |     |
|                                                          | MINATO CARLA                        |     |     |
|                                                          |                                     |     |     |
|                                                          |                                     |     |     |
|                                                          |                                     |     |     |
|                                                          |                                     |     |     |
|                                                          |                                     |     |     |

# 手順6「証明書取得 結果」画面が表示されますので「閉じる」ボタンをクリック

| NCBビジネスダイレクト電子証明書発行アプリ                                                                                                    | - 🗆 X   |            |
|----------------------------------------------------------------------------------------------------|---------|------------|
| 証明書取得 結果                                                                                                    | CCHK007 |            |
| 電子証明書の発行とインストールが完了しました。<br>「閉じる」ボタッを押して、アプルを閉じてください。<br>*電子証明書を有効にするには、一度全てのプラウザを閉じてください。<br>*電子証明書の有効期限は、発行後1年間です。<br>*有効期間満了の40日前に、ログイン後のトップページおよび電子メールでお知らせします。<br>証明書情報<br>Organization = THE NISHI-NIPPON CITY BANK, LTD.<br>Organization Unit = THE NISHI-NIPPON CITY BANK, LTD. CA - G4<br>Common Name = NCB A001 20200925080910930604 |         |            |
| 証明書シリアル番号 = 0e7e67c26b8f3c7347b7042ac53e9ed0                                                                                                    |         |            |
| 閉じる                                                                                                    |         | 「閉じる」をクリック |

手順7 電子証明書アプリを閉じた後、現在開いているすべてのインターネットブラウザをすべて閉じて、 再度ブラウザを起動して、電子証明書ログインを実施

# 手順1 西日本シティ銀行のホームページからログイン

西日本シティ銀行ホームページ(https://www.ncbank.co.jp)の「NCBビジネスステーションログイン」ボタンをクリックして ください。

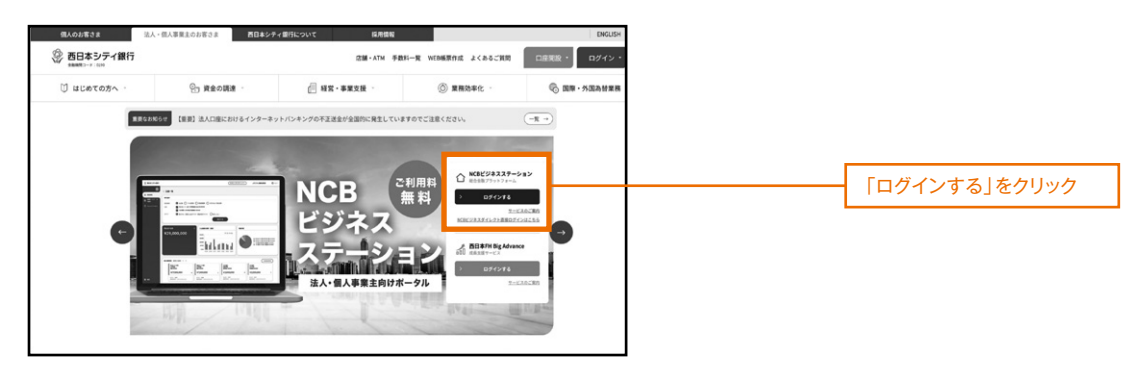

# 手順2 「NCBビジネスダイレクト」へのログイン手順

⇒電子証明書方式のお客様は、「手順2-1」へお進みください。 ⇒ID・パスワード方式のお客様は、「手順2-2」へお進みください。

## 手順2-1 「NCBビジネスダイレクト」にログイン(電子証明書方式のお客様)

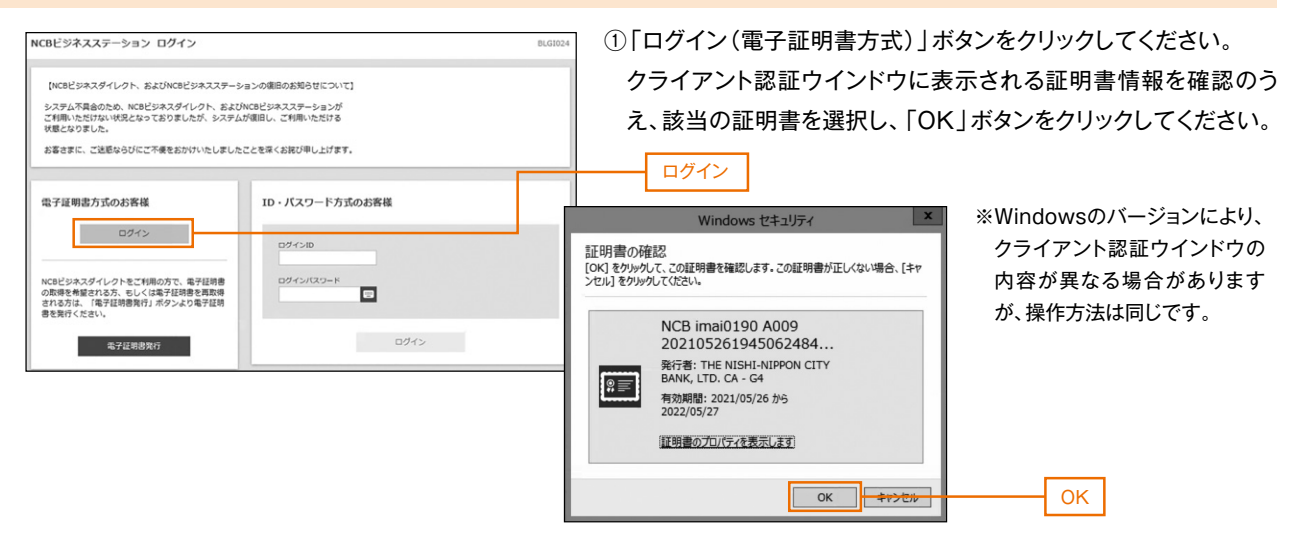

② ログイン画面が表示されますので、「ログインパスワード」を入力し、「ログイン」ボタンをクリックしてください。

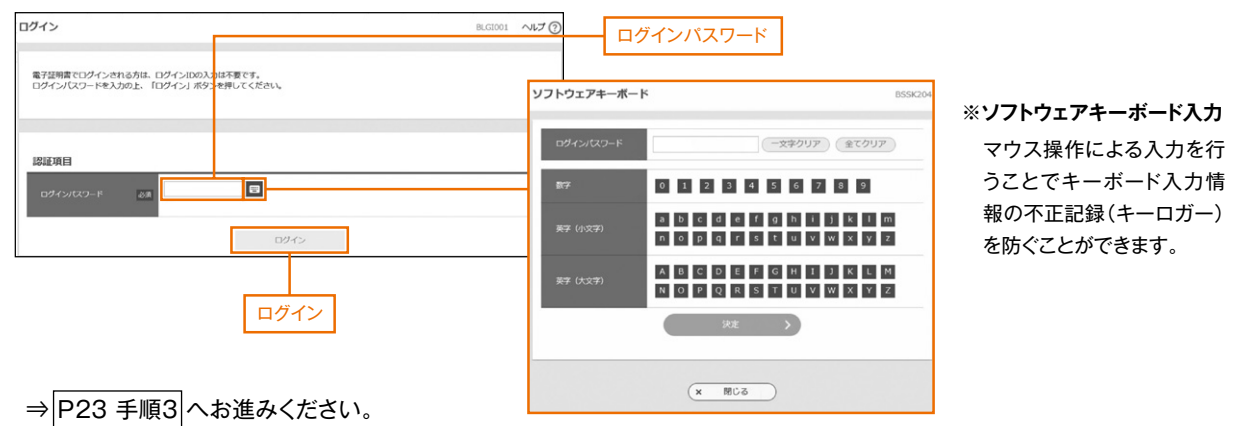

# 手順2-2 「NCBビジネスダイレクト」にログイン(ID・パスワード方式のお客様)

ログイン画面が表示されますので、登録した「ログインID」「ログインパスワード」を入力し、「ログイン」ボタンをクリックしてください。

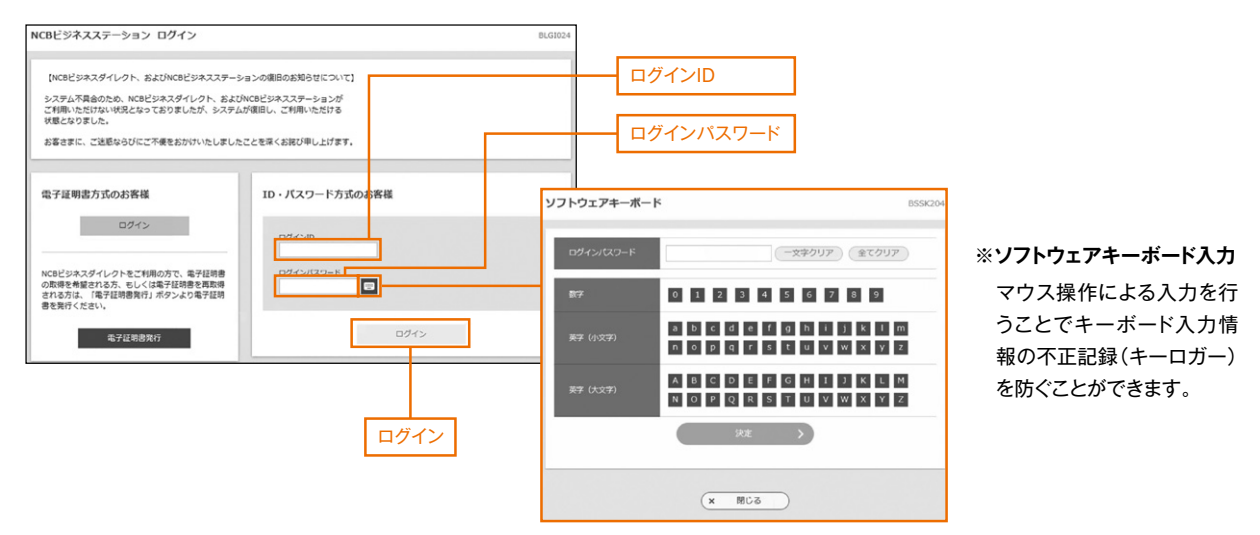

※NCBビジネスダイレクトでは、よりセキュリティ強度の高い電子証明書による認証を推奨しております。 ⇒P23 手順3 へお進みください。

#### 手順3 ワンタイムパスワード利用開始登録

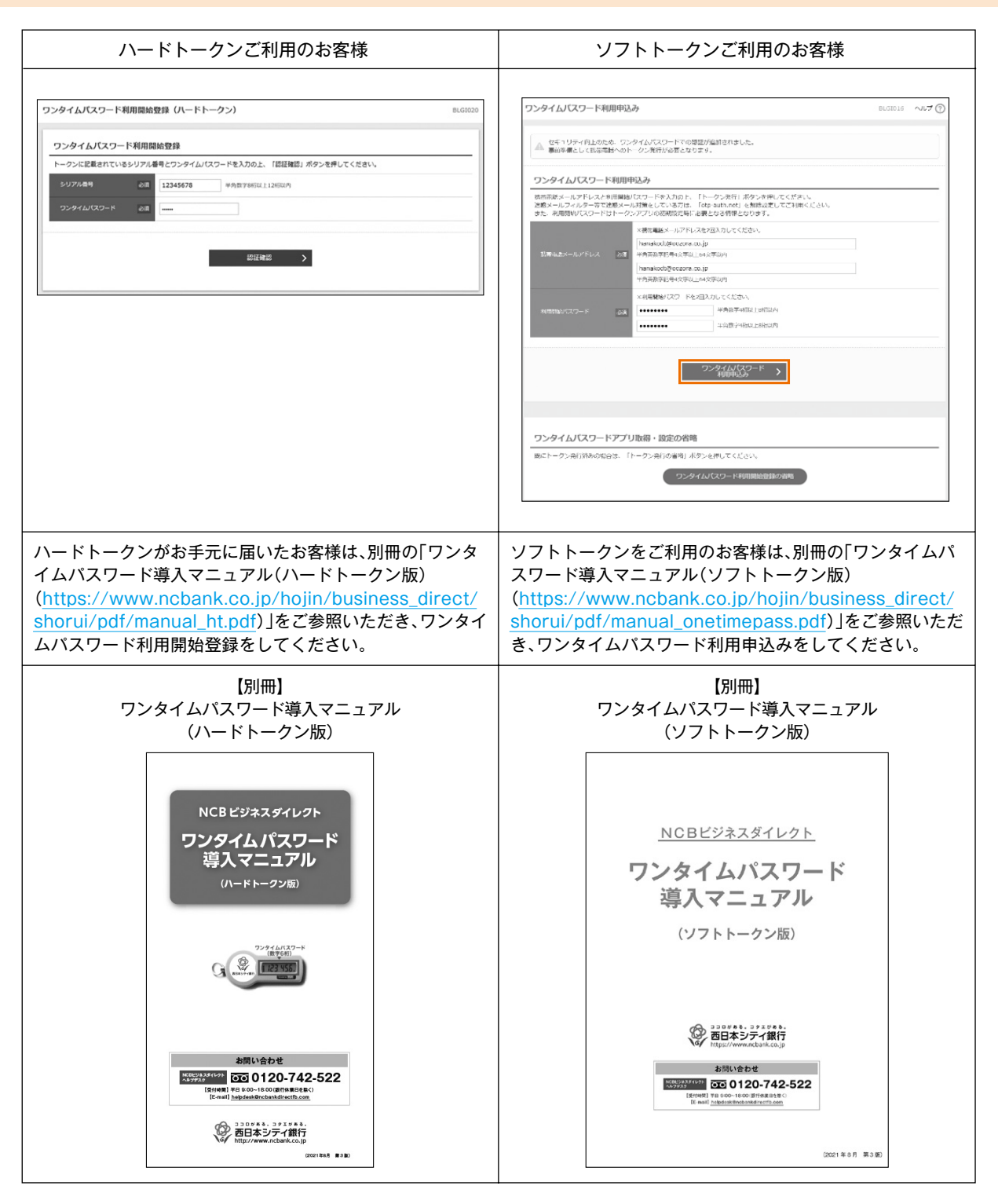

⇒電子証明書方式のお客様は、P25手順5へお進みください。

⇒ID・パスワード方式のお客様は、「手順4 へお進みください。

## 手順4 メール通知パスワード情報設定(ID・パスワード方式のお客様)

初回ログイン時のみ、メール通知パスワード情報設定画面が表示されます。

資金移動等の際に、暗証番号、ワンタイムパスワードに加えて、電子メールでお届けする「メール通知パスワード」を、 認証情報として追加できます。これによりセキュリティの向上を図ることができます。

本機能の使用有無は、お客様で選択可能です。後日設定することも可能です。(P40をご参照ください)

| ・ご利用を希望しないお客様 | 「利用したい」を選択し、「次へ」をクリック     |
|---------------|---------------------------|
| ・後日設定されるお客様   | 「利用しない」を選択し、「次へ」をノリソフ     |
| ・ご利用を希望されるお客様 | 「次へ」 をクリックし、設定作業をお願いいたします |

#### ・ご利用を希望しないお客様、後日設定されるお客様

| メール通知バスワード情報認                      | 01.G1013                                   | 「利用しない」を選択し、「次へ」をクリック                  |
|------------------------------------|--------------------------------------------|----------------------------------------|
| メール通知バスワードのご利用に<br>以下の頃日を入力の上、「次へ」 | はメールアドレスが必要です。<br>ボタンを押してください。             | してください。                                |
| メール通知パスワード情報                       | 9                                          |                                        |
| メール通知スワード和目行無                      | <ul><li>() 利用する</li><li>() 利用しない</li></ul> | 「利用しない」                                |
| メールアドレス変更要素                        | ○ 皮更する ● 皮更しない                             |                                        |
| 現在のメールアドレス                         | hanakodt@oozors.co.jp                      |                                        |
|                                    | ※新しいメールアドレスを2回入力してください。                    |                                        |
|                                    | 入力                                         |                                        |
| 新しいメールアドレス                         | 半角英数学記号4文字以上64文字以内                         |                                        |
|                                    | 再入力                                        |                                        |
|                                    | 半角英国学纪号4文学以上64文学以内                         |                                        |
|                                    | × ^%                                       | —————————————————————————————————————— |

#### ・ご利用を希望されるお客様

「メール通知パスワード利用有無」の「利用する」が選択されているのを確認してください。 「現在のメールアドレス」を変更されるときは、「メールアドレス変更要否」の「変更する」を選択し、 新しいメールアドレスを入力(2箇所)し、「次へ」をクリックしてください。

| メール通知バスワード情報設                       | <b>sie</b> Bugi                                    | 13              |
|-------------------------------------|----------------------------------------------------|-----------------|
| メール通知/(スワードのご利用に<br>以下の項目を入力の上、「次へ」 | はメールアドレスが必要です。<br>ボタンを押してください。                     |                 |
| メール通知バスワード情報                        | 8                                                  | 利用する            |
| メール通知パスワード利用有無                      |                                                    |                 |
| メールアドレス変更要否                         | 0 R#10                                             | 変更する            |
| 現在のメールアドレス                          | hanakodt@oozora.co.jp                              |                 |
|                                     | ※新レバメールアドレスを認知入力してください。<br>入力<br>平角を数学校用くた字は上がな字は近 |                 |
| 新しいメールアドレス                          | 两入力<br>平务关系学校司4文字以上54文字以为                          | 新しいメールアドレス(2箇所) |
|                                     |                                                    | <u>\</u>        |
|                                     | x~ >                                               | 次へ              |

#### 「メール通知パスワードのご案内」のメールが配信されますので、8桁のパスワードをご確認ください。

| メール通知パスワード情報確認                                                                                                    | BLG1014 | 配信された「メール通知パスワード」を入力                                                                                             |
|----------------------------------------------------------------------------------------------------|---------|----------------------------------------------------------------------------------------------------|
| 内容を確認の上、「取行」ボタンを押してください。<br>メール時期(ワント・1428時をいた時に時に1807301304月00日 00号11分の行う人のたご確認ください。<br>はた、時代に日ンンン、AUABO (ワント・1436年10月0日) クワント・Fac で称詞です。<br>プロレイダーの時間によりシールが発展する地方があります。 |         | し、「確認用パスワード」を入力して、「実<br>行」をクリックしてください。                                                                           |
| メール通知バスワード情報                                                                                                    |         |                                                                                                    |
| メール活動がスワード利用有無利用する                                                                                                    |         |                                                                                                    |
| 送信先メールアドレス hanakodt@cozora.co.jp                                                                                                    |         | ――― メール通知パスワード                                                                                                   |
| ж. н-склиял-х                                                                                                    |         |                                                                                                    |
|                                                                                                    |         | 確認用パスワード                                                                                                    |
|                                                                                                    |         | APPROVIDE AN AVAILABLE AVAILABLE AVAILABLE AVAILABLE AVAILABLE AVAILABLE AVAILABLE AVAILABLE AVAILABLE AVAILABLE |
|                                                                                                    |         | 里行                                                                                                    |
|                                                                                                    |         |                                                                                                    |

#### 内容を確認後、「確認」をクリックしてください。

| メール通知バスワード情報結果   | A                      | BLG1015-            |
|------------------|------------------------|---------------------|
| 以下の内容でメール通知パスワード | 「情報を設定しました。            |                     |
| メール通知パスワード情報     |                        |                     |
| メール通知パスワード利用有無   | 和用学る                   |                     |
| 送信先メールアドレス       | hanakodt@icozora.co.jp |                     |
|                  |                        |                     |
|                  | itiz >                 |                     |
|                  |                        | 다 생각에 잘 못 많다. 말 물건값 |

#### 手順5 NCBビジネスステーション初回利用登録

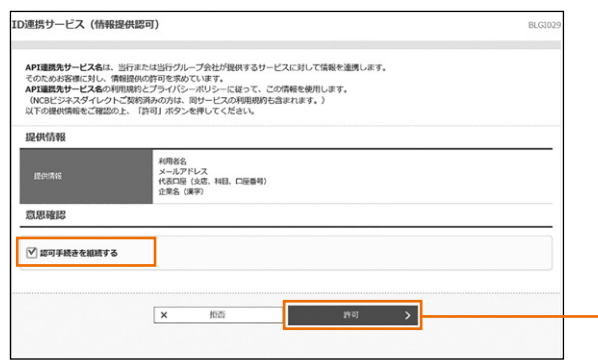

※初回利用登録では、連携情報の確認、利用規約・反社会的 勢力でないことの同意を行います。2回目のログイン以降 は表示されません。

「ID連携サービス(情報提供認可)」の画面が表示されますの で、連携情報を確認のうえ、チェックを入れ、「許可」をクリッ クしてください。

許可

次へ

口座を設定する

#### 手順6 利用規約・反社会勢力でない事の同意

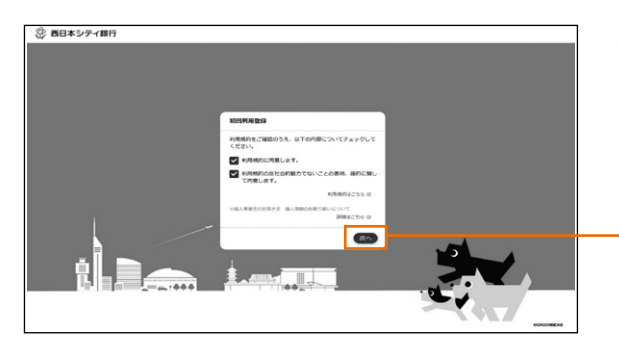

利用規約・反社会的勢力でないことの表明・確約について、 ご確認ご同意のうえ、全てのチェックボックスをチェックして 「次へ」ボタンをクリックしてください。

# 手順7 代表口座情報の登録

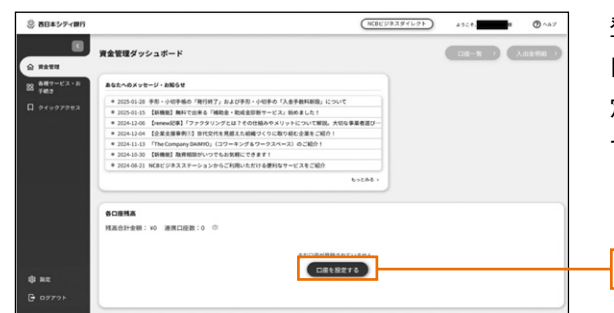

登録が完了すると、NCBビジネスステーションのダッシュボー ド画面(トップ画面)に遷移しますので、画面下部の「口座を設 定する」ボタンをクリック後、「西日本シティ銀行」欄の「連携 する」ボタンをクリックしてください。

## 手順8 API連携認証

| ○ 西日本シティ銀行 ####3→F:0180           | 2021年06月15日 15時26分20時<br>文字サイズ 小 🕐 大 | 「API連携」をクリッ | ックしてください。 |
|-----------------------------------|--------------------------------------|-------------|-----------|
| API連規認証                           | 8LG1024                              |             |           |
| API連携の語可をするには、「API連携」ボタンを押してください。 |                                      |             |           |
| API2建药                            |                                      | <br>API連携   |           |

### 手順9 API連携認証(認可業務選択)

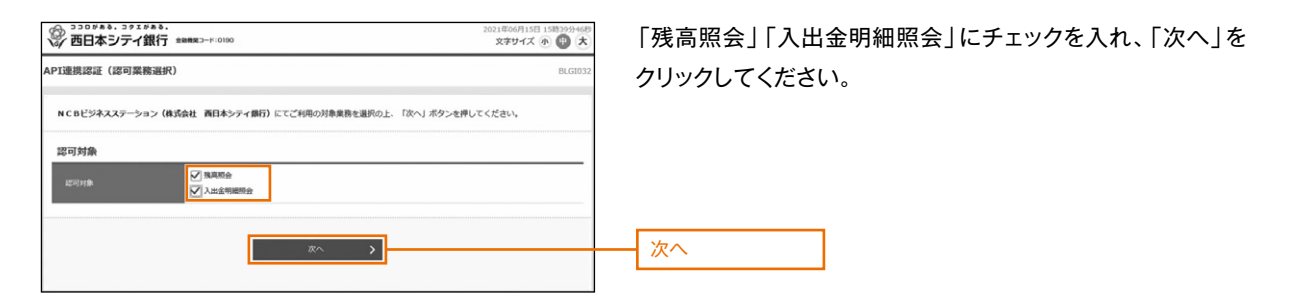

# 手順10 API連携認証(照会用暗証番号登録)

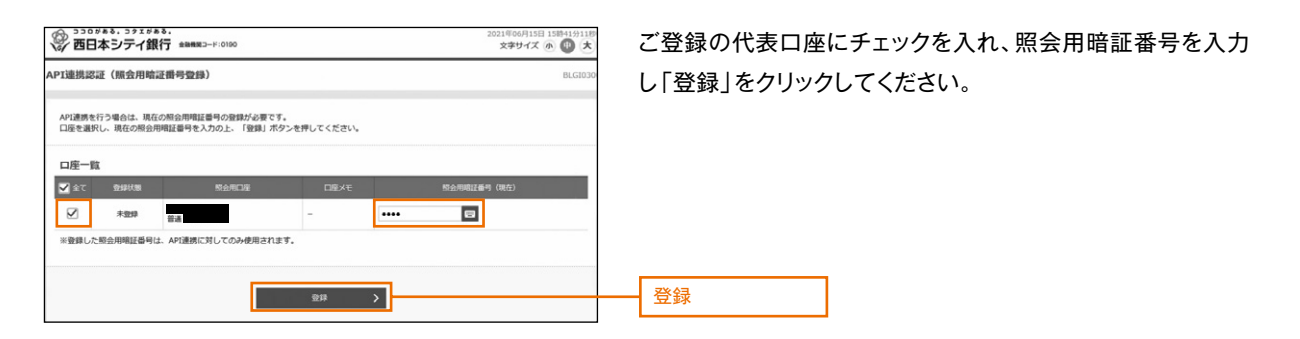

#### 手順11 API連携認証(照会用暗証番号登録結果)

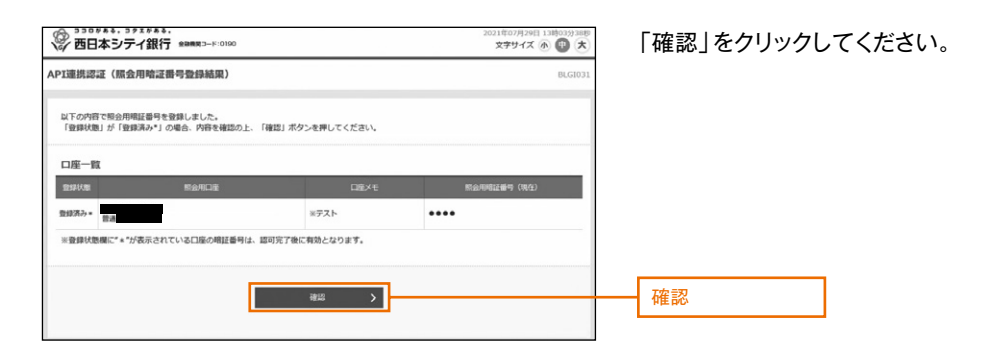

## 手順12 API連携認証(情報アクセス認可)

| ※ 西日本シティ銀行 ****                                                     | 1923-H:0190                                                                                    | 2021年11月30日 15時28分4389<br>文字サイズ ④ (1) 大 | 「認可手続きる |
|---------------------------------------------------------------------|------------------------------------------------------------------------------------------------|-----------------------------------------|---------|
| API連携認証(情報アクセス認可                                                    | )                                                                                              | BLG1029                                 | クしてください |
| NCBビジネスステーション(株式会)<br>お客様の簡幅は、該当サービスの利用・<br>以下の認可対象・認可解酬・意思確認<br>い。 | 性 西日本シティ銀行)がお客様の口塗信機・明暗信機へのアク<br>棚とプライバシーポリシーに定って、この層積を使用します。<br>ここ確認の上、「近可手続きを継続する」のチェックポックスを | セスの許可を求めています。<br>チェックし、「許可」ボタンを押してくださ   |         |
| 認可対象                                                                |                                                                                                |                                         |         |
| 然可対象                                                                | <b>洗</b> 高层会<br>入出金明細胞会                                                                        |                                         |         |
| 認可期間                                                                |                                                                                                |                                         |         |
| 25 -17 141 141                                                      | - 定規問 (999日)                                                                                   |                                         |         |
| 意思確認                                                                |                                                                                                |                                         |         |
| 📝 認可手続きを醸蔵する                                                        |                                                                                                |                                         |         |
|                                                                     |                                                                                                |                                         |         |
|                                                                     | x 姬 阿                                                                                          | >                                       | 許可      |
|                                                                     |                                                                                                |                                         |         |

「認可手続きを継続する」にチェックを入れ、「許可」をクリッ クしてください。

#### 手順13 口座情報の表示

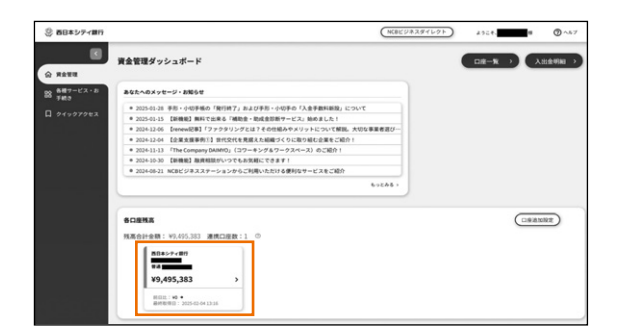

NCBビジネスステーションに代表口座の情報が登録されます。

※NCBビジネスステーションでは、電子帳票交付サービスや 他行口座照会サービスを提供しています。P30をご覧いた だき初回設定を行ってください。

# 手順14 NCBビジネスダイレクトへの遷移

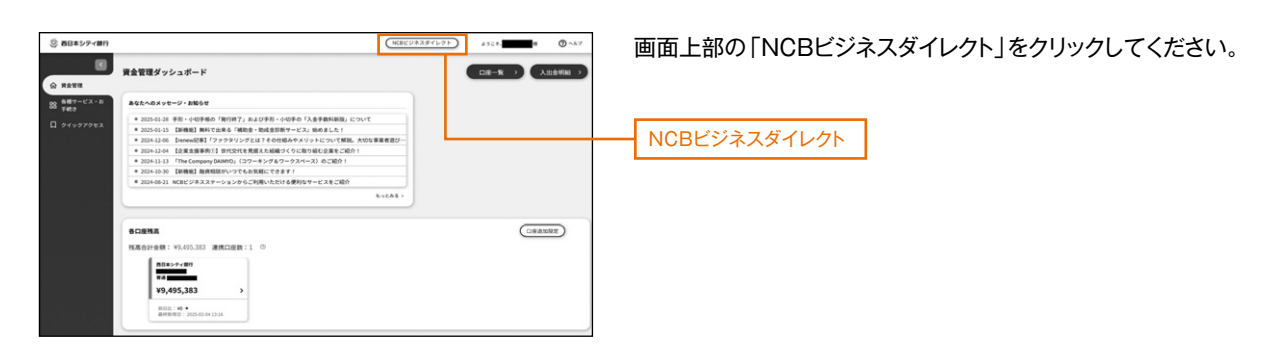

## 手順15 ログイン時のお知らせ

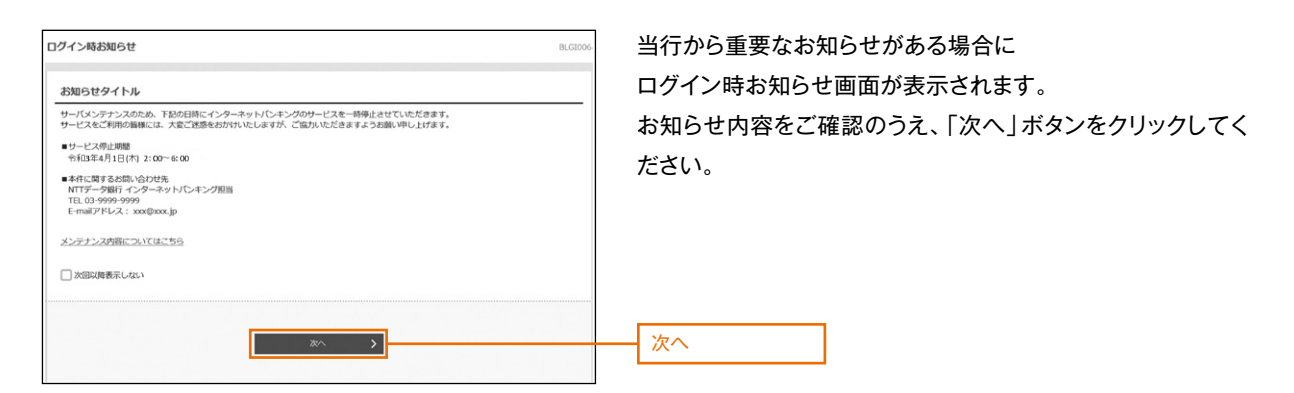

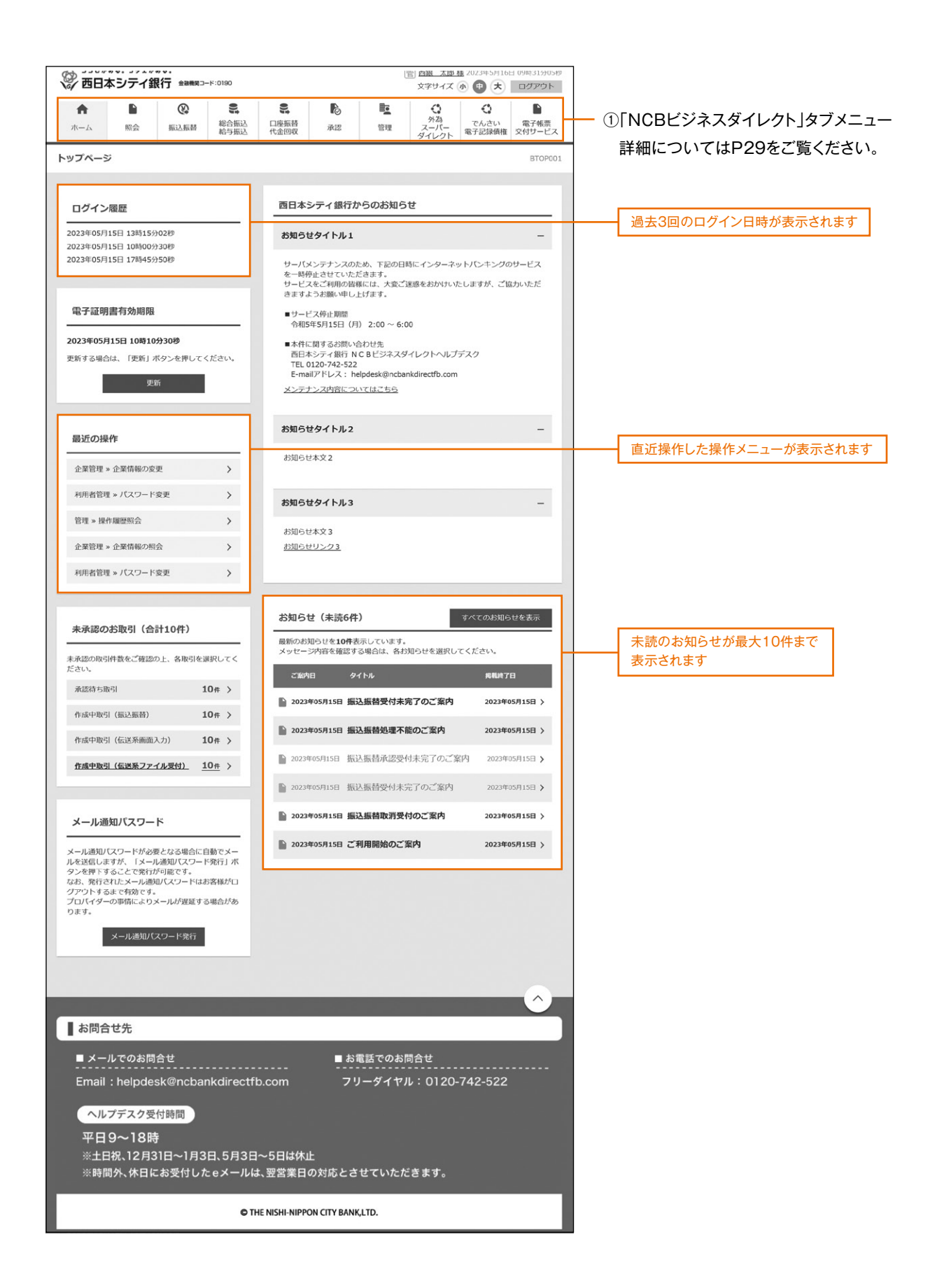

「NCBビジネスダイレクト」タブメニュー(お客様の契約内容により、表示されるタブメニューの種類が異なります)

|                                                              | メニュー項目        | メニュー概要                                                                                         |
|--------------------------------------------------------------|---------------|------------------------------------------------------------------------------------------------|
|                                                              | 残高照会          | ・現在の預金残高、残高のうち他店券、貸越極度額、お引出し可能金額、<br>前日・前月末預金残高の照会ができます。                                       |
|                                                              | 入出金明細照会       | ・口座への入金や出金(振込や引落し等)の情報(入出金明細情報)の照会<br>ができます。                                                   |
| 照                                                            | 振込入金明細照会      | ・口座への入金情報(振込入金明細情報)の照会ができます。                                                                   |
| 会                                                            | 取引明細メール通知サービス | ・取引が発生した場合に、ご登録いただいた通知用メールアドレス宛に<br>電子メールをお送りします。                                              |
|                                                              | 入出金明細照会[全銀]   | <ul> <li>・口座への入金や出金(振込や引落し等)の情報(入出金明細情報)の照会ができます。</li> <li>・全銀協規定形式で照会・ファイル取得ができます。</li> </ul> |
|                                                              | 振込入金明細照会[全銀]  | ・口座への入金情報(振込入金明細情報)の照会ができます。<br>・全銀協規定形式で照会・ファイル取得ができます。                                       |
| 振込                                                           | 振込振替          | ・お申込の登録口座から他の口座への資金移動を行うことができます。                                                               |
| 振<br>                                                        | 税金·各種料金の払込み   | ・当行所定の収納機関に対する税金・公共料金等の払込みが行えます。<br>・Pay-easy(ペイジー)マークが表示された請求書(払込書)が対象です。                     |
| 44.445                                                       | 総合振込          | <ul> <li>・取引毎に振込先口座情報および、日付、金額を指定し、複数の振込を一括</li> <li>で行うことができます。</li> </ul>                    |
| <ul> <li>給 総</li> <li>与 合</li> <li>振</li> <li>込 込</li> </ul> | 給与·賞与振込       | <ul> <li>・指定した各社員の口座および、日付、金額を指定し、振込を行うことができます。</li> </ul>                                     |
|                                                              | 地方税納付         | ・各社員の市町村税納付先情報および、日付、金額を指定し、代行納付を<br>行うことができます。                                                |
|                                                              | 口座振替          |                                                                                                |
| 代口金座                                                         | Qネット代金回収      | ・取引先金融機関の口座情報および、日付、金額を指定し、取引先金融機関                                                             |
| 山 孤<br>収 替                                                   | Qネット域外代金回収    | より代金を回収し、正果の休有する口座に八金を行うことかでさます。                                                               |
|                                                              | 地銀自動会計        |                                                                                                |
| 承認                                                           | 承認            | ・各業務で確定された取引の依頼内容を確認し、取引の承認・差戻し・削除を<br>行うことができます。                                              |
|                                                              | 企業管理          | ・企業情報の照会などを行うことができます。                                                                          |
| 管<br>理                                                       | 利用者管理         | ・利用者情報の照会などを行うことができます。                                                                         |
|                                                              | 操作履歴照会        | ・ご自身または他の利用者が行った操作の履歴照会を行うことが<br>できます。                                                         |
| 外為スーパー<br>ダイレクト                                              | 外為スーパーダイレクトへ  | ・外為スーパーダイレクトのサービスを開始します。                                                                       |
| でんさい<br>電子記録債権                                               | 電子記録債権へ       | ・電子記録債権のサービスを開始します。                                                                            |
| 電子帳票<br>交付サービス                                               | 電子帳票交付サービスへ   | ・電子帳票交付サービスを開始します。                                                                             |

NCBビジネスダイレクトをご契約のお客様は、電子帳票交付サービスや他行口座照会サービスが無料で利用できます。NCBビジネスステーションのトップ画面から初回設定を行ってください。

# 電子帳票交付サービスの初回登録

#### 手順1 電子帳票交付サービスの初回登録

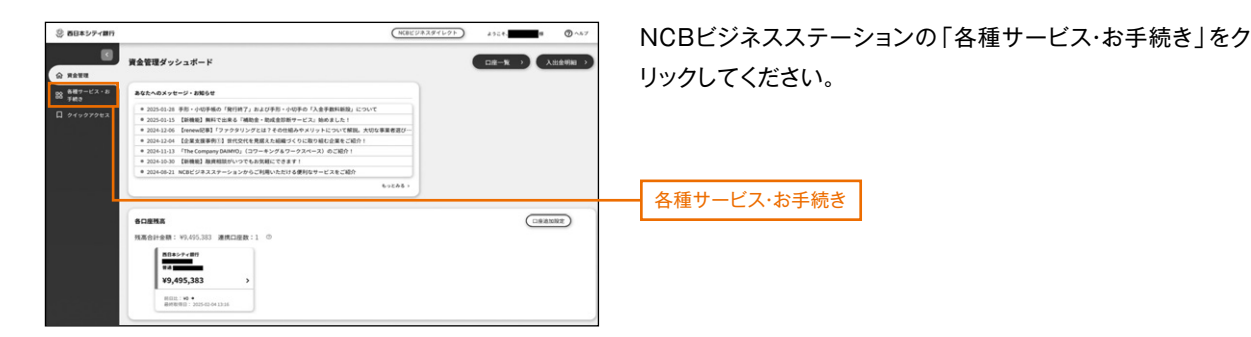

#### 手順2 電子帳票交付サービスの初回登録

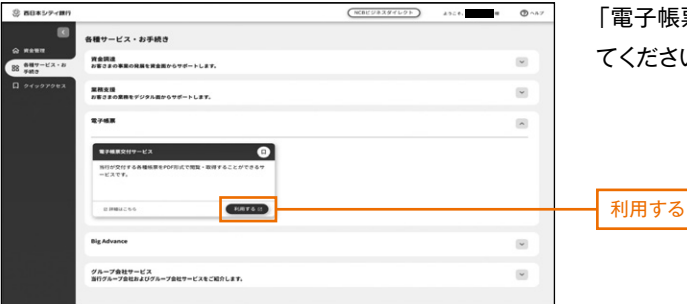

「電子帳票交付サービス」欄の「利用する」ボタンをクリックし てください。

## 手順3 電子帳票交付サービスの利用規約同意

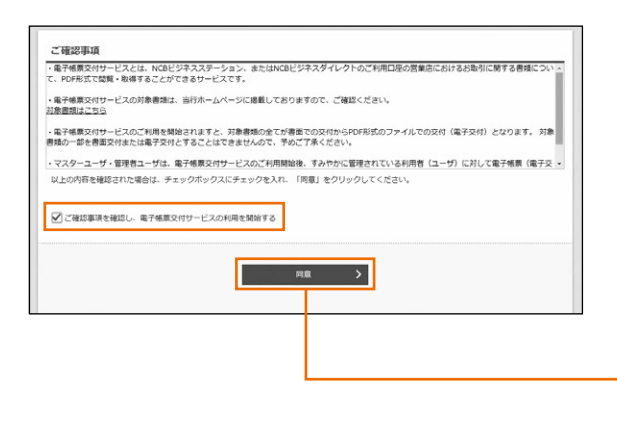

「電子帳票交付サービス利用申込確認」 画面が表示されま す。「ご確認事項」をご確認ください。

※「ご確認事項」は、画面スクロールのうえ、最後までお読み ください。電子帳票交付サービスのご利用を開始される場 合は、「ご確認事項を確認し、電子帳票交付サービスの利 用を開始する」をチェックのうえ、「同意」ボタンをクリック してください。

## 手順4 電子帳票交付サービスの初回登録完了

| 以下の内容で利用登録を完               | 了しました。                 |
|----------------------------|------------------------|
| 利用開始登録結果                   |                        |
|                            | 3/2981/201481/201      |
|                            | 西日本シティ成行               |
| の自己み取日より変更とな               | -D=7                   |
| 1. C. M. C. S. C. S. C. S. | 20.71                  |
| - LEWILLO VEECO            | 9 <b>8</b> 7           |
| JIN AND AND ARECO          | 87 >                   |
|                            | <u><u><u> </u></u></u> |

利用開始登録結果画面が表示されますので、登録結果をご確 認のうえ、「完了」ボタンをクリックしてください。

※21時までに登録を完了された場合は「翌日」、21時以降に 登録を完了された場合は「翌々日」に、電子帳票交付サー ビスの対象帳票の交付方法を「電子帳票交付」へ切り替わ ります。

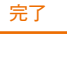

同意

# 他行口座照会サービスの初回登録

## 手順1 他行口座照会サービスの初回登録

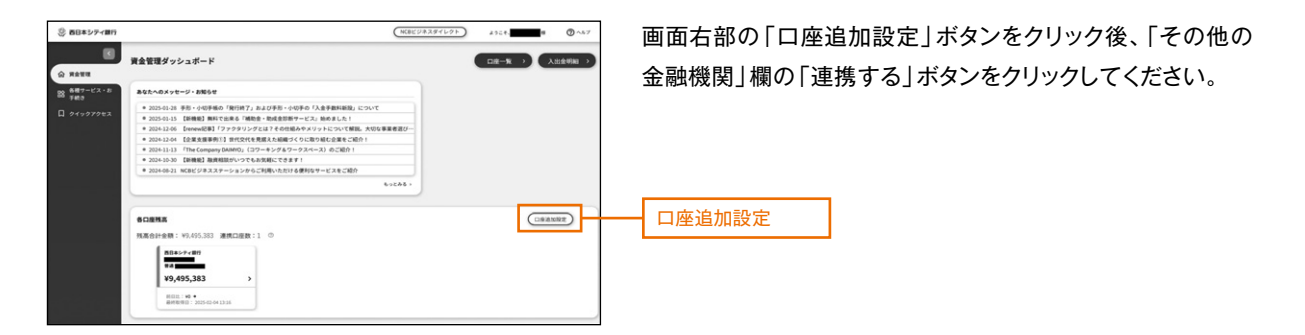

手順2 サービス利用規約に同意

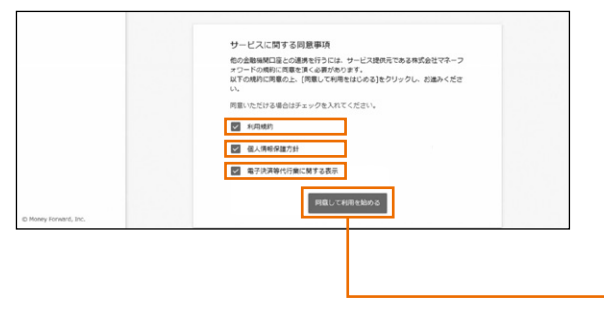

ロ座連携にあたり、マネーフォワードエックス株式会社が運営 するウェブサイト(ロ座連携サービス)においてサービスの登 録を行います。「利用規約」、「個人情報保護方針」及び「電子 決済等代行業に関する表示」をご確認のうえ、「同意して利用 を始める」ボタンをクリックしてください。 ※初回連携時のみ表示されます。

同意して利用を始める

## 手順3 他行口座の新規連携

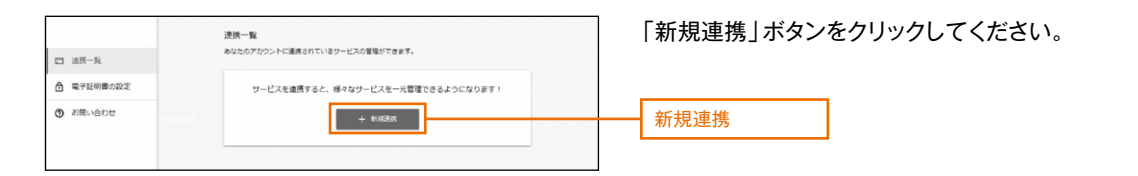

#### 手順4 金融機関の選択

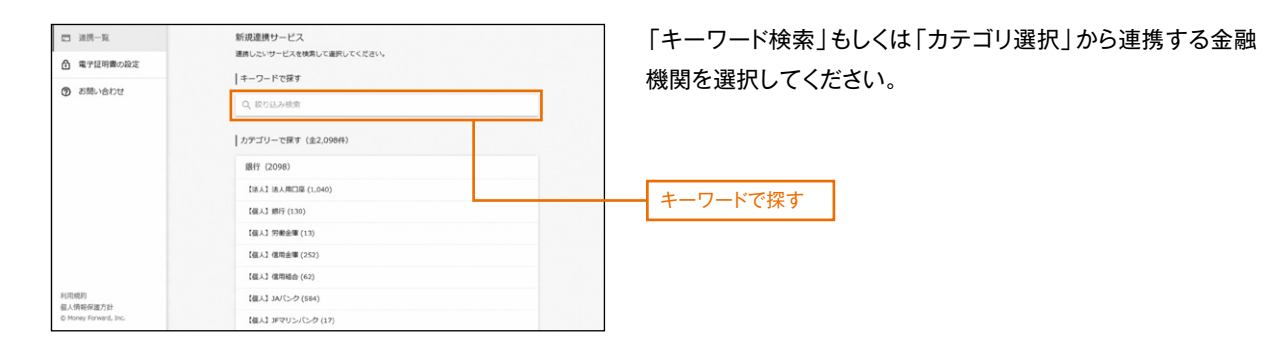

## 手順5 金融機関の認証

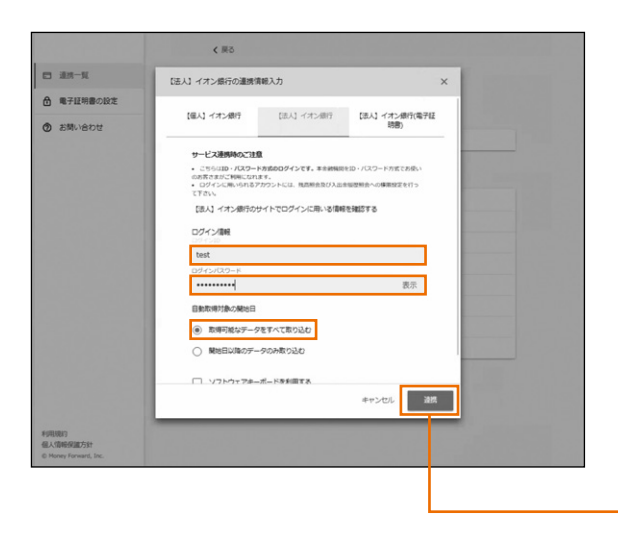

選択した金融機関のインターネットバンキングで利用されて いる「ログインID」と「ログインパスワード」を入力いただき、 「連携」ボタンをクリックしてください。

※各金融機関によって表示される画面が異なります。

連携

#### 手順6 他行口座情報の取得

| □ 油质一覧    | 遺携一覧<br>あなたのアカウントに連携されているサービスの管理が | できます。                 |
|-----------|-----------------------------------|-----------------------|
| 合電子証明書の設定 |                                   | C -1216218 + \$152318 |
| ⑦ お問い合わせ  | 【法人】 イオン銀行<br>● 取単成功 (19未実新)      | с :                   |
|           | 【法人】沖縄銀行<br>② 和単成2 (10940)        | C I                   |

金融機関名の下部に「取得成功」と表示されます。 マネーフォワードエックス株式会社のウェブページを閉じてく ださい。

# 手順7 他行口座情報の表示

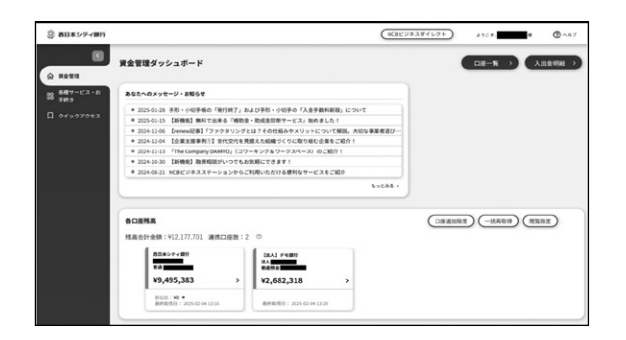

ダッシュボード上で他行口座が連携されていることを確認し てください。

# 管理

# 企業管理

マスターユーザおよび管理者ユーザは、各種機能の利用有無、限度額、口座、手数料情報の登録/変更が可能です。

● 企業情報の変更

# 手順1 業務を選択

NCBビジネスダイレクトの「管理」メニューをクリックしてください。 続いて業務選択画面が表示されますので、「企業管理」ボタンをクリックしてください。

| 管理 業務選択 | BSSK001                             |      |
|---------|-------------------------------------|------|
|         |                                     |      |
| 企業管理    | → 企業情報の照金 変更などを行うことができます。           | 企業管理 |
| 利用者管理   | > 利用者情報の新規登録や照会・変更などを行うことができます。     |      |
| 操作履歷照会  | > ご自身または他の利用者が行った操作の周歴照会を行うことができます。 |      |
|         |                                     |      |

# 手順2 企業管理メニューを選択

企業管理メニュー画面が表示されますので、「企業情報の変更」ボタンをクリックしてください。

| <b>企業管理 作業內容選択</b> BKGK001                        |             |
|---------------------------------------------------|-------------|
| 企業情報                                              |             |
| 企業情報の変更                                           | <br>企業情報の変更 |
| 口座情報                                              |             |
| 口座メモの変更 > 口座メモを変更できます。                            |             |
| 委託者メモの変更 <b>&gt; </b> 委託者メモを変更できます。               |             |
| 手数料情報                                             |             |
| 先方負担手数料〔振込振替〕の変更 > 振込振替業務で使用する先方負担手数料情報を変更できます。   |             |
| 先方負担手数料 [総合振込] の変更 > 総合振込業務で使用する先方負担手数料情報を変更できます。 |             |
| 当方負担手数料 〔総合振込〕の変更 > 総合振込業務で使用する当方負担手数料情報を変更できます。  |             |
| 取引明細メール通知サービス情報                                   |             |
| 通知メール設定の変更 > 通知メール設定情報を変更できます。                    |             |

# 手順3 「地方税納付情報」「承認機能の利用有無」「限度額」を変更

企業情報変更画面が表示されますので、「地方税納付情報」「承認機能の利用有無」「口座一日当たりの限度額」「企業 一日あたりの限度額」(下記表参照)を必要に応じて入力し、「変更」ボタンをクリックしてください。

| 上業管理                    | 企業情報変更                                                                                                    |                                                                                                    | BKGK0                     |
|-------------------------|----------------------------------------------------------------------------------------------------|----------------------------------------------------------------------------------------------------|---------------------------|
| 企業情報·限                  | 12141111日<br>文王内容を発送                                                                                                    | )                                                                                                    |                           |
| 变更内容(<br>承認機能(<br>振込振替) | を入力の上、「変更」ボタンを用<br>を変更する場合は、承認待ちとな<br>で承認機能を利用開始する場合、                                                                                                |                                                                                                    | ります。                      |
| 企業情報                    | IG                                                                                                    |                                                                                                    |                           |
| 企業名                     | (カナ) ニシ                                                                                                    | _94*\$/97+(94*95'                                                                                                    |                           |
| 企業名                     | 西日                                                                                                    | 日本シティ商事                                                                                                    |                           |
| œ₩                      | -                                                                                                    |                                                                                                    |                           |
| 93869                   | -                                                                                                    |                                                                                                    |                           |
| 1980)g                  | 848<br>3.4<br>3.4<br>4.5<br>805<br>805<br>805<br>804<br>804<br>904<br>904<br>905<br>805<br>805<br>805<br>805<br>805<br>805<br>805<br>805<br>805<br>8 | 新会<br>(新学校)<br>(新学校)<br>(新学 |                           |
| 地方税納                    | 的付信報                                                                                                    |                                                                                                    |                           |
| 1586665                 | 2番組書の所在地                                                                                                    |                                                                                                    | 半角50文字动内                  |
| 承認機能                    | 18                                                                                                    |                                                                                                    |                           |
| 162.69                  | • •                                                                                                    | 来起なし ○ シングル来述 ○ ダブル来述 (00年なし) ○ ダブル来述 (00年                                                                                                    | (あり)                      |
| 188552                  | • •                                                                                                    | シングル承認 () ダブル承認 ()順序なし) () ダブル承認 ()順序あり)                                                                                                    |                           |
| N3-15 - 17              | 1986A O                                                                                                    | シングル承認 (ダブル承認 (戦争なし) (ダブル承認 (戦争あり)                                                                                                    |                           |
| CIERRA                  | •                                                                                                    | シングル事故 〇 ダブル事故 (順序なし) 〇 ダブル事故 (順序あり)                                                                                                    |                           |
| Qネット                    | -162502                                                                                                    | シングルネ42 〇 ダブルネ42(985年なし) 〇 ダブルネ42(985年あり)                                                                                                    |                           |
| Q7771                   | -M29H128287X                                                                                                    | シングル承認 (ダブル承認 (順序なし) (ダブル承認 (順序あり)                                                                                                    |                           |
| 1669                    | NE17 O                                                                                                    | シングル承認 (ダブル承認 (順序なし) (ダブル承認 (順序あり)                                                                                                    |                           |
| 10,7788                 | e e e e e e e e e e e e e e e e e e e                                                                                                    | シングル承認 🔵 ダブル承認(順序なし) 🥥 ダブル承認(順序あり)                                                                                                    |                           |
| 限度額                     | (口座一日当たり)                                                                                                    |                                                                                                    |                           |
|                         | 2052<br>100 Classes                                                                                                    | ロ版一日当たり第四項編(中)<br>23月                                                                                                    |                           |
|                         |                                                                                                    | 第込差易(合計) 税金・各種料金の払込み                                                                                                    | s (ne15-)                 |
|                         |                                                                                                    | 10,000,000<br>約次可能使用10                                                                                                    | 10,000,000<br>設定可能改訂編     |
|                         |                                                                                                    | 10,000,000円                                                                                                    | 10,000,000円               |
| 限度額                     | (企業一日当たり)                                                                                                    |                                                                                                    |                           |
|                         |                                                                                                    |                                                                                                    | 日当たり <b>成度編</b> (円)<br>必須 |
| 10.0152                 |                                                                                                    | 10,000,000                                                                                                    | 10,000,000                |
| 1819852                 |                                                                                                    | 10,000,000                                                                                                    | 10,000,000                |
| <b>11580</b>            |                                                                                                    | 10,000,000                                                                                                    | 10,000,000                |
| -                       |                                                                                                    | 000 000 000                                                                                                    | 000 000 000               |
| Lizatio                 |                                                                                                    | 999,999,999                                                                                                    | 999,999,999               |
| Q72%                    |                                                                                                    | 999,999,999                                                                                                    | 999,999,999               |
| Qネット                    |                                                                                                    | 999,999,999                                                                                                    | 999,999,999               |
| 10662                   |                                                                                                    | 999,999,999                                                                                                    | 999,999,999               |
| 10/5/88                 |                                                                                                    | 10,000,000                                                                                                    | 10,000,000                |
|                         |                                                                                                    |                                                                                                    |                           |
|                         | <                                                                                                    | 全衆管理メニューへ 変更 >                                                                                                    |                           |
|                         |                                                                                                    |                                                                                                    |                           |

|                 | 入力項目                                | 入力内容                                               |
|-----------------|-------------------------------------|----------------------------------------------------|
| 地方税納付情報         | 特別徴収義務者の所在地                         | ・半角50文字以内で入力してください。                                |
|                 | 振込振替                                | ・承認なし/シングル承認/ダブル承認(順序なし)/<br>ダブル承認(順序あり)を選択してください。 |
| 承認機能の<br>利用有無   | 総合振込、給与·賞与振込、地方税納付                  |                                                    |
|                 | 口座振替、Qネット代金回収、<br>Qネット域外代金回収、地銀自動会計 | ・シングル承認/ダブル承認(順序なし)/<br>ダブル承認(順序あり)を選択してください。      |
| 口座一日当たりの        | 振込振替(合計)                            | ・設定可能限度額の範囲内で、口座一日あたりの限度額を                         |
| 限度額             | 税金・各種料金の払込み                         | ・半角数字11桁以内で入力してください。                               |
|                 | 総合振込、給与·賞与振込、地方税納付                  | ・設定可能限度額の範囲内で 企業一日あたりの限度額を                         |
| 企業一日当たりの<br>限度額 | 口座振替、Qネット代金回収、<br>Qネット域外代金回収、地銀自動会計 | サービスごとに入力してください。                                   |

| 手順4 変更 | 内容を確認 |
|--------|-------|
|--------|-------|

企業情報変更確認画面が表示されますので、変更内容をご確認のうえ、「実行」ボタンをクリックしてください。

| A Balance in Fabrual Ling Table - Analysis in the table (A) (A) (A)           A Balance in Fabrual Ling Table - Analysis in the table (A) (A)           A Balance in Fabrual Ling Table - Analysis in the table (A)           A Balance in Fabrual Ling Table - Analysis in the table (A)           A Balance in Fabrual Ling Table - Analysis in the table (A)           A Balance in Fabrual Ling Table - Analysis in the table (A)           A Balance in Fabrual Ling Table - Analysis in the table (A)           A Balance in Fabrual Ling Table - Analysis in the table (A)           A Balance in Fabrual Ling Table - Analysis in the table (A)           Balance in Fabrual Ling Table - Analysis in the table (A)           Balance in Fabrual Ling Table - Analysis in table (A)           Balance in Fabrual Ling Table - Analysis in table (A)           Balance in Fabrual Ling Table - Analysis in table (A)           Balance in Fabrual Ling Table - Analysis in table (A)           Balance in table (A)           Balance in table (A)           Balance in table (A)           Balance in table (A)           Balance in table (A)           Balance in table (A)           Balance in table (A)           Balance in table (A)           Balance in table (A)           Balance in table (A)           Balance in table (A)           Balance in table (A)           Balance i                                                                                                    |              |
|----------------------------------------------------------------------------------------------------|--------------|
| Also Andread Labolation Labolation                               |              |
|                                                                                                    |              |
| Bask         Control           Sask         Sask-Sof-gal           Sask         Sask-Sof-gal           Sask         Sask-Sof-gal           Sask         Sask-Sof-gal           Sask         Sask-Sof-gal           Sask         Sask-Sof-gal           Sask         Sask-Sof-gal           Sask         Sask-Sof-gal           Sask         Sask-Sof-gal           Sask-Sof-gal         Sask-Sof-gal           Sask-Sof-gal         Sask-Sof-gal </td <th></th>                                                                                                    |              |
| sz. 001       S:S:4/01/040 <sup>1</sup> sz. 001       S:S:4/01/040 <sup>1</sup> sz. 001       -         sz. 001       -                                                                                                    |              |
| ASL       E14×0× (RB         ASL       -         ASG       -         ASG       -                                                                                                    |              |
| 0*     -       0*0     -       0*0     -       0*0     -       0*0     -       0*0     -       0*0     -       0*0     -       0*0     -       0*0     -       0*0     -       0*0     -       0*0     -       0*0     -       0*0     -       0*0     -       0*0     -       0*0     -       0*0     -       0*0     -       0*0     -       0*0     -       0*0     -       0*0     -       0*0     -       0*0     -       0*0     -       0*0     -       0*0     -       0*0     -       0*0     -       0*0     -       0*0     -       0*0     -       0*0     -       0*0     -       0*0     -       0*0     -       0*0     -       0*0     -       0*0     -       0*0     -       0*0     -       0*0                                                                                                    |              |
| unit       -         unit       Unit         unit       Unit         unit                                                                                                    |              |
| web Set Set Set Set Set Set Set Set Set Set                                                                                                    |              |
| Bub Relation (%)         -           Status         -           Status         Status           Status         Status           Status                                                                                                    |              |
| Name         ·           Statistication         Statistication           Statistication         Statistication                                                                                                    |              |
| State         State         State <t< td=""><th></th></t<>                                                                                                    |              |
| Balan     Settion       Weith     Softwice       Softwice     Softwice       Class     Softwice       Softwice     Softwice       Class     Softwice       Softwice     Softwice       Softwice     Softwice                                                                                                    |              |
| MAD         SSSA4           0534         SSSA4           0534         SSSA4           0234         SSSA4           0234         SSSA4           02344         SSSA4           02344                                                                                                    |              |
| No 2014#     >>24/2 4/4       CBBB     >>25/2 4/4       2/2 1/2 4/2 4/2     >>25/2 4/4       2/2 1/2 4/2 4/2     >>25/2 4/4       NEED NO     >>25/2 4/4       NEED NO     >>25/2 4/4       NEED NO        NEED NO        NEED                                                                                                    |              |
| create         >>>1/4#         201           cp3 / rd_2014         >>>1/4#         201         201           settimation         >>>1/4#         >>>1/4#         X         X           settimation         >>>1/4#         >>>1/4#         X         X         X           settimation         >>>1/4#         >>>1/4#         X         X         X         X           settimation         >>>1/4#         >>>1/4#         >>>1/4#         X         X                                                                                                    | 亦古外田         |
| QP : 1 44:000         >>>1.000         X           QP : 1 44:000         >>>1.000         X           attration         >>>1.000         X           attration         >>>1.000         X           attration         XX         XX           attration         >>1.000         XX           attration         XX         XX           attration         XX         XX           attration         XX         XX           attration         XX         XX                                                                                                    | <b>亥</b> 史結未 |
| Q2 2 3 450 × 450 × 500 × 500 | 変更した内容は      |
|                                                                                                    | 十字で主ティカフ     |
| NAMERI         >>24.64.62           REG (101-50.70)         (24-00.00)           REG (101-100.00)         (24-00.00)           REG (101-100.00)         (24-00.00)           REG (101-100.00)         (10.000.00)           REG (101-100.00)         (10.000.00)                                                                                                    |              |
| ALE (口匠-日抽たり)                                                                                                    |              |
| Static         CIM-Fitte 600           NULL Die 600         Million (Art)         Million (Art)<                                                                                                    |              |
|                                                                                                    |              |
|                                                                                                    |              |
|                                                                                                    |              |
|                                                                                                    | 唯認用ハスリート     |
|                                                                                                    |              |
|                                                                                                    | 生行           |

# 手順5 変更完了

企業情報変更結果画面が表示されますので、変更結果をご確認ください。

| 管理 企業情報変更結果                                  | 1                                                                                                    | BKGK204               |
|----------------------------------------------|----------------------------------------------------------------------------------------------------|-----------------------|
|                                              | 282 2957                                                                                                    |                       |
| ,                                            |                                                                                                    |                       |
| AL FOUNDETCIES開発を変更しました<br>変更した内容は主字で表示されていい | c.<br>z;                                                                                                    |                       |
| 企業情報                                         |                                                                                                    |                       |
| 金用名 (力ナ)                                     | =>=>#`>>74'>                                                                                                    |                       |
|                                              | 西日本シティ商事                                                                                                    |                       |
|                                              | -                                                                                                    |                       |
|                                              | -                                                                                                    |                       |
|                                              | AND     Add Ammon      Add Ammon      Add Ammo |                       |
|                                              | 西田本FH BigAdvance                                                                                                    |                       |
| 地方税納付信報                                      |                                                                                                    |                       |
| 特別的影響器書の所住地                                  | -                                                                                                    |                       |
| 承認機能                                         |                                                                                                    |                       |
|                                              | #252G                                                                                                    |                       |
|                                              | シングル単語                                                                                                    |                       |
|                                              | 5>5/1.448                                                                                                    |                       |
|                                              | 5>5/L##                                                                                                    |                       |
|                                              | シングル単語                                                                                                    |                       |
|                                              | シングル承認                                                                                                    |                       |
|                                              | シングル単成                                                                                                    |                       |
|                                              | 5>5/L#8                                                                                                    |                       |
| 限度額(口座一日当たり)                                 |                                                                                                    |                       |
| 大約名<br>10月 13日前午                             | C18-018559888 (931) 852-64                                                                                                    | )<br>1841まのに込み (ペイジー) |
|                                              | 10,000,000                                                                                                    | 10,000,000            |
| 陽度額(企業一日当たり)                                 |                                                                                                    |                       |
| 業務                                           | 企業一日当たり構成的                                                                                                    | a 690                 |
|                                              |                                                                                                    | 10,000,000            |
| MANUFA.                                      |                                                                                                    | 10.000.000            |
| Hanna.                                       |                                                                                                    | 10.000.000            |
| 199                                          |                                                                                                    | 900.000.000           |
|                                              |                                                                                                    | 900.000.000           |
| QT-FIGER                                     |                                                                                                    | 000,000,000           |
| A TO FRANCE                                  |                                                                                                    | 000.000.000           |
| And an address of the                        |                                                                                                    | 10,000,000            |
| 45/340#TY1                                   |                                                                                                    | 10,000,000            |
|                                              | ホームへ     く 企業管理メニューへ                                                                                                    | ]                     |

# ● 口座メモの変更

ご利用口座ごとに任意の文言を登録することで、目的の口座を特定しやすくなります。

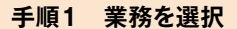

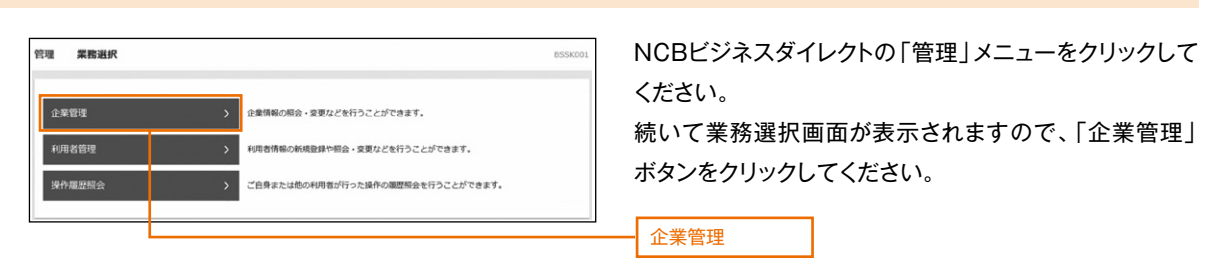

# 手順2 企業管理メニューを選択

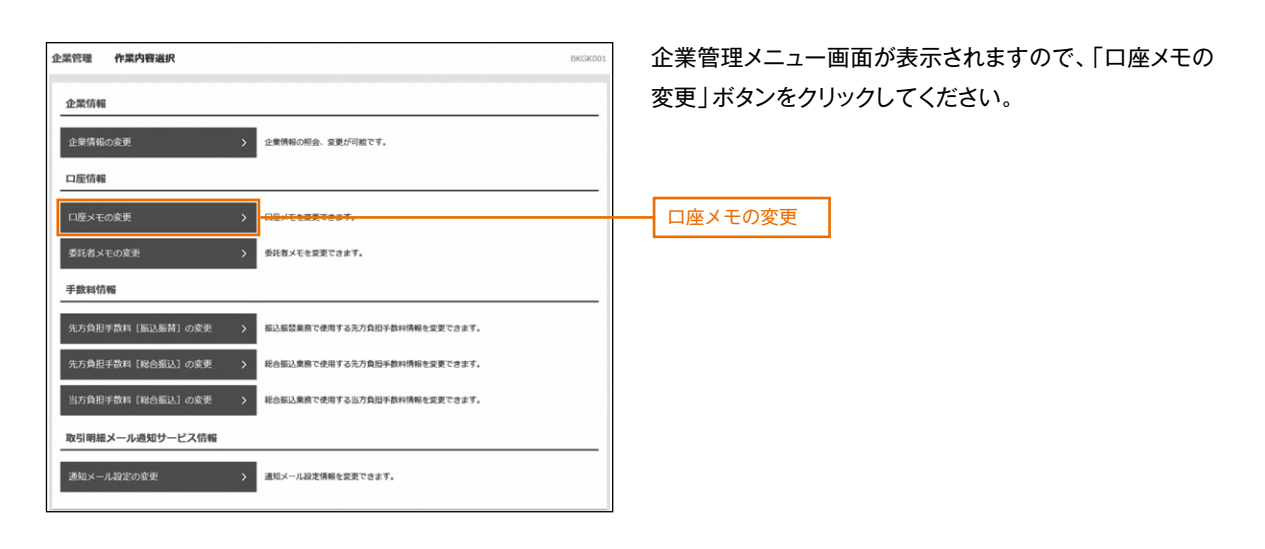

# 手順3 口座メモを変更

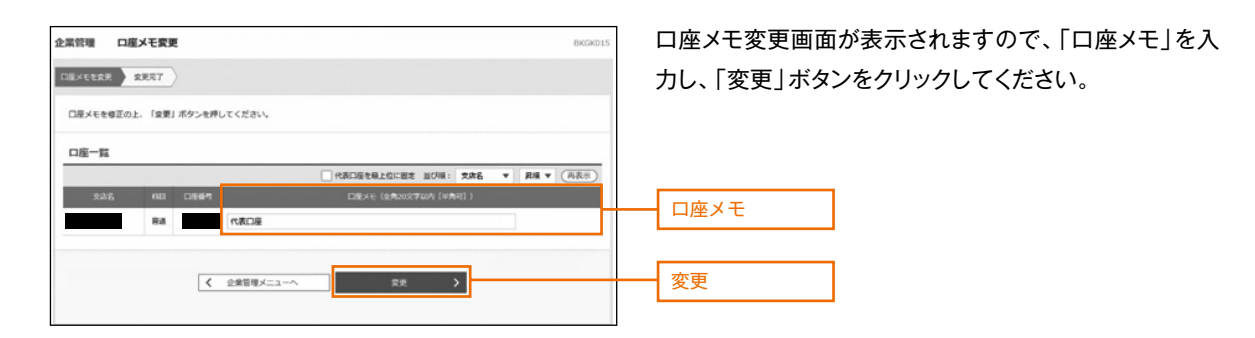

手順4 変更完了

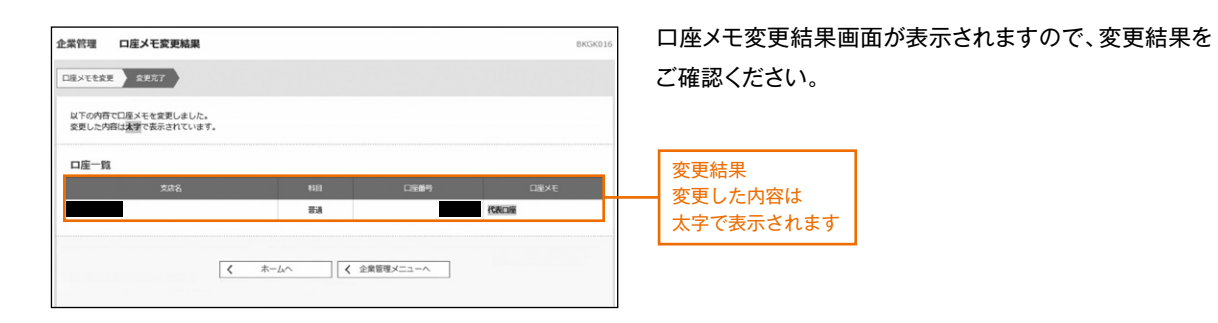

# ● 委託者メモの変更

委託者ごとに任意の文言を登録することで、目的の委託者を特定しやすくなります。

| 手順1 業務を選択                                                                                                    |                                                                                           |
|----------------------------------------------------------------------------------------------------|-------------------------------------------------------------------------------------------|
| 設備         算機調査         E50001           企業管理         >         企業管理         >         2.01111         2.01111         2.01111         2.01111         2.01111         2.01111         2.01111         2.01111         2.01111         2.01111         2.01111         2.01111         2.01111         2.01111         2.01111         2.01111         2.01111         2.01111         2.01111         2.01111         2.01111         2.01111         2.01111         2.01111         2.01111         2.01111         2.01111         2.01111         2.01111         2.01111         2.01111         2.01111         2.01111         2.01111         2.01111         2.01111         2.01111         2.01111         2.01111         2.01111         2.01111         2.01111         2.01111         2.01111         2.01111         2.01111         2.01111         2.01111         2.01111         2.01111         2.01111         2.01111         2.01111         2.01111         2.01111         2.01111         2.01111         2.01111         2.01111         2.01111         2.01111         2.01111         2.01111         2.01111         2.01111         2.01111         2.01111         2.01111         2.01111         2.01111         2.01111         2.01111         2.011111         2.01111         2.0 | NCBビジネスダイレクトの「管理」メニューをクリックして<br>ください。続いて業務選択画面が表示されますので、「企<br>業管理」ボタンをクリックしてください。<br>企業管理 |
| 手順2 企業管理メニューを選択                                                                                                    |                                                                                           |
| 金波管理 作業内容通択 BKG0001 企業情報  企業情報  企業情報  企業情報の定定 →  企業情報の定定 →  企業情報の定定 →  2歳所報に何品、実際が何報です。  □店情報                                                                                                    | 企業管理メニュー画面が表示されますので、「委託者メモ<br>の変更」ボタンをクリックしてください。                                         |
| ロ環メモの変更 ) ロボメモを変更できます。                                                                                                    |                                                                                           |
| 兄が発展手数料(編込品前)の安美      新記品質素賞で使用する方方発展手数相構相を変更できます。     兄が発展手数相構相を変更できます。     新心振込業業で使用する方方発展手数相構相を変更できます。     当が発展手数相構相を変更できます。     取引用目数に、の安美      和心振気集賞で使用する活力発展手数相構相を変更できます。     取引用目数に一下又特徴                                                                                                    |                                                                                           |
| <ul> <li>● (A) (1) (1) (1) (1) (1) (1) (1) (1) (1) (1</li></ul>                                                                                                    |                                                                                           |

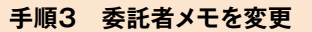

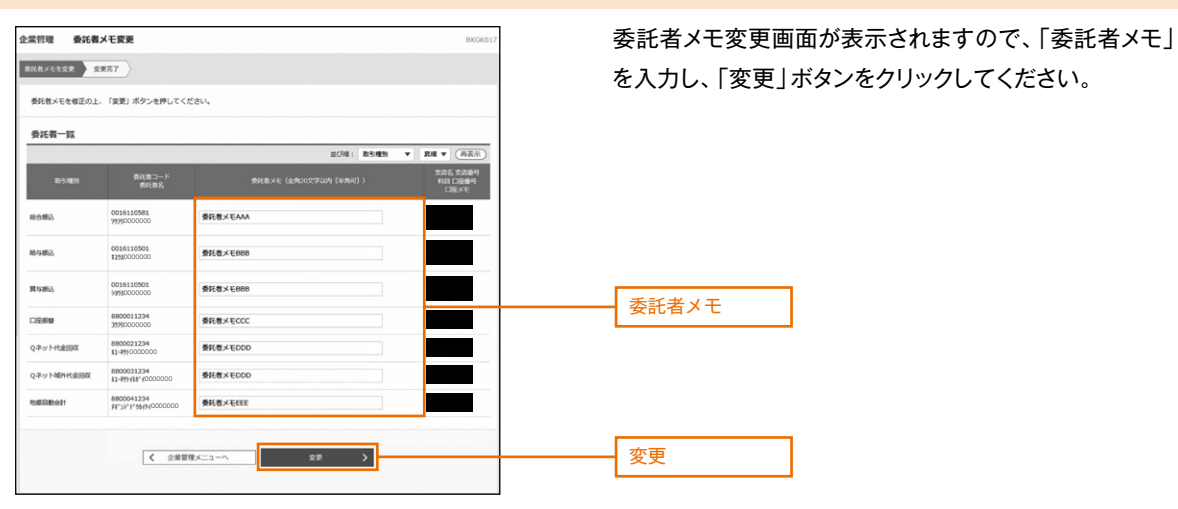

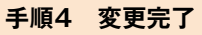

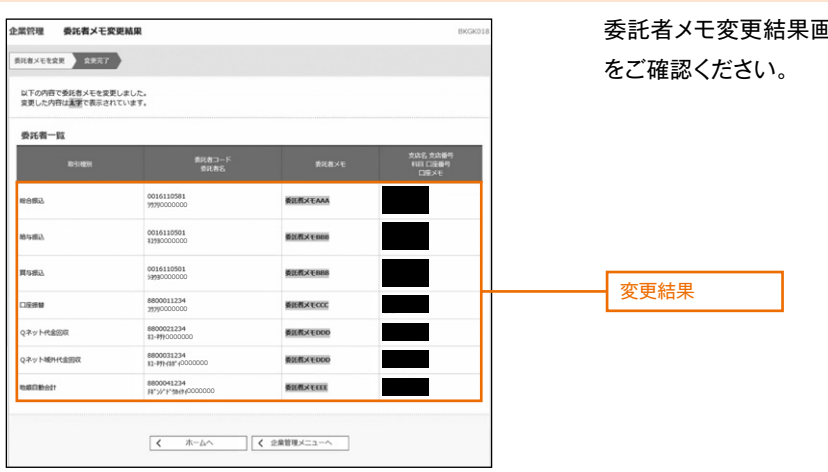

委託者メモ変更結果画面が表示されますので、変更結果 をご確認ください。

# ●先方負担手数料情報の変更(簡易·フルサービスをご契約のお客様のみ)

先方負担手数料情報の変更を行います。(当行所定の手数料でご利用の場合は、変更の必要はありません) ※設定変更された場合、消費税率改正時の変更は、お客様自身で再設定が必要となります。

#### 手順1 業務を選択

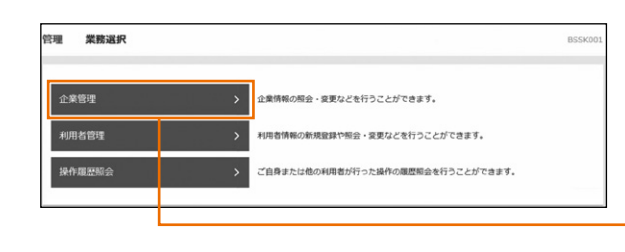

NCBビジネスダイレクトの「管理」メニューをクリックして ください。

続いて業務選択画面が表示されますので、「企業管理」 ボタンをクリックしてください。

| 企業管理 |  |
|------|--|
|      |  |

# 手順2 企業管理メニューを選択

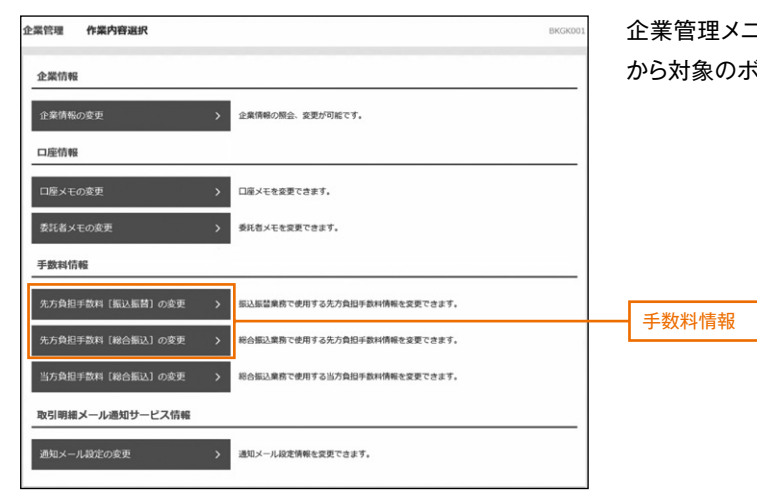

企業管理メニュー画面が表示されますので、手数料情報 から対象のボタン(下記表参照)をクリックしてください。

| ボタン名             |                              | 参照     |
|------------------|------------------------------|--------|
| 先方負担手数料[振込振替]の変更 | 振込振替業務で使用する先方負担手数料情報を変更できます。 | 手順3-1へ |
| 先方負担手数料[総合振込]の変更 | 総合振込業務で使用する先方負担手数料情報を変更できます。 | 手順3-2へ |

#### 手順3-1 先方負担手数料[振込振替]を変更

先方負担手数料[振込振替]変更画面が表示されますので、「適用最低支払金額」「支払金額範囲」「振込パターンごとの 手数料」を入力し、「変更」ボタンをクリックしてください。

変更後、先方負担手数料[振込振替]変更結果画面が表示されますので、ご確認ください。

※当行の基準手数料を使用する場合は、「使用する(常に最新の基準手数料を使用する)」を選択してください。 基準手数料が変更になった場合でも、自動で更新されます。 「読込」ボタンをクリックすると、当行所定の振込手数料を読込むことができます。

| 企業管理 先方負担手数料 [振込振替] 変更           |                        | BKGK019 |                                       |
|----------------------------------|------------------------|---------|---------------------------------------|
| 先方負担手数料(振込原修)を交更 変更充了            |                        |         |                                       |
| 京田中京を3 わのト 「京田」 ポクトル明(アノビヤ))     |                        |         |                                       |
|                                  |                        |         | 滴田是低古払全額                              |
| 先方負担手數料情報                        |                        |         | 過用取屆又知並設                              |
|                                  | 10,000 N +048641140e04 |         |                                       |
| 基準手数料信報  使用する(第に部                | 1新の基準手数料を使用する)         |         | 当行の基準手数料を使用する場合は、                     |
|                                  | (に登録した手数料を使用する)        |         | ――――――――――――――――――――――――――――――――――――― |
| Readerson (A and state           | 120                    |         | ボタンをクリックしてください。                       |
| 手数料バターン一覧                        | 服込パタート。ポナカ運動料(円)       |         |                                       |
| 文払金額範囲 (円)<br>(平角数学11月12内)<br>ど月 | (単角数学4桁20内)<br>点面      |         | 支払金額範囲                                |
|                                  | 同一文古 日行<br>0 110       | 49/7    |                                       |
| 30,000 ~                         | 0 110                  | 550     |                                       |
| ~                                |                        |         |                                       |
| ~                                |                        |         |                                       |
| ~                                |                        |         |                                       |
| ~                                |                        |         |                                       |
|                                  |                        |         |                                       |
| ✓ 企業管理メニ                         | RR                     |         | 変更                                    |
|                                  |                        |         |                                       |

#### 手順3-2 先方負担手数料[総合振込]を変更

先方負担手数料[総合振込]変更画面が表示されますので、「手数料計算方法」「適用最低支払金額」 「支払金額範囲」「振込パターンごとの手数料」を入力し、「変更」ボタンをクリックしてください。 変更後、先方負担手数料[総合振込]変更結果画面が表示されますので、ご確認ください。

※当行の基準手数料を使用する場合は、「使用する(常に最新の基準手数料を使用する)」を選択してください。 振込手数料が変更になった場合でも、自動で更新されます。

| 読込」ボタン | <i>、</i> をクリックすると、 | 、当行所定の振込手数料 | ねを読込むことができます。 |  |
|--------|--------------------|-------------|---------------|--|
|        |                    |             |               |  |

| 企業管理 先方負担手数料 [総合振込] 変引          | ŧ                                   |                     | BKGK022                               |                                       |
|---------------------------------|-------------------------------------|---------------------|---------------------------------------|---------------------------------------|
| 2.74872H (NABL) 222 2227        |                                     |                     |                                       |                                       |
| 変更内容を入力の上、「変更」ボタンを押してください       |                                     |                     |                                       |                                       |
| 先方負担手數料情報                       |                                     |                     |                                       |                                       |
|                                 | <b>月</b> 型<br>月型                    |                     |                                       |                                       |
| 第53 经生产资格研究                     | 10,000 円 半角数学10档以内                  |                     |                                       | 適用最低支払金額                              |
| 基準手数対信報                         | 二酸新の基準手数料を使用する)<br>国別に登録した手数料を使用する) |                     |                                       | 当行の基準手数料を使用する場合は、                     |
|                                 | 89120                               |                     |                                       | ボタンをクリックしてください。                       |
| 手数料パターン一覧                       | 観辺パター                               | ンごとの手数料 (円)         | _                                     |                                       |
| 文化会球時間(月)<br>(半角数学10所は75)<br>必須 |                                     | 00074483009)<br>253 |                                       | 支払金額範囲                                |
| 1~                              | 0                                   | 110                 | 330                                   |                                       |
| 30,000 ~                        | 0                                   | 110                 | 550                                   |                                       |
| ~                               |                                     |                     |                                       | 振込パターンごとの手数料                          |
| ~                               |                                     |                     |                                       |                                       |
| ~                               |                                     |                     |                                       |                                       |
|                                 |                                     |                     |                                       | 亦再                                    |
| < 企業管理>                         | 22-^ R#                             | ,                   | · · · · · · · · · · · · · · · · · · · | · · · · · · · · · · · · · · · · · · · |

# ●メール通知パスワード利用有無の変更(ID・パスワード方式のお客様のみ)

ID・パスワード方式のお客様は、パスワード・暗証番号に加えてメールで通知されるパスワードによる追加認証が可能になります。

※追加認証機能を利用される場合は、マスターユーザまたは管理者ユーザの方が下記の手順により設定を行ってください。

# 手順1 業務を選択

NCBビジネスダイレクトの「管理」メニューをクリックしてください。

続いて業務選択画面が表示されますので、「企業管理」ボタンをクリックしてください。

## 手順2 企業管理メニューを選択

企業管理メニュー画面が表示されますので、「メール通知パスワード利用有無の変更」ボタンをクリックしてください。

| 企業管 | 管理    | 作業内容選択         |   |                                                                                    | BKGK00: |
|-----|-------|----------------|---|------------------------------------------------------------------------------------|---------|
| ŵ   | 業情報   | 1              |   |                                                                                    |         |
| û   | 業情報   | の変更            | > | 企業情報の照会、変更が可能です。                                                                   |         |
| û   | 業情報   | の超会            | > | 企業情報を組会できます。                                                                       |         |
| 18  | 証情報   | ł              |   |                                                                                    |         |
| ×   | ール通   | 知じスワード利用有無の変更  | > | - INFINATION VERMENTER (INFINITION OF )<br>7 INFINITION (INFINITION CONTINUES OF ) |         |
| п   | 座情報   | ł              |   |                                                                                    |         |
|     | 座メモ   | の変更            | > | 口座メモを変更できます。                                                                       |         |
| Ø   | 託書メ   | モの変更           | > | 委託者メモを変更できます。                                                                      |         |
| Ŧ   | 数料情   | 新報             |   |                                                                                    |         |
| 先   | 方負担   | 手数料 [振込振替] の変更 | > | 振込振結業務で使用する先方負担手数料情報を変更できます。                                                       |         |
| 先   | 方負担   | 手数料 [振込振替] の照会 | > | 振込服替業務で使用する先方負担手数料情報を担会できます。                                                       |         |
| 先   | 方角担   | 手数料 [総合振込] の変更 | > | 総合振込業務で使用する先方負担手故科情報を変更できます。                                                       |         |
| 先   | 方負担   | 手数料 [総合振込] の照会 | > | 総合振込業務で使用する先方負担手数料情職を認会できます。                                                       |         |
| ¥.  | 方角胆   | 手数料 [総合振込] の変更 | > | 総合振込業務で使用する当方負担手数科情報を変更できます。                                                       |         |
| 当   | 方負担   | 手数料 [総合振込] の照会 | > | 総合振込業務で使用する当方負担手数料情報を担会できます。                                                       |         |
| 取   | 引明細   | メール通知サービス情報    |   |                                                                                    |         |
| 通   | (知メー) | ル設定の変更         | > | 通知メール設定情報を変更できます。                                                                  |         |

#### 手順3 「メール通知パスワード利用有無」を変更

「メール通知パスワード利用有無」の「利用する」を選択してください。

「現在のメールアドレス」を変更されるときは、「メールアドレス変更要否」の「変更する」を選択し、

新しいメールアドレスを入力(2箇所)し、「変更」をクリックしてください。

| 企業管理 メール通知 パ                                          | マード利用有無変更                                                                  | BKGK030 |                 |
|-------------------------------------------------------|----------------------------------------------------------------------------|---------|-----------------|
| メール達知パスワード和同有無を変更                                     | 22552242 > 2227                                                            |         |                 |
| メール通知パスワード利用有無ち<br>メール通知パスワードのご利用に<br>現在のメールアドレスをご確認の | は悪いの上、「変更」ボタンを押してください。<br>はメールアドレスが必要です。<br>2上、変更する場合は新しパメールアドレスを入力してください。 |         |                 |
| メール通知バスワード情報                                          | ę.                                                                         |         | 利用する            |
| メール通知パスワード利用有加                                        | <ul> <li>利用する</li> <li>①利用しない</li> </ul>                                   |         | 利用する            |
| メールアドレス変更要否                                           | ● 空気する<br>① 空気する<br>① 空気にかい                                                |         | 亦再士 7           |
| 現在のメールアドレス                                            | hanakodt@oozora.co.jp                                                      |         | 変更する            |
|                                                       | ※新しいメールアドレスを2回入力してください。                                                    |         |                 |
| 新しいメールアドレス                                            | 人刀<br>半角映萧字記号4文字以上64文字以内                                                   |         | 新しいメールアドレス(2箇所) |
|                                                       | 两入力                                                                        |         |                 |
|                                                       | 半角映曲字起号4文字以上64文字以片                                                         |         |                 |
|                                                       |                                                                            |         |                 |

# 手順4 「メール通知パスワード」と「確認用パスワード」を入力

「メール通知パスワードのご案内」のメールが配信されますので、8桁のパスワードをご確認ください。

| 企業管理 メール通知バスワード利用有無変更確認                                                                                                    | BKGK031 配信された「メール通知パス | ワー      |
|----------------------------------------------------------------------------------------------------|-----------------------|---------|
| メール通知パスワード利用有無を変更 変更内容を確認 変更完了                                                                                                    | 入力し、「確認用パスワード」        | をフ<br>、 |
| 内容を確認の上、「実行」ボタンを押してください。<br>メール適切(スワードはお客様へ送信された、発行日時が2021年04月01日 09時31分05秒のメールをご確認ください。<br>なお、発行されたメール通知(スワードはお客様がログアウトするまで有効です。<br>プロパイダーの準備によりメールが遅延する場合があります。<br>変更した内容は変更で表示されています。<br>メール通知パスワード情報                                                                                                    | (、) 美行」をクリックしてくな      | 15:     |
| メール通知してスワード利用有無 利用する                                                                                                    |                       |         |
| 送信先メールアドレス hanakodt@oozora.co.jp                                                                                                    |                       |         |
| 1.55 (1.55)(1.55) | メール通知バスワード            |         |
|                                                                                                    | 確認用バスワード              |         |
|                                                                                                    |                       |         |
|                                                                                                    |                       |         |
| < 床合 关付 >                                                                                                    | ×17                   |         |

内容を確認してください。

| 企業管理メール通知パス                          | フード利用有無変更結果           | BKGK032 |      |
|--------------------------------------|-----------------------|---------|------|
| メール通知パスワード利用有無を変更                    | 変更内容を確認 変更完了          |         |      |
| 以下の内容でメール通知パスワード<br>変更した内容は太子で表示されてい | 利用有無を変更しました。<br>ます。   |         |      |
| メール通知パスワード情報                         |                       |         |      |
| メール通知パスワード利用有無                       | 利用する                  |         | 亦再结甲 |
| 利用者メールアドレス                           | hanakodt@oozora.co.jp |         | 友丈和木 |
|                                      | ▲ ホームへ ▲ 企業管理メニューへ ▲  |         |      |

「メール通知パスワード」は以下の画面にて入力が必要になります。

| 項番 | 画面名                  | 備考                                 |
|----|----------------------|------------------------------------|
| 1  | 振込振替実行確認画面           | 振込振替で承認機能を利用していない場合に入力が必要          |
| 2  | 承認内容確認[振込振替]画面       | 最終承認待ちの振込振替(都度指定方式)取引の場合に<br>入力が必要 |
| 3  | 承認内容確認[総合振込]画面       | 最終承認待ちの総合振込取引の場合に入力が必要             |
| 4  | 承認内容確認[給与·賞与振込]画面    | 最終承認待ちの給与・賞与振込取引の場合に入力が必要          |
| 5  | 利用者管理利用者登録確認画面       | —                                  |
| 6  | 利用者管理利用者停止·解除一覧画面    | —                                  |
| 7  | 税金·各種料金の払込確認画面       | —                                  |
| 8  | メール通知パスワード情報確認画面     | —                                  |
| 9  | メール通知パスワード利用有無変更確認画面 | _                                  |

# 利用者管理

# マスターユーザおよび管理者ユーザは利用者情報の新規登録、登録されている利用者情報の変更/削除が可能です。

# 手順1 業務を選択

NCBビジネスダイレクトの「管理」メニューをクリックしてください。続いて業務選択画面が表示されますので、「利用者 管理」ボタンをクリックしてください。

| 管理 業務選択 |                                   | BSSK001 |       |
|---------|-----------------------------------|---------|-------|
|         |                                   |         |       |
| 企業管理    | 企業情報の照会・変更などを行うことができます。           |         |       |
| 利用者管理   | - 利用者情報の新規登録や緊会 - 変更などを行うことができます。 |         | 利用者管理 |
| 操作履歴照会  | ご自身または他の利用者が行った操作の履歴照会を行うことができます。 |         |       |

#### 手順2 利用者管理メニューを選択

利用者管理メニュー画面が表示されますので、「利用者情報の管理」ボタンをクリックしてください。

| 利用者管理作業內容選択 | BRSK001                                    |          |
|-------------|--------------------------------------------|----------|
| 自身の情報の変更・照会 |                                            |          |
| パスワード変更 >   | ログインバスワード、確認用バスワードを変更できます。                 |          |
| 利用者情報の管理    |                                            |          |
| 利用者情報の管理    | 一利用当情報の新規登録、登録されている利用当情報の際会、変更、または崇除が可能です。 | 利用者情報の管理 |
| 利用者停止・解除    | -                                          |          |
| 利用者停止・解除 >  | 利用者のサービス停止、停止解除が可能です。                      |          |

# 手順3 利用者一覧

利用者一覧画面が表示されます。

- •利用者を新たに登録する場合は、「新規登録」ボタンをクリックし、次のページにお進みください。
- •利用者情報を変更する場合は、利用者一覧から対象の利用者を選択し、「変更」ボタンをクリックして、P49 にお進み ください。
- •利用者情報を削除する場合は、利用者一覧から対象の利用者を選択し、「削除」ボタンをクリックして、 P53 にお進み ください。

| 利用者<br>利用者情<br>利用者情<br>利用者情 | 情報の削除・変更・照1<br>第0の削除を行う場合は、対象<br>1第の変更を行う場合は、対象の<br>第0の照会を行う場合は、対象の | の利用者を選択の上、「                                        | ボタンを押してくださ<br>  ボタンを押してくださ<br>  ボタンを押してくださ | :[u]a<br>;[u]a |              |                      |
|-----------------------------|---------------------------------------------------------------------|----------------------------------------------------|--------------------------------------------|----------------|--------------|----------------------|
| 向用者情<br>印用者情<br>印用者情<br>全3件 | 1戦の前隊を行う場合は、対象の<br>「戦の変更を行う場合は、対象の<br>「戦の照会を行う場合は、対象の               | の利用者を選択の上、「雨味」<br>の利用者を選択の上、「変更」<br>の利用者を選択の上、「照会」 | 」ボタンを押してくださ<br>」ボタンを押してくださ<br>」ボタンを押してくださ  | 50%<br>50%     |              |                      |
| 全3件                         |                                                                     |                                                    |                                            |                |              |                      |
|                             |                                                                     |                                                    |                                            | 並び順: ログインID    | ▼ 昇順 ▼ (再表示) |                      |
| шя<br>О                     |                                                                     |                                                    | 路                                          | 利用者区分          | サービス状態       |                      |
| 0                           | ncb000000b                                                          | 西日本 中                                              |                                            | マスターユージ 管理者ユーザ | 利用可能         | 利用者一覧                |
| 0                           | ncb000000c                                                          | 西日本花子                                              |                                            | 管理者ユーザ         | 利用可能         |                      |
| 0                           | ncb000000c                                                          | 西日本 花子<br>**                                       | ▲ 変更<br>者管理メニューへ                           | 管理者ユーザ         | 利用可能         | 変更(P49へ)<br>削除(P53へ) |

※利用者情報を照会する場合は、利用者一覧から対象の利用者を選択し、「照会」ボタンをクリックしてください。

# ●利用者情報の新規登録

※本手順はP42~43の続きです。

# 手順1 利用者基本情報を入力

利用者登録[基本情報]画面が表示されます。利用者基本情報(下記表参照)を入力し、「次へ」ボタンをクリックしてください。

| 利用者管理利用者管理                                                                                  | 録[]                                          | 本情報]                                                                                                    | BRSK006 |          |
|---------------------------------------------------------------------------------------------|----------------------------------------------|----------------------------------------------------------------------------------------------------|---------|----------|
| 利用者基本情報を入力利                                                                                 | 用者権限な                                        | と入力 🔪 利用口座・限度線を入力 🖉 内容確認 े 登録売了                                                                                                    |         |          |
| 以下の項目を入力の上、「<br>ログインID、ログイン/ひ<br>1.半角英数字の組み合<br>2.英字は大文字と小文<br>※ご登録されたログインII<br>また、第三者に知られる | 次へ」ボ<br>マードは<br>わせで、<br>字が区別<br>、ログイ<br>ことの無 | タンを押してください。<br>、それぞれ異なる英族字をご整録ください。<br>6文字〜12文字<br>されます<br>ンパスワードは、操作で利用しますので、お忘れにならないようにご注意ください。<br>いよう版重に管理してください。                                             |         |          |
| 利用者基本情報                                                                                     | -                                            | 20-43-(-1)00                                                                                                    |         |          |
| 4217日3844-1498<br>ログインID                                                                    | 必須                                           | ※ログインIDを2回入力してください。       ncb000000b     半角英数字6文字以上12文字以内       ncb000000b     半角英数字6文字以上12文字以内                                                                  |         |          |
| ログインパスワード                                                                                   | 必須                                           | ※ログインパスワードを2回入力してください。       ● 半角英数字6文字以上12文字以内       ● 半角英数字6文字以上12文字以内                                                                                         |         | 利用有基本情報  |
| 利用者名                                                                                        | 必須                                           | ▼ ログイン目に登却定更する           西日本 太郎         全角30文字                                                                                                    | UP)     |          |
| メールアドレス                                                                                     | 必須                                           | <ul> <li>※メールアドレスを2回入力してください。</li> <li>ncb00000b@ncbank.co.jp</li> <li>半角英数字記号4文字以上64文字以内</li> <li>ncb00000b@ncbank.co.jp</li> <li>半角英数字記号4文字以上64文字以内</li> </ul> |         | 不要になります。 |
| 管理者権限                                                                                       |                                              | ● 付与しない ○ 付与する                                                                                                    |         |          |
| ※確認用パスワードの設定                                                                                | が必要な                                         | 場合、利用者のログイン時に確認用パスワードの強制変更を実施させ設定を行います。                                                                                                    |         | 1/2 0    |
|                                                                                             |                                              |                                                                                                    |         |          |

| 入力項目      | 入力内容                                                                                                    |
|-----------|----------------------------------------------------------------------------------------------------|
| ログインID    | <ul> <li>・お客様が任意の文字列をお決めください。ただし、入力されたログインIDが既に他の<br/>お客様により登録されている場合は、新たに登録できません。</li> <li>・半角英数字の組み合わせで、6文字以上12文字以内で入力してください。</li> <li>・英字は大文字と小文字が区別されます。</li> <li>・2ヶ所に同じものを入力してください。</li> </ul>                |
| ログインパスワード | <ul> <li>・お客様が任意の文字列をお決めください。</li> <li>・半角英数字の組み合わせで、6文字以上12文字以内で入力してください。</li> <li>・英字は大文字と小文字が区別されます。</li> <li>・2ヶ所に同じものを入力してください。</li> <li>・「ログイン時に強制変更する」のチェックをはずすと、対象の利用者は次回ログイン時にパスワードの変更が不要になります。</li> </ul> |
| 利用者名      | ・ご担当者名を、全角30文字以内で入力してください。                                                                                                    |
| メールアドレス   | ・半角英数字記号4文字以上64文字以内で入力してください。<br>・2ヶ所に同じものを入力してください。                                                                                                    |
| 管理者権限     | <ul> <li>・「付与しない」をチェックすると、一般ユーザになります。</li> <li>・「付与する」をチェックすると、企業管理権限および利用者管理権限をもつ管理者ユーザになります。</li> </ul>                                                                                                    |

# 手順2 利用者権限を入力

利用者登録[権限]画面が表示されます。サービス利用権限を設定し、「次へ」ボタンをクリックしてください。

| 用者管理 利用者変更                     | [橑翔]                        |                                                                  |              | BRSK                      |
|--------------------------------|-----------------------------|------------------------------------------------------------------|--------------|---------------------------|
| 机用器器本编制を定定 利用器                 | · 日本を定え 利用口座・               | 和京都を変更 〉 内容確認                                                    | > RRR7 >     |                           |
| 変更内容を入力の上、「次へ」                 | ポタンを押してください。                |                                                                  |              |                           |
|                                |                             |                                                                  |              |                           |
| サービス利用権限                       |                             |                                                                  |              |                           |
| RES:                           | □ 8¢                        |                                                                  | 2899         |                           |
| 入出会明能现合                        |                             |                                                                  |              |                           |
| 入出会明新完会(全成)                    | R_ (                        | 16会)                                                             |              |                           |
| 后以入会明确现会                       | □ Kg                        |                                                                  |              |                           |
| 据认入会等编程会(全级)                   | ■ NA ( 2008)                | 10会)                                                             |              |                           |
| 取引期時メール遺紀サービス                  | 一 州 台                       |                                                                  |              |                           |
| 高生好新                           | 2HR 280                     |                                                                  | 0.8790       |                           |
|                                | ○ 65時(事前登録□服) ○ 65時(用前登録□服) | ( ※日後い大説のる)                                                      | ・金融機関に届け出てい  | る振込振弊先からの指定が可能です。         |
| 1833-34175                     | 日本の日本                       |                                                                  |              |                           |
|                                |                             |                                                                  |              |                           |
| 845 - 195 50.                  | ☐ 658 (第8××л)               | □ (0% (2) - (AS(1))                                              | 「東辺大管理       |                           |
|                                | 65% (重要入力)                  | □ 依頼 (ファイル契け)                                                    | 口時代九星曜       |                           |
|                                | □ 后当私業所会                    |                                                                  |              |                           |
|                                | □ 依頼 (東市入力)                 | - 低幅 (ファイル要付)                                                    | [] 结杀先管理     | □ 全點型開会                   |
|                                |                             |                                                                  | -            |                           |
|                                |                             |                                                                  |              |                           |
|                                | 145第(重型入力)                  | (依頼 (ファイル長け)                                                     | □ 請求先管理      | ()金融引程会                   |
|                                |                             |                                                                  |              |                           |
| RANNER<br>Re-Settechus III     |                             |                                                                  | □ MIG7.84    | □ 无能改能的                   |
| 19-)                           | [] #/8%                     | 1 金墩刻展会                                                          |              |                           |
|                                |                             |                                                                  | 8876         |                           |
|                                |                             | 83. [] 165-首与相见 [<br>15788月付                                     | ] 口座銀弩 📋 Qネッ | ト化金約点 □ 0.5 × 1.4834 (金約度 |
|                                |                             |                                                                  |              |                           |
| 80                             | - + ###50+                  |                                                                  | 28/99        |                           |
|                                |                             |                                                                  |              |                           |
|                                |                             |                                                                  | 28/90        |                           |
| 外部スーパータイレクト<br>フィーカン (学ぶど)引用中) |                             | <ul> <li>・11日用あり) * 連携先でも利</li> <li>・11日用あり) * 連携先でも利</li> </ul> | 用設定が必要となります  |                           |
| NEXFH Richdys                  |                             | の細胞が必要になります。                                                     |              |                           |
|                                |                             |                                                                  |              |                           |
| 電子感激交付サービス                     | □波线                         |                                                                  |              |                           |
|                                |                             |                                                                  |              |                           |
|                                | < 点 ( )                     |                                                                  | *^           | <b>&gt;</b>               |

# サービス利用権限について(お客様の契約内容により、表示されるサービス利用権限が異なります)

| 権限                |                 | 説明                                                        |  |  |
|-------------------|-----------------|-----------------------------------------------------------|--|--|
|                   | 依頼<br>(事前登録口座)  | 「NCB EBサービス資金移動(振込・振替)入金指定口座申込書」で事前にお届け<br>いただいた入金先への振込依頼 |  |  |
| 振込振替              | 依頼<br>(利用者登録口座) | 「利用者登録口座一覧から選択」または「最近の取引から選択」のメニューから<br>選択した入金先への振込依頼     |  |  |
|                   | 振込先管理           | 振込振替で利用する入金先の登録・変更・削除                                     |  |  |
|                   | 全取引照会           | 他の利用者が依頼者/承認者となっている取引を含む振込振替全取引の照会                        |  |  |
|                   | 依頼(画面入力)        | 画面入力による依頼データの作成・編集・削除・照会・引き戻し・切替                          |  |  |
| 総合振込<br>給与·當与振込   | 依頼(ファイル受付)      | ファイル受付による依頼データの作成・編集・削除・照会・引き戻し・切替                        |  |  |
| 地方税納付             | 振込先/納付先管理       | 各サービスで利用する振込先または納付先の登録・変更・削除                              |  |  |
|                   | 全取引照会           | 他の利用者が依頼者/承認者となっている取引を含む全取引の照会                            |  |  |
|                   | 依頼(画面入力)        | 画面入力による依頼データの作成・編集・削除・照会・引き戻し                             |  |  |
| 口座振替              | 依頼(ファイル受付)      | ファイル受付による依頼データの作成・編集・削除・照会・引き戻し                           |  |  |
| Qネット<br>Qネット域外    | 請求先管理           | 各サービスで利用する請求先の登録·変更·削除                                    |  |  |
| 地銀自動会計            | 全取引照会           | 他の利用者が依頼者/承認者となっている取引を含む各サービスの全取引の照会                      |  |  |
|                   | 振替結果照会          | 他の利用者が依頼者/承認者となっている取引を含む各サービスの振替結果の照会                     |  |  |
| 税金・各種料金の          | 払込み             | 税金・各種料金の払込み(ペイジー)の利用・照会                                   |  |  |
| 払込み(ペイジー)         | 全取引照会           | 他の利用者が依頼者/承認者となっている取引を含む払込み実績の照会                          |  |  |
| 承認                | 各サービス           | 各サービスの依頼データの承認                                            |  |  |
| 操作履歴照会            | 全履歴照会           | 他の利用者を含む操作履歴の照会                                           |  |  |
| 外為スーパーダイレクト       | 連携              | 外為スーパーダイレクトへの連携                                           |  |  |
| でんさい(電子記録債権)      | 連携              | でんさい(電子記録債権)への連携                                          |  |  |
| 西日本FH Big Advance | 連携              | 西日本FH Big Advanceへの連携                                     |  |  |
| 電子帳票交付サービス        | 連携              | 電子帳票交付サービスへの連携                                            |  |  |

# 手順3 利用口座・限度額を入力

| 利用者管理         利用者登録[口座]           利用者基本信報を入力         利用者推荐を入力        | 利用口座・現成線を入力 内容確認 2 登録                                                            | 88.<br>88.7                                                                  | 利用者登録[口座]画面が表示されます。 利用可能口座·限度額を入力して、「登録」                                 |
|----------------------------------------------------------------------|----------------------------------------------------------------------------------|------------------------------------------------------------------------------|--------------------------------------------------------------------------|
| 以下の項目を入力の上、「登録」ボタンを押<br>利用可能口座                                       | してください。                                                                          |                                                                              | ボタンをクリックしてください。                                                          |
| <ul> <li>✓ 主で 文広名</li> <li>✓ </li> <li>✓ </li> <li>限度額</li> </ul>    | 990 CH                                                                           |                                                                              | 利用可能口座<br>・利用可能口座をチェックしてください。                                            |
| 東政     取込品紙     合計     印合版込     相応写版し     写り版し     夜金・各様料金の払込み(ペイジー) | 2012/01/80/81/81/81 (P3)<br>10,000,000<br>10,000,000<br>10,000,000<br>10,000,000 | #明治士一団出たごが開始編 (19)<br>ご道<br>10,000,00<br>10,000,00<br>10,000,00<br>10,000,00 | 限度額<br>・利用者1回当たり限度額を、設定可能限度額内で<br>業務ごとに入力してください。<br>・半角数字11桁以内で入力してください。 |
| <                                                                    | 長る                                                                               | * >                                                                          | 登録                                                                       |

手順4 内容確認

| Γ | 利用者管理 利用者登録                                                                                                    | \$1818                                                             |                                                         | 845                                               |     |   |               | 利用者登録確認画      | 「面が表示されます。登録  |
|---|----------------------------------------------------------------------------------------------------|--------------------------------------------------------------------|---------------------------------------------------------|---------------------------------------------------|-----|---|---------------|---------------|---------------|
|   | 100421555222 > 1007                                                                                                    | ABBIRE > RECR                                                      |                                                         |                                                   |     |   |               |               |               |
|   | 以下の内容で利用者情報を登録<br>内容を確認の上、「実行」ボリ<br>メール通知でスワードはお客様                                                                                                 | 目します。<br>タンを押してください。<br>単へ送信されたメールをご用                              | 聞ください。                                                  |                                                   |     |   |               | 内容をご確認のう      | え、「確認用パスワード」、 |
|   | いた、例とれたシール品はCCクトーには国際のC2クフラトをはまでをREで、<br>プロビオーの時間によっいった時間ではPARAのからす。<br>とだいな時間でのため、フランドイレスシードによる意味にご時間にGTRAINAL。<br>変化するのの感染を見たくいいます。<br>利用者を見まる情報 |                                                                    |                                                         | -                                                 |     |   | 「ワンタイムパスワ     | ヮード」(「メール通知パス |               |
|   | R1目前は基本的指数     Statement     Statement     Statement     Statement     Statement     Statement                                                     |                                                                    |                                                         |                                                   |     |   | ワード   機能をごま   | 田の堪会は「メール通    |               |
|   | 074%                                                                                                    | hanakodt                                                           |                                                         |                                                   |     |   |               |               |               |
|   | 0245/009-F<br>8200/009-F                                                                                                    | RR.40.1                                                            |                                                         |                                                   | -   |   |               | 知パスワード」も)     | を入力し、「実行」ボタン  |
|   | 401468                                                                                                    | ME AD                                                              |                                                         |                                                   | -   |   |               | ナカレッカレマノギ     | **            |
|   | *-57962                                                                                                    | manumanuDimanuman                                                  | u.ee.lp                                                 |                                                   |     |   |               | をクリックしてくた     | 20%           |
|   | 27888                                                                                                    | 11576                                                              |                                                         |                                                   | -   |   |               |               |               |
|   | WHET?                                                                                                    |                                                                    | 0848                                                    |                                                   |     |   |               |               |               |
|   | 16.5400<br>3.15.8 WWW.D                                                                                                    | 285                                                                |                                                         |                                                   |     |   |               |               |               |
|   | ADDRESS (PH)                                                                                                    | CHO (COCOMO)                                                       | l.                                                      |                                                   | -   |   |               |               |               |
|   | BULLEMENTS (SHI)                                                                                                    |                                                                    | 1                                                       |                                                   |     |   |               |               |               |
|   | 85998×-6489-123<br>#1648                                                                                                    | :89                                                                | Disni                                                   |                                                   | í l |   |               |               |               |
|   | 60.6M                                                                                                    | CRIMI (PRESIGNE)<br>CRIMI (PRESIGNE)<br>CRIMINATION<br>CRIMINATION | • 18995. 815<br>(2008.01803) • 82.680.007               | судальнико-констрист,<br>свана-аланка-констрист,  |     |   |               |               |               |
|   | NONA                                                                                                    | CRIME CRIMEN, 52                                                   | 000 (77-7A/040) (MAADD                                  | a Destina                                         |     |   |               |               |               |
|   | 85-8583                                                                                                    |                                                                    | COM (7>+7A/041) CMAR(0)                                 | Cabina<br>Cabina                                  |     |   |               |               |               |
|   | Light                                                                                                    |                                                                    | (##F#H###                                               | Cantona                                           |     |   |               |               |               |
|   | 65-21-428898                                                                                                    |                                                                    |                                                         | Cabina                                            |     |   | <b>天</b> 来 4: | 山南            |               |
|   | 05-11-004-020100                                                                                                    |                                                                    |                                                         | e centino                                         |     |   | 豆萝            | *内谷           |               |
|   | TREORDIN                                                                                                    |                                                                    |                                                         |                                                   |     |   |               |               |               |
|   | 10710411<br>R.E BARREDSLAD (7.<br>-(9-)                                                                                                    | CRIME CRIME COLOR                                                  | Canada Contrato                                         |                                                   |     |   |               |               |               |
|   | 82                                                                                                    |                                                                    | 058740                                                  |                                                   | i l |   |               |               |               |
|   | 82                                                                                                    | CREARING CREARING                                                  | DWA-BURNE DOWN DOWN                                     | Railed Dosy Hericaldo                             |     |   |               |               |               |
|   | 1018<br>10171112/102                                                                                                    | 045000                                                             | 068/18                                                  |                                                   |     |   |               |               |               |
|   | 9-ビス後期<br>※約スーパーダイレクト                                                                                                    | CHAR GALLACKO-R                                                    | 00400<br>•###01 •###?*################################# | 202 <b>7</b> .                                    | 1   |   |               |               |               |
|   | TAON (8722008)                                                                                                    | CHM + MARCONS                                                      | 線定が必要となります。                                             |                                                   |     |   |               |               |               |
|   | *C*                                                                                                    | 088<br>088                                                         |                                                         |                                                   |     |   |               |               |               |
|   | 利用可能口度                                                                                                    |                                                                    |                                                         |                                                   |     |   |               |               |               |
|   | *(#75) #                                                                                                    | 126                                                                | RB 0889                                                 | 19941 All<br>(778)                                |     |   |               |               |               |
|   |                                                                                                    |                                                                    | HA -                                                    | (2188                                             |     |   |               |               |               |
|   | •                                                                                                    |                                                                    | ma ra                                                   | xy=2:y+800 (2180<br>Kcs8 (2180                    |     |   |               |               |               |
|   | RESERV                                                                                                    |                                                                    |                                                         |                                                   |     |   |               |               |               |
|   | NUM CIT                                                                                                    |                                                                    | AURUS - BUSINE C                                        | 96,099,999,99                                     |     |   |               |               |               |
|   | 102563.<br>107563                                                                                                    |                                                                    |                                                         | 995, 993, 993, 993, 993<br>305, 993, 993, 993, 99 |     |   |               |               |               |
|   | RIVER                                                                                                    |                                                                    |                                                         | 300,000,000,00                                    |     |   |               |               |               |
|   | 05×1-6808                                                                                                    |                                                                    |                                                         | 100,000,000                                       |     |   |               |               |               |
|   | 05×14845888                                                                                                    |                                                                    |                                                         | 300,000,000,00                                    |     |   |               | マール通行 パフロード   |               |
|   | NATION                                                                                                    | (9-)                                                               |                                                         | 10,000,000,000                                    |     |   |               |               |               |
|   | 10121010                                                                                                    |                                                                    |                                                         |                                                   |     |   |               | 確認用パスワード      |               |
|   | 送税先メールアドレス                                                                                                    | neumaudineum                                                       | 97.03                                                   |                                                   |     | - |               |               |               |
|   | ezerten-r                                                                                                    |                                                                    |                                                         |                                                   |     |   |               | ワンタイムパスワード    |               |
|   |                                                                                                    |                                                                    |                                                         |                                                   |     |   |               | 由在            |               |
|   |                                                                                                    | < R3                                                               | 201                                                     | >                                                 | 1   |   |               | 美行            |               |

# 手順5 登録完了

利用者登録結果画面が表示されますので、登録結果をご確認ください。

|                                                                                                    |                                                                                                    | 百蔵木信報を変更 > 利川西6                                                                                                    | 吉果                                                           |                                                                       |                                                                                                    | BRSK                                                                                                    | 013 |  |
|----------------------------------------------------------------------------------------------------|----------------------------------------------------------------------------------------------------|----------------------------------------------------------------------------------------------------|--------------------------------------------------------------|-----------------------------------------------------------------------|----------------------------------------------------------------------------------------------------|----------------------------------------------------------------------------------------------------|-----|--|
|                                                                                                    |                                                                                                    | attained and the                                                                                                    |                                                              | BARTLY P.B. DYGEN                                                     | 7827                                                                                                    |                                                                                                    |     |  |
|                                                                                                    |                                                                                                    |                                                                                                    | MCAL / House                                                 | mancar / man                                                          |                                                                                                    |                                                                                                    |     |  |
|                                                                                                    |                                                                                                    | 以下の内容で利用者情報を登録<br>ナービス利用権限については対                                                                                                    | っました。<br>泉の利用者が次回サービス                                        | (利用時に有効になります。                                                         |                                                                                                    |                                                                                                    |     |  |
|                                                                                                    |                                                                                                    | を使した内容は <u>太子</u> で表示される                                                                                                    | こいます。                                                        |                                                                       |                                                                                                    |                                                                                                    |     |  |
| Normal set in the set in the set in t                                                                                                    | <form>Image: Image: I</form>                  | 间用者基本情報                                                                                                    |                                                              |                                                                       |                                                                                                    |                                                                                                    | 1   |  |
| <form>GroupRecoveryRecovery&lt;</form>                                                                                                    | <form>Diracional<br/>standardReconstruction<br/>standardReconstruction<br/>standardReconstruction<br/>standardReconstruction<br/>standardReconstruction<br/>standardReconstruction<br>standardReconstruction<br>standardReconstruction<br/>standardReconstruction<br/>standardReconstr</br></br></form>                                                                                                    |                                                                                                    |                                                              |                                                                       | 登録内容                                                                                                    |                                                                                                    |     |  |
| Note Note Note Note Note Note Note Note                                                                                                    | <form>00000000000000000000000000000000000000000000000000000000000000000000000000000000000000000000000000000000000000000000000000000000000000000000000000000000000000000000000000000000000000000000000000000000000000000000000000000000000000000000000000000000000000000000</form>                                                                                                    | 094>10                                                                                                    | ncb000000b                                                   |                                                                       |                                                                                                    |                                                                                                    |     |  |
|                                                                                                    |                                                                                                    | ロタインパスワード                                                                                                    | 変更しない                                                        |                                                                       |                                                                                                    |                                                                                                    |     |  |
|                                                                                                    |                                                                                                    |                                                                                                    | 変更しない                                                        |                                                                       |                                                                                                    |                                                                                                    |     |  |
|                                                                                                    |                                                                                                    |                                                                                                    | 西鄉 太郎                                                        |                                                                       |                                                                                                    |                                                                                                    |     |  |
|                                                                                                    |                                                                                                    |                                                                                                    | 利用可能                                                         |                                                                       |                                                                                                    |                                                                                                    |     |  |
|                                                                                                    |                                                                                                    | S-LPFLX                                                                                                    | ncb00000b@ncb                                                | апк.со.јр                                                             |                                                                                                    |                                                                                                    | -   |  |
|                                                                                                    |                                                                                                    |                                                                                                    |                                                              |                                                                       |                                                                                                    |                                                                                                    |     |  |
|                                                                                                    |                                                                                                    | サービス利用権限                                                                                                    |                                                              |                                                                       |                                                                                                    |                                                                                                    |     |  |
|                                                                                                    |                                                                                                    | 明細和会                                                                                                    | -                                                            |                                                                       | 登録內裔                                                                                                    |                                                                                                    |     |  |
|                                                                                                    |                                                                                                    |                                                                                                    |                                                              |                                                                       |                                                                                                    |                                                                                                    | -   |  |
|                                                                                                    |                                                                                                    | American 1241                                                                                                    |                                                              |                                                                       |                                                                                                    |                                                                                                    | -   |  |
|                                                                                                    |                                                                                                    | 版达入会明细题会                                                                                                    | CMG                                                          |                                                                       |                                                                                                    |                                                                                                    | 11  |  |
|                                                                                                    |                                                                                                    | 振达入会明相同会【全郎】                                                                                                    | ○販会 (○全口座総会)                                                 | 1                                                                     |                                                                                                    |                                                                                                    |     |  |
| Review         Mathematical of a constraint of a constraint of a constra constraint of a constra constraint of a constraint of                                                                                                    |                                                                                                    |                                                                                                    | の際意                                                          |                                                                       |                                                                                                    |                                                                                                    | 11  |  |
|                                                                                                    |                                                                                                    | 2005                                                                                                    |                                                              |                                                                       | and a state                                                                                                    |                                                                                                    |     |  |
|                                                                                                    |                                                                                                    | F 2 19 10                                                                                                    |                                                              |                                                                       | 83894G                                                                                                    |                                                                                                    |     |  |
|                                                                                                    |                                                                                                    |                                                                                                    | ○信頼(単新繁新口徑)<br>○信頼(利用茶登録口徑)                                  | <ul> <li>(○当日振いを認める)</li> <li>(○当日振いを認める)</li> </ul>                  | 機構開に起け出ている個品<br>2振発先の管理で登録した                                                                                                    | 8暦元からの幅定が可能です。<br>R込座局先からの指定が可能です。                                                                                                    |     |  |
|                                                                                                    |                                                                                                    |                                                                                                    | ○ 標込先前理<br>○ 全取引詞合                                           |                                                                       |                                                                                                    |                                                                                                    |     |  |
|                                                                                                    |                                                                                                    | 総合語入                                                                                                    | ○硫麵 (萬面入力)                                                   | ○依頼(ファイル受付)                                                           | 〇編以先管理                                                                                                    | 〇金数型联合                                                                                                    |     |  |
|                                                                                                    |                                                                                                    | 約5・賞与振込                                                                                                    | 〇倍額 (画面入力)                                                   | ○依頼 (ファイル受付)                                                          | 〇辰込先祭理                                                                                                    | ○金融引展会                                                                                                    |     |  |
|                                                                                                    |                                                                                                    |                                                                                                    | ○信頼(画面入力)                                                    | ○依頼(ファイル受付)                                                           | 〇請求先管理                                                                                                    | ②全戰引願会                                                                                                    |     |  |
|                                                                                                    |                                                                                                    |                                                                                                    | 〇振發結束用会                                                      | ○服益手数料照会                                                              |                                                                                                    |                                                                                                    |     |  |
|                                                                                                    |                                                                                                    |                                                                                                    | ○信頼(画面入力)                                                    | ○依頼(ファイル受付)                                                           | 〇請求先管理                                                                                                    | 〇全取引組会                                                                                                    |     |  |
|                                                                                                    |                                                                                                    |                                                                                                    | ○御間私業局会                                                      | ○服養手数料除金                                                              |                                                                                                    | COLUMN A                                                                                                    |     |  |
|                                                                                                    |                                                                                                    |                                                                                                    | ○振發結果屬会                                                      | ○振音手数和振会                                                              | CHERNING                                                                                                    | C BENNIN MADE                                                                                                    |     |  |
|                                                                                                    |                                                                                                    | INROBOLI                                                                                                    | 〇倍額 (美麗入力)                                                   | ○依頼(ファイル受付)                                                           | 〇請求先管理                                                                                                    | ○金剛引展会                                                                                                    |     |  |
|                                                                                                    |                                                                                                    | POWER INTERN                                                                                                    | 〇振發結果局会                                                      | ◎服發手数料拼合                                                              |                                                                                                    |                                                                                                    |     |  |
|                                                                                                    | <table-container>Note:Note:Not:Note:Note:Note:Not:Not:Not</table-container>                                                                                                    |                                                                                                    | ○信頼(西面入力)                                                    | ○依頼(ファイル受付)                                                           | ○納付先管理                                                                                                    | ○全戰型組合                                                                                                    |     |  |
|                                                                                                    |                                                                                                    | 税金・各種料金の払込み(ペ<br>イジー)                                                                                                    | CH.12.34                                                     | ○全取引服会                                                                |                                                                                                    |                                                                                                    |     |  |
|                                                                                                    | AC       Image: Interest interest       Image: Interest interest         Image: Interest interest       Image: Interest interest         Image: Interest interest       Image: Interest interest         Image: Interest interest       Image: Interest interest         Image: Interest interest       Image: Interest interest         Image: Interest interest       Image: Interest interest         Image: Interest interest       Image: Interest interest         Image: Interest interest       Image: Interest interest         Image: Interest interest       Image: Interest interest         Image: Interest interest       Image: Interest interest         Image: Interest interest       Image: Interest interest         Image: Interest interest       Image: Interest interest         Image: Interest interest interest       Image: Interest interest         Image: Interest interest interest       Image: Interest interest         Image: Interest interest interest       Image: Interest interest         Image: Interest interest interest       Image: Interest interest         Image: Interest interest interest       Image: Interest interest         Image: Interest interest interest       Image: Interest interest         Image: Interest interest interest       Image: Interest interest         Image: Interest interest       Image: Inter                                                                                                    | 承認                                                                                                    |                                                              |                                                                       | 登録内容                                                                                                    |                                                                                                    |     |  |
|                                                                                                    |                                                                                                    |                                                                                                    |                                                              | ○論与·賞与描述 ○口座曲                                                         | ● ○Qネット代金回収                                                                                                    | ○Qネット城外代金回収                                                                                                    |     |  |
| Image: Image: Image                                                                                                    | BAR I       SAM         SAM                                                                                                    |                                                                                                    | ○地類自動会計 ○地方市                                                 | these states                                                          |                                                                                                    |                                                                                                    |     |  |
|                                                                                                    | BRADESERVESERVESERVESERVESERVESERVESERVESERVESERVESERVESERVESERVESERVESERVESERVESERVESERVESERVESERVESERVESERVESERVESERVESERVESERVESERVESERVESERVESERVESERVESERVESERVESERVESERVESERVESERVESERVESERVESERVESERVESERVESERVESERVESERVESERVESERVESERVESERVESERVESERVESERVESERVESERVESERVESERVESERVESERVE <th< td=""><td></td><td></td><td></td><td><b>登建</b>约百</td><td></td><td></td><td></td></th<>                                                                                                    |                                                                                                    |                                                              |                                                                       | <b>登建</b> 约百                                                                                                    |                                                                                                    |     |  |
| 9-12-224       CITE IGE/CIC/22-EXF         9R2-17-27-27       CITE IGE/CIC/22-EXF         RCM-17-27-27       CITE IGE/CIC/22-EXF         RCM-17-27-27       CITE IGE/CIC/22-EXF         RCM-17-27-27       CITE IGE/CIC/22-EXF         RCM-17-27-27       CITE IGE/CIC/22-EXF         RCM-17-27-27       CITE IGE/CIC/22-EXF         RCM-17-27-27       CITE IGE/CIC/22-EXF         RCM-17-27-27       CITE IGE/CIC/22-EXF         RCM-17-27-27       CITE IGE/CIC/22-EXF         RCM-17-27-27       RCM-17-27         RCM-17-27-27       RCM-17-27         RCM-17-27       RCM-17-27 </td <td>0-1-1224       CITE (COURCE/COURCE HOUSE) + Ender Colonization Counce House House Hou</td> <td>190 30200 G</td> <td>○全限政策会</td> <td></td> <td></td> <td></td> <td></td> <td></td> | 0-1-1224       CITE (COURCE/COURCE HOUSE) + Ender Colonization Counce House House Hou                                           | 190 30200 G                                                                                                    | ○全限政策会                                                       |                                                                       |                                                                                                    |                                                                                                    |     |  |
|                                                                                                    |                                                                                                    | サービス演問                                                                                                    |                                                              |                                                                       | 98476                                                                                                    |                                                                                                    |     |  |
| R02.47 (497.0249802)       R02       Image: Sector Sector                                                                                                    | REACH QUICK       Image: Sector Sector                                           |                                                                                                    | ○連続(確認用バスワート                                                 | *利用あり)) ・注決元でも利用                                                      | 脱金だ必要となります。                                                                                                    |                                                                                                    |     |  |
| Reference       Reference                                                                                                    | Reference       Reference       Reference       Reference         a reference       Reference       Reference                                                                                                    |                                                                                                    | ○雑編 ◆連携先でも利用                                                 | 設定が必要となります。                                                           |                                                                                                    |                                                                                                    |     |  |
| Reactory - C/C     Reactory - C/C       Image: Reactory - C/C     Image: Reactory - C/C       Image: Reactory - C/C     Image: Reactory - C/C       Ima                                                                                                    | Reference     Reference       Reference     Reference       Reference     Reference       Reference     Reference       Reference     Reference       Reference     Reference       Reference     Reference       Reference     Reference       Reference     Reference       Reference     Reference       Reference     Reference       Reference     Reference       Reference     Setter       Reference     Setter       Reference <t< td=""><td>でんさい(地子記録機権)</td><td></td><td></td><td></td><td></td><td></td><td></td></t<>                                                                                                    | でんさい(地子記録機権)                                                                                                    |                                                              |                                                                       |                                                                                                    |                                                                                                    |     |  |
|                                                                                                    |                                                                                                    | でんさい(電子型設備機)<br>西日本FH BigAdva<br>nce                                                                                                    | ○通訊                                                          |                                                                       |                                                                                                    |                                                                                                    | 11  |  |
| 368         44         Lue 47         Care 4           0         368         42         29/44           0         43         62         -           0         -         63         -           1         36         -         -           1         36         -         -           1         -         -         -           1         -         -         -           1         -         -         -           1         -         -         -           1         -         -         -           1         -         -         -           1         -         -         -           1         -         -         -           1         -         -         -           1         -         -         -         -           1         1         -         -         -           1         1         -         -         -           1         1         -         -         -           1         1         -         -         -           1 </td <td>Kink         Kink         Hitle         Lanset/r         Cancel           0         50.80,         80.80,         7.255.00,         7.255.00,         7.255.00,         7.255.00,         7.255.00,         7.255.00,         7.255.00,         7.255.00,         7.255.00,         7.255.00,         7.255.00,         7.255.00,         7.255.00,         7.255.00,         7.255.00,         7.255.00,         7.255.00,         7.255.00,         7.255.00,         7.255.00,         7.255.00,         7.255.00,         7.255.00,         7.255.00,         7.255.00,         7.255.00,         7.255.00,         7.255.00,         7.255.00,         7.255.00,         7.255.00,         7.255.00,         7.255.00,         7.255.00,         7.255.00,         7.255.00,         7.255.00,         7.255.00,         7.255.00,         7.255.00,         7.255.00,         7.255.00,         7.255.00,         7.255.00,         7.255.00,         7.255.00,         7.255.00,         7.255.00,         7.255.00,         7.255.00,         7.255.00,         7.255.00,         7.255.00,         7.255.00,         7.255.00,         7.255.00,         7.255.00,         7.255.00,         7.255.00,         7.255.00,         7.255.00,         7.255.00,         7.255.00,         7.255.00,         7.255.00,         7.255.00,         7.255.00,         7.255.00,<!--</td--><td>でんさい(電子記録時間)<br/>剤日本FH BigAdva<br/>nce<br/>電子等用交付サービス</td><td></td><td></td><td></td><td></td><td></td><td></td></td>                                                                                                    | Kink         Kink         Hitle         Lanset/r         Cancel           0         50.80,         80.80,         7.255.00,         7.255.00,         7.255.00,         7.255.00,         7.255.00,         7.255.00,         7.255.00,         7.255.00,         7.255.00,         7.255.00,         7.255.00,         7.255.00,         7.255.00,         7.255.00,         7.255.00,         7.255.00,         7.255.00,         7.255.00,         7.255.00,         7.255.00,         7.255.00,         7.255.00,         7.255.00,         7.255.00,         7.255.00,         7.255.00,         7.255.00,         7.255.00,         7.255.00,         7.255.00,         7.255.00,         7.255.00,         7.255.00,         7.255.00,         7.255.00,         7.255.00,         7.255.00,         7.255.00,         7.255.00,         7.255.00,         7.255.00,         7.255.00,         7.255.00,         7.255.00,         7.255.00,         7.255.00,         7.255.00,         7.255.00,         7.255.00,         7.255.00,         7.255.00,         7.255.00,         7.255.00,         7.255.00,         7.255.00,         7.255.00,         7.255.00,         7.255.00,         7.255.00,         7.255.00,         7.255.00,         7.255.00,         7.255.00,         7.255.00,         7.255.00,         7.255.00,         7.255.00,         7.255.00, </td <td>でんさい(電子記録時間)<br/>剤日本FH BigAdva<br/>nce<br/>電子等用交付サービス</td> <td></td> <td></td> <td></td> <td></td> <td></td> <td></td>                                                                                                    | でんさい(電子記録時間)<br>剤日本FH BigAdva<br>nce<br>電子等用交付サービス                                                                                                    |                                                              |                                                                       |                                                                                                    |                                                                                                    |     |  |
| 0     8     A24444110       8     42444110     A2444110       8     8     A2444110       8     8     A244110       8     8     A2444110       8     8     A2444110       8     8     8       8     8     8       8     8     8       8     8     8       8     8     8       8     8                                                                                                    | na         na         na           na         -           na         -                                                                                                    | でんぷい(電子記録機像)<br>約日本FH BigAdva<br>nce<br>電子帳読欠付サービス<br>利用可能回路                                                                                                    |                                                              |                                                                       |                                                                                                    |                                                                                                    |     |  |
| na                                                                                                    | Image: Constraint of the constraint of the constraint of the                          | でんぷい(単子記録機)<br>商日本FH BigAdva<br>nce<br>電子確果交付サービス<br>利用可能口座<br>明可命                                                                                                    | 0 <b>005</b>                                                 | <del>40</del>                                                         | 口座番号                                                                                                    | 口除火モ                                                                                                    |     |  |
| 8         (16.0%)           BAR         (16.0%)           BAR         (16.0%)                                                                                                    | 8         (16.0%)           BAR         (16.0%)           BAR         (16.0%)                                                                                                    | でんぷい(建子記録機)<br>両日本FH BigAdva<br>nce<br>電子感覚2分サービス<br>利用可能口座<br><sup>1</sup> 用可命<br>〇                                                                                                    | 2005<br>2005<br>2008                                         | 利日<br>普通                                                              | 口水器行                                                                                                    | 日産メモ<br>資産移動用口座                                                                                                    |     |  |
| Jac         4(H)           Jac         4(H)           (1)         (1)           (2)         (2)           (2)         (2)           (2)         (2)           (2)         (2)           (2)         (2)           (2)         (2)           (2)         (2)           (2)         (2)           (2)         (2)           (2)         (2)           (2)         (2)           (2)         (2)           (2)         (2)           (2)         (2)           (2)         (2)           (2)         (2)           (2)         (2)           (2)         (2)         (2)           (2)         (2)         (2)         (2)           (2)         (2)         (2)         (2)         (2)           (2)         (2)         (2)         (2)         (2)           (2)         (2)         (2)         (2)         (2)           (2)         (2)         (2)         (2)         (2)           (2)         (2)         (2) <th(2)< th="">         (2)</th(2)<>                                                                                                    | HARDER<br>→ Karlen (Karlen (Kar | でんたい(第752時間)<br>AREAFH BIGAdV2<br>ace<br>単月目の記口座<br>明明の<br>C<br>夏                                                                                                    | 0 <b>005</b><br>2005                                         | 4日<br>首連<br>首通                                                        | 日光報告                                                                                                    | 口(2)×モ<br>資金時期回避<br>-                                                                                                    |     |  |
| Att         State           KLGBA         State           KLGBA         State           KLGBA         State           KLGBA         State           KLGBA         State           KLGBA         State           KLGBA         State           KLGBA         State           KLGBA         State           KLGBA         State           KLGBA         State           KLGBA         State                                                                                                    | BCR         BCR         BCR <td>TALL (株子が2000年)<br/>第日本中日: 白(gAdva)<br/>ace<br/>株子様式交付サービス<br/>利用可能口座<br/>回回広<br/>○</td> <td>288</td> <td>- 11日<br/>- 放送<br/>- 対域<br/>- 対域</td> <td></td> <td>口服火毛<br/>克士好和用口道<br/>-<br/>代酒口時</td> <td></td> <td></td>                                                                                                    | TALL (株子が2000年)<br>第日本中日: 白(gAdva)<br>ace<br>株子様式交付サービス<br>利用可能口座<br>回回広<br>○                                                                                                    | 288                                                          | - 11日<br>- 放送<br>- 対域<br>- 対域                                         |                                                                                                    | 口服火毛<br>克士好和用口道<br>-<br>代酒口時                                                                                                    |     |  |
| Refinition         Refinition           Refinition         Refinition           Refinition         Refinition           Refinition         Refinition           Refinition         Refinition           Refinition         Refinition           Refinition         Refinition           Refinition         Refinition           Refinition         Refinition           Refinition         Refinition           Refinition         Refinition           Refinition         Refinition           Refinition         Refinition                                                                                                    | 新した                                                                                                    | てんさい(ますなが時期)<br>NEEAFH BigAdVa<br>nce<br>電子構成化けービス<br>利用可能に加速<br>MIIの点<br>回<br>調査<br>調査<br>調査<br>の<br>の<br>の<br>の<br>の<br>の<br>の<br>の<br>の<br>の<br>の<br>の<br>の                                                                                                    | 2008<br>2008                                                 | йы<br>224<br>234<br>234                                               | 다.<br>·<br>·<br>·<br>·<br>·                                                                                                    | ロボメモ<br>売が発想では<br>一<br>代表に始                                                                                                    |     |  |
| Abage         Baller           Abage         Baller           Baller         Baller           Charler         Baller           Charler         Baller           Charler         Baller           Charler         Baller           Charler         Baller           Charler         Baller           Charler         Baller           Baller         Baller           Charler         Baller           Baller         Baller           Baller         Baller           Baller         Baller           Baller         Baller                                                                                                    | Afgas         180.000.000.000           Bras         180.000.000.000           Bras         180.000.000.000           CrassA         180.000.000.000           (p.v. vt.sland)         180.000.000.000           (p.v. vt.sland)         180.000.0000.000           (p.v. vt.sland                                                                                                    | でんぷい (東京)20時間の)<br>用目前1日 に ( A diva                                                                                                    | 2008                                                         | Раз<br>528<br>778<br>579<br>8                                         | 口袋着行                                                                                                    | Callo X C<br>R424940108<br>-<br>1108C24<br>0<br>80,099,090 000                                                                                                    |     |  |
| Britisk         10000000000           Drawit         100000000000           Qiru Hallen         100000000000           Watenbehr         100000000000           Brausehr         10000000000           Brausehr         10000000000           Brausehr         10000000000           Brausehr         10000000000           Brausehr         10000000000           Brausehr         10000000000           Brausehr         100000000000           Brausehr         100000000000           Brausehr         100000000000           Brausehr         100000000000           Brausehr         100000000000000           Brausehr         1000000000000000000000000000000000000                                                                                                    | Barbaul         180,000,000,000           Dielek         180,000,000,000           Qirar Haltstank         180,000,000,000           Qirar Haltstank         180,000,000,000           Winstein         180,000,000,000           Winstein         180,000,000,000      <                                                                                                    | でいたい(東京設計編句)<br>高にまり、山(東人社会)<br>高にまり、山(東人社会)<br>電話にあり、山(東人社会)<br>同時の第二<br>第二<br>第二<br>第二<br>第二<br>第二<br>第二<br>第二<br>第二<br>第二                                                                                                    | 2008                                                         | 888<br>224<br>254<br>254<br>254<br>254<br>254<br>254                  | 1199番号<br>1199番号                                                                                                    | 1285-45                                                                                                    |     |  |
| Cusadi         190,000,000,000           (240 x 1-400,000         190,000,000,000           (240 x 1-400,000         190,000,000,000           Manifeshar         190,000,000,000           Manifeshar         190,000,000,000           Manifeshar         190,000,000,000           Manifeshar         190,000,000,000           Manifeshar         190,000,000,000           Manifeshar         190,000,000,000           Manifeshar         190,000,000,000           Manifeshar         190,000,000,000                                                                                                    | Linkett         180.000.000.000           Q.2-5-F4.580X         180.000.000.000           Q.3-5-F4.580X         180.000.000.000           Main Modr         180.000.000.000           Main Modr         180.000.000.000           Main Modr         180.000.000.000           Main Modr/         180.000.000.000           Main Modr/         180.000.000.000                                                                                                    | でしたい(東京2014年)<br>のためい(東京2014年)・10月本代4本<br>のため、<br>高度1年前にの日本人本人本人<br>東京<br>日本人本人本人本人本人本人<br>同じため、<br>日本人本人本人本人<br>日本人本人本人、<br>日本人本人、<br>日本人本人、<br>日本人本人、<br>日本人本人、<br>日本人本人、<br>日本人本人、<br>日本人本人、<br>日本人、<br>日本人<br>日本人 | 206                                                          | Анн<br>1528<br>1538<br>1538<br>1538                                   | 日時期15<br>日前日<br>2018年1日<br>2018年11<br>2018年11<br>2018<br>2018<br>2018<br>2018<br>2018<br>2018<br>2018<br>20                 | CREAE<br>R25400-02<br>-<br>CREAE<br>9<br>9953992095399<br>9953992095399<br>9953992095399                                                                                                    |     |  |
| (; )*v+rtdallok         190,000,000,000           (; )*v=rtdallok         190,000,000,000           (; )*v=rtdallok         190,000,000,000           Mail (rbid)         190,000,000,000           Mail (rbid)         190,000,000,000           Mail (rbid)         190,000,000,000           Mail (rbid)         190,000,000,000           Mail (rbid)         190,000,000,000           Mail (rbid)         190,000,000,000                                                                                                    | (2.7%)-Frdálod         190,000,000,000           (2.7%)-Frdálod         100,000,000,000           Material         100,000,000,000           Material         100,000,000,000           Material         100,000,000,000           Material         100,000,000,000           Material         100,000,000,000           Material         100,000,000,000           Material         100,000,000,000           Material         100,000,000,000           Material         100,000,000,000                                                                                                    | でんぷい (東京)(2014年40)<br>用日本目1 (日 (日 4 4 4 4 -<br>パイト・<br>用日本目1 (日 (日 4 4 4 4 -<br>の))<br>用日本目1 (日 1 4 -<br>の)<br>日本日本日本日本日本日本日本日本日本日本日本日本日本日本日本日本日本日本日本                                                                                                    | 2005.                                                        | 403<br>274<br>274<br>274<br>274<br>274<br>274<br>274<br>274           | 21時間19<br>20日<br>20日本一日1月11日<br>20日本一日1月11日<br>20日本一日1月11日<br>20日本日1月11日<br>20日本日1日<br>20日本日1日<br>20日本日19<br>20日本日19<br>20日<br>20日本日19<br>20日<br>20日本日19<br>20日<br>20日<br>20日<br>20日<br>20日<br>20日<br>20日<br>20日<br>20日<br>20日 | CBX4E<br>R254847-20<br>-<br>(datase<br>9<br>995.999.999.999.999<br>995.999.999.999.9                                                                                                    |     |  |
|                                                                                                    | -0-2-2-3-4484628888         1900000000000           Maximbeder         1900000000000           Maximbeder         190000000000           Maximbeder         190000000000           Maximbeder         190000000000           Maximbeder         190000000000           Maximbeder         190000000000           Maximbeder         190000000000                                                                                                    | でんぷい (東京)(2014年40)<br>第216年11: 10 ( A 1174 m<br>※ 5 c f m<br>和学校に)<br>第<br>10 ( 2015 m<br>10 ( 2015 m)) 10 ( 2015 m<br>10 ( 2015 m)) 10 ( 2015 m)) 10 ( 2015 m<br>10 ( 2015 m)) 10 ( 2015 m)) 10 (                                                                                                    | 2005                                                         | <u>Аця</u><br>Фа<br>Па<br>Па<br>Ва                                    | LINE #15                                                                                                    | EMPXE<br>P25900002<br>- 1000000000000000000000000000000000000                                                                                                    |     |  |
|                                                                                                    | Markanie         100.000.000.000           Markanie/         30.000.000.000           Markanie/         30.000.000.000           Markanie/         30.000.000.000                                                                                                    | でんぷい (東京)(2)(東西)<br>第214年11、6) (本月1947<br>第214年12、6) (本月1947<br>第214年25<br>第314年35<br>第314年35<br>第314<br>第314<br>第31                                                                                                    | 2005<br>2005<br>2005<br>2005<br>2005<br>2005<br>2005<br>2005 | 483<br>154<br>154<br>154<br>254                                       | Line 417                                                                                                    | 200,245<br>R45690000<br>(R4500000<br>(R4500000<br>990,3995,3995,399<br>990,3995,3995,399<br>100,000,000,000<br>100,000,000000<br>100,000,0                                                                                                    |     |  |
| 82/600/<br>NL2 - 63/842/002/ (< 5 )                                                                                                    | 80/500/<br>812 - 63882/0000/000<br>102 - 63882/0000/000                                                                                                    |                                                                                                    |                                                              | 483<br>25.4<br>25.4<br>25.4<br>25.4                                   | Line #17                                                                                                    | 2004<br>Ad3690m2<br>                                                                                                    |     |  |
| 税金・各種料金の払込み(ペイジー)<br>10,000,000                                                                                                    | R6488_6486.4475-) 1000000000                                                                                                    | Totadia         Control         Control         <                                                                                                    |                                                              | - 413<br>17.4<br>17.4<br>17.4<br>17.4<br>17.4<br>17.4<br>17.4<br>17.4 | ERS#7                                                                                                    | L26742<br>R24546748<br>(14C39<br>7<br>9<br>993,995,995,995<br>993,995,995,995<br>9<br>993,995,995,995<br>9<br>160,000,000,000<br>160,000,000,000<br>160,000,000,000<br>160,000,000,000<br>160,000,000,000<br>160,000,000,000<br>160,000,000,000<br>160,000,000,000<br>160,000,000,000<br>160,000,000,000<br>160,000,000,000<br>160,000,000,000<br>160,000,000<br>160,000,000<br>160,000,000<br>160,000,000<br>160,000,000<br>160,000,000<br>160,000,000<br>160,000,000<br>160,000<br>160,000,000<br>160,000<br>160,0000<br>160,0000<br>160,0000000000 |     |  |
|                                                                                                    |                                                                                                    | Toold (Tool) (Tool)                                                                                                    |                                                              | 4935<br>154<br>154<br>154                                             | DRAFT                                                                                                    | Labxic<br>Adstantina<br>rates<br>rates<br>9<br>9<br>99,999,999,999<br>100,000,000,000<br>100,000,000,000<br>100,000,0                                                                                                    |     |  |

※「印刷」ボタンをクリックすると、印刷用PDFファイルが表示されます。

利用者追加により登録された管理者ユーザおよび一般ユーザの方は、西日本シティ銀行のホームページから ログインし、初期設定を行ってください。 ⇒電子証明書方式のお客様は、P12へお進みください。 ⇒ID・パスワード方式のお客様は、P21へお進みください。

## 手順6 パスワード強制変更 (パスワード強制変更画面が表示されない場合は、TOPページへ遷移します。)

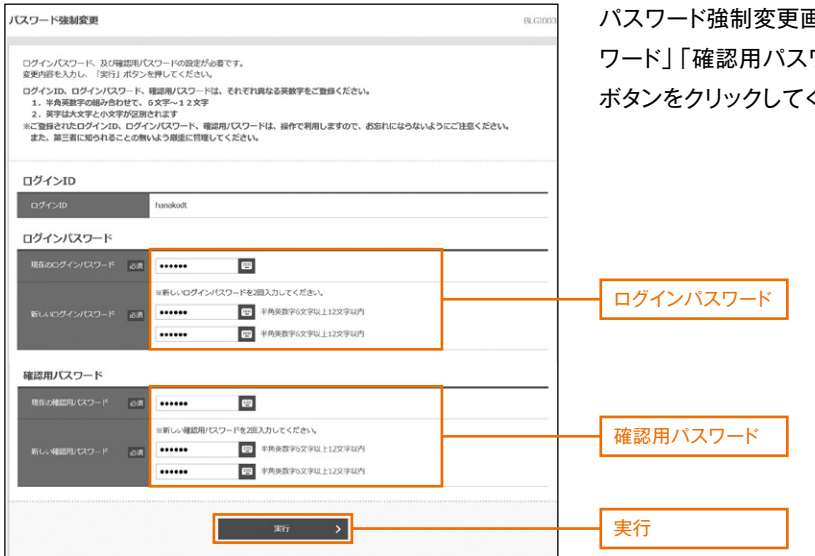

パスワード強制変更画面が表示されますので、「ログインパス ワード」「確認用パスワード」(下記表参照)を入力し、「実行」 ボタンをクリックしてください。

| 入力項目 |              | 入力内容                                |
|------|--------------|-------------------------------------|
| ü    | 現在のログインパスワード | ・現在のログインパスワードを入力してください。             |
| クイ   |              | ・お客様が任意の文字列をお決めください。                |
| シパ   |              | ・半角英数字の組み合わせで、6文字以上12文字以内で入力してください。 |
| 고    | 新しいログインパスワード | ・英字は大文字と小文字が区別されます。                 |
|      |              | ・ログインID・確認用パスワードとは異なる文字列をご入力ください。   |
| Ŕ    |              | ・2ヶ所に同じものを入力してください。                 |
| 確    | 現在の確認用パスワード  | ・現在の確認用パスワードを入力してください。              |
| 部用   |              | ・お客様が任意の文字列をお決めください。                |
| パス   |              | ・半角英数字の組み合わせで、6文字以上12文字以内で入力してください。 |
| 9    | 新しい確認用パスワード  | ・英字は大文字と小文字が区別されます。                 |
| ド    |              | ・ログインID・ログインパスワードとは異なる文字列をご入力ください。  |
|      |              | ・2ヶ所に同じものを入力してください。                 |

## 手順7 パスワード変更結果

| ノスワード変更結果                                                      |                         |
|----------------------------------------------------------------|-------------------------|
| ログインパスワード、確認型パスワードを変更しました。<br>パスワードの有効期間を確認の上、「確認」バタンを押してください。 | のうえ、「確認」ボタンをクリックしてください。 |
| 利用者情報                                                          |                         |
| ログインID hanakodt                                                |                         |
| パスワード行送時間 2021年04月28日                                          |                         |
|                                                                |                         |
|                                                                |                         |
| H020 >                                                         |                         |
|                                                                |                         |
|                                                                |                         |

# ●利用者情報の変更

※本手順はP42~43の続きです

# 手順1 利用者基本情報を変更

利用者変更[基本情報]画面が表示されます。利用者基本情報(表参照)を変更し、「次へ」ボタンをクリックしてください。

| 利用者管理利用者変更[      | 基本情報]                                                                                                    | BRSK009  |                                      |
|------------------|----------------------------------------------------------------------------------------------------|----------|--------------------------------------|
| 利用者基本情報を変更 利用者権限 | 8を変更  利用口座・限度線を変更  内容確認  変更完了 🔪                                                                                                    |          |                                      |
| 変更内容を入力の上、「次へ」ボ  | タンを押してください。                                                                                                    |          |                                      |
| 利用者基本情報          |                                                                                                    |          |                                      |
| 利用者基本情報          | 登録内容                                                                                                    |          |                                      |
| ロヴインID 23        | ※ログインIDを2回入力してください。           ncb000000b         半角英数字6文字以上12文字以内           ncb000000b         半角英数字6文字以上12文字以内                                                                                                    |          | 利用者基本情報                              |
| ログインパスワード        | <ul> <li>         な更しない         な更する         ※ログインパスワードを2回入力してください。         、         入力         ・         単角英数字6文字以上12文字以内         ・         ー         和入力         ・         単角英数字6文字以上12文字以内         ・         ・         の         ノクイン特に溢到変更する         ・     </li> </ul> |          | ※チェックをはずすと、<br>対象の利用者は次回<br>ログイン時にパス |
| 利用者名 必須          | 西日本 太郎                                                                                                    | 全角30文字以内 | ワードの変更が不要になります。                      |
| サービス状態           | 利用可能                                                                                                    |          |                                      |
| メールアドレス 33       | <ul> <li>※メールアドレスを2回入力してください。</li> <li>ncb00000b@ncbank.co.jp</li> <li>半角英数字記号4文字以上64文字以内</li> <li>ncb000000b@ncbank.co.jp</li> <li>半角英数字記号4文字以上64文字以内</li> </ul>                                                                                                    |          |                                      |
| メールアドレス状態        | 有効                                                                                                    |          |                                      |
| 管理者権限            | ● 付与しない ○ 付与する                                                                                                    |          |                                      |
|                  | く 戻る 次へ >                                                                                                    |          | 次へ                                   |

| 入力項目      | 入力内容                                                                                                    |
|-----------|----------------------------------------------------------------------------------------------------|
| ログインID    | <ul> <li>・お客様が任意の文字列をお決めください。ただし、入力されたログインIDが既に他のお客様により登録されている場合は、新たに登録できません。</li> <li>・半角英数字の組み合わせで、6文字以上12文字以内で入力してください。</li> <li>・英字は大文字と小文字が区別されます。</li> <li>・2ヶ所に同じものを入力してください。</li> <li>※電子証明書方式の方は変更できません。</li> </ul> |
| ログインパスワード | <ul> <li>・変更の場合、「変更する」をチェックしてください。</li> <li>・お客様が任意の文字列をお決めください。</li> <li>・半角英数字の組み合わせで、6文字以上12文字以内で入力してください。</li> <li>・英字は大文字と小文字が区別されます。</li> <li>・2ヶ所に同じものを入力してください。</li> </ul>                                           |
| 確認用パスワード  | <ul> <li>「ログイン時に強制変更する」のチェックをはずすと、対象の利用者は次回ログイン時に</li> <li>パスワードの変更が不要になります。</li> </ul>                                                                                                    |
| 利用者名      | 全角30文字以内で入力してください。                                                                                                    |
| メールアドレス   | ・半角英数字記号4文字以上64文字以内で入力してください。<br>・2ヶ所に同じものを入力してください。                                                                                                    |
| 管理者権限     | <ul> <li>・「付与しない」をチェックすると、一般ユーザになります。</li> <li>・「付与する」をチェックすると、企業管理権限および利用者管理権限をもつ管理者ユーザになります。</li> </ul>                                                                                                    |

※「ログインID」「ログインパスワード」「確認用パスワード」は、各々異なるものを入力してください。

# 手順2 利用者権限を変更

利用者変更[権限]画面が表示されます。サービス利用権限(P45参照)を設定し、「次へ」ボタンをクリックしてください。

| 利用者管理 利用者変更           | [推限] BRSK010                                                                                                    |                                      |
|-----------------------|----------------------------------------------------------------------------------------------------|--------------------------------------|
| 利用者基本情報を変更利用者         | 権限を変更 利用口座・限度鎮を変更 🖉 内容確認 🎽 変更完了 🍃                                                                                                    |                                      |
| 変更内容を入力の上、「次へ」        | ポタンを押してください。                                                                                                    |                                      |
|                       |                                                                                                    |                                      |
| サービス利用権限              |                                                                                                    |                                      |
| 明細照会                  | 登録內容                                                                                                    |                                      |
| 洗高照云<br>              |                                                                                                    |                                      |
| 入出金明細照会[全銀]           | □ ※ ▲                                                                                                    | サービス利用権限                             |
| 振込入金明細照会              |                                                                                                    |                                      |
| 振込入金明細照会[全銀]          |                                                                                                    |                                      |
| 取引明細メール通知サービス         | □ <sup>照</sup> 会                                                                                                    |                                      |
| 資金移動                  | 全選択 全選択 全解除 登録內容                                                                                                    |                                      |
| 缬込振替                  | 依頼(事前登録口座)         *金融機關に届け出ている振込振替先からの指定が可能です。           依頼(利用者登録口座)         (当日扱いを認める)           振込先管理         金取引照会                                                                   | ※振込振替の当日扱い<br>を認める場合は、<br>チェックしてください |
| 総合振込                  | □ 依頼 (画面入力) □ 依頼 (ファイル受付) □ 振込先管理 □ 全取引照会                                                                                                    |                                      |
| 給与・賞与振込               | 依頼(画面入力)         依頼(ファイル受付)         振込先管理         全取引照会                                                                                                    |                                      |
| 口座振替                  | 依頼(画面入力)                  依頼(画面入力)                 振             指表                                                                                                    |                                      |
| Qネット代金回収              | 依頼(画面入力)                  依頼(画面入力)                 低頼(画面入力)                 低頼(画面入力)                 低頼(画面入力)                 低頼(画面入力)                 低頼(画面入力)                 低頼(画面入力) |                                      |
| Qネット域外代金回収            | 依頼(画面入力)             「依頼(ファイル受付)             「請求先管理             「金取引照会             「振替結果照会                                                                                               |                                      |
| 地銀自動会計                | 依頼(画面入力) <td< th=""><th></th></td<>                                                                                                    |                                      |
| 地方税納付                 | □ 依頼 (画面入力) □ 依頼 (ファイル受付) □ 納付先管理 □ 全取引照会                                                                                                    |                                      |
| 税金・各種料金の払込み(ペ<br>イジー) | 払込み         全取引照会                                                                                                    |                                      |
| 承認                    | 登録內容                                                                                                    |                                      |
| 承認                    | <ul> <li>「振込振替 □ 総合振込 □ 給与・賞与振込 □ □座振替 □ Qネット代金回収 □ Qネット域外代金回収</li> <li>□ 地銀自動会計 □ 地方税納付</li> </ul>                                                                                      |                                      |
| 管理                    | 登録內容                                                                                                    |                                      |
| 操作履歷照会                | □ 全履歴照会                                                                                                    |                                      |
| サービス連携                | 登録內容                                                                                                    |                                      |
| 外為スーパーダイレクト           | □ 連携(確認用パスワード利用あり) *連携先でも利用設定が必要となります。                                                                                                    |                                      |
| でんさい(電子記録儀権)          | □ 連携 * 連携先でも利用設定が必要となります。                                                                                                    |                                      |
| 西日本FH BigAdva<br>nce  | 連携                                                                                                    |                                      |
| 電子帳票交付サ−ビス            | 連携                                                                                                    |                                      |
|                       |                                                                                                    |                                      |
|                       | く 戻る 次へ >                                                                                                    | 次へ                                   |

# 手順3 利用口座・限度額を入力

| 利用者管理 利用者変更[口度]<br>10月8基本項目を成束 利用者構成を定 利用口道・現点目を成束 内田福二 文 東天下 )                                                                                                    | BRSK011                             | 利用者変更[口座]画面が表示されます。利<br>用可能口座・限度額を入力し、「変更」ボタン                 |
|----------------------------------------------------------------------------------------------------|-------------------------------------|---------------------------------------------------------------|
| 変更特徴を入力の上、「変更」ボタンを押してください。<br>利用可能口座<br>並び                                                                                                    | 項: 文応名 ▼ ■ 鹿城 ▼ (雨表示)               | をクリックしてください。                                                  |
| ☆ CC 2.5.5.2 中田 CH289<br>☆ C2 2.5.5.2 中田 CH289<br>※ C2 2.5.5.2 中田 CH289<br>※ C2 2.5.5.5.2 中田 CH289<br>※ C2 2.5.5.2 中田 CH289<br>※ C2 2.5.5.5.2 中田 CH289<br>※ C2 2.5.5.2 中田 CH289<br>※ C2 2.5.5.2 中田 CH289<br>※ C2 2.5.5.5.2 中田 CH289<br>※ C2 2.5.5.5.2 中田 CH289<br>※ C2 2.5.5.5.2 中田 CH289<br>※ C2 2.5.5.5.2 中田 CH289<br>※ C2 2.5.5.5.5.5.5.5.5.5.5.5.5.5.5.5.5.5.5. |                                     | 利用可能口座<br>利用可能口座をチェックしてください。                                  |
| xxxx         322/016050516 (F)           R62.888         631         10,000,000                                                                                                    | 料用者-密志たり高度線 (円)<br>み直<br>10,000,000 |                                                               |
| Romil 10,000,000                                                                                                    | 10,000,000                          | 限度額           ・利用者一回当たり限度額を設定可能限度額           内で業務ごとに入力してください。 |
| Crititatio     Crititatio     Seg - Alefihicity (マイジー)     10,000,000                                                                                                    | 999,999,999                         | <ul> <li>・半角数字 11 桁以内で入力してください。</li> </ul>                    |
| <b>《</b> 原6 宏矩                                                                                                    | >                                   | 変更                                                            |

手順4 内容確認

| 利用者管理 利用者登録確認 185012                                                                                                    | 利用者登録確認画面が表示されます。登録   |
|----------------------------------------------------------------------------------------------------|-----------------------|
|                                                                                                    | 山家をご確認のふう「確認田パフロード」   |
| ロインが特くやい時代観察を登録します。<br>内容を確認して、「第月11月から開いてください。<br>メール規範でくたっては認識の主法がないたが、メールがにご知識なください。<br>ない、特定したニール構成でした」やはない意味ないたがないたちないです。                                                                                                    | 内谷をと推認のうえ、「推認用バスクート」  |
| ただいな運動やめため、シンタイム/スクードによる認識したが時になれません。<br>変更するが時には驚く表示されています。                                                                                                    | 「ワンタイムパスワード」(「メール通知パン |
| 利用名基本仿能<br>HVIRAL 4 BINK DEAMIN                                                                                                    | ワード」機能をご利用の場合は、「メールう  |
| 1947-30 Intelline<br>                                                                                                    | 知パスワード(も)を入力し、「実行しボタ  |
| #255/UCV2-F: 世界し込い<br>#255/252 - F: 世界し込い                                                                                                    |                       |
| 9-12288 MIT-98<br>3-32752X Representations                                                                                                    | をクリックしてください。          |
| 117681 HOTE                                                                                                    | 変更した内容については、太字で*がつき   |
| サービス利用機制<br>(mass):::::::::::::::::::::::::::::::::::                                                                                                    | すので ご確認ください           |
| NUNDO ENDO<br>Jucidemento ENDO                                                                                                    |                       |
| 3.034/98902 (198) ERA ((2000883)<br>833.4498902 ERA                                                                                                    |                       |
| 6333,449895 (198) 2165 (1995)<br>893986-4,4892-024 2165                                                                                                    |                       |
| Rate Size                                                                                                    |                       |
| Environmentation (Construction)     Environmentation(Construction)     Environmentation(Construction)     Environmentatio     Environmentation     Environmentation     Environmentation |                       |
| #0.523. [2014 (22:24.0240) [363.529] [2014 (22:24.0240)                                                                                                    |                       |
| Control         Control         Control <t< td=""><td></td></t<>                                                                                                    |                       |
| Q2-91-02000 CM-020-020 CM-020-020-020-020-020-020-020-020-020-02                                                                                                    |                       |
| Q2-U-SQN-CASHE (REX.X) CREW(22-2-2-5-50) CREWER CREWER                                                                                                    |                       |
| CARE (SREAD)         CARE (22-CAR(0))         CAREAD         CAREAD           CAREAD         CAREAD                                                                                                    |                       |
| Constant: CAR (DREAD)     CREATER (C224/06/00) CAR/ADM     CREATER     CREATER                                                                                                    | 登録内容                  |
| 42=-)                                                                                                    |                       |
| ATT DRAME DRAME DRAME DOWNE DOWNED DOWNFRAME DOWNFRAME<br>DRAMENT DRAMAY                                                                                                    |                       |
| NA Diavat<br>Na Magento Distante                                                                                                    |                       |
| 2-15X88 89848                                                                                                    |                       |
| 地域など、「タインジナ         CMMR (MERIN CRO) + 2005 (* 2007)           でんかい(第752000)         2008 + 2005 (* 2007)                                                                                                    |                       |
| ADDATH DigAdva                                                                                                    |                       |
| 利用可能口收                                                                                                    |                       |
| All         Control         All         Control         All         Control         All         Control         All         Control         Control                                                                                                    |                       |
| Image: 1         Image: 1                                                                                                    |                       |
| (III) 80.89 88 0                                                                                                    |                       |
| anta esta esta esta esta esta esta esta es                                                                                                    |                       |
| Robert 201 990,990,990,990                                                                                                    |                       |
| 80960 200,000,000<br>R1960 200,000,000                                                                                                    |                       |
| C29/11/24100 200,000,000<br>Q2/11/24100 200,000,000                                                                                                    |                       |
| Q 2 > 1 Nert (2008 100,000,000)<br>#MARK211 100,000,000,000                                                                                                    | マール活がロパフロード           |
| 8.50897 18.00200.009<br>88.0 • 88958-0020- (-<                                                                                                    |                       |
|                                                                                                    | 確認用パスワード              |
| x-x80000-r 22                                                                                                    |                       |
|                                                                                                    |                       |
| <u>د</u> ( (ش) که (ش) که (ش) که (ش) که (ش) که (ش) که (ش) که (ش) که (ش) که (ش) که (ش) که (ش) که (ش) که (ش) که (ش) که (ش) که (ش) که (ش) که (ش) که (ش) که (ش) که (ش) که (ش) که ((m) که ((m) که ((m) ) ) ) ) ) ) ) ) ) ) ) ) ) ) ) ) )                                                                                                     | 実行                    |

利用者登録結果画面が表示されますので、変更結果をご確認ください。

|                                                                                                    |                                                                                                    |                                                                                                    |                                                                                                    | В                                                                                                    | RSK013                                                             |  |
|----------------------------------------------------------------------------------------------------|----------------------------------------------------------------------------------------------------|----------------------------------------------------------------------------------------------------|----------------------------------------------------------------------------------------------------|----------------------------------------------------------------------------------------------------|--------------------------------------------------------------------|--|
| MINING ALC ALANIA                                                                                                    | (権限を変更   利用口座・                                                                                                    | 限度額を変更  内容確認                                                                                                    | 章更完了                                                                                                    |                                                                                                    |                                                                    |  |
| 空テル田寿徳根を約定                                                                                                    | れました                                                                                                    |                                                                                                    |                                                                                                    |                                                                                                    |                                                                    |  |
| 内容で利用権限についてはま<br>た内容は <b>太孝</b> で表示され                                                                                                    | 他よりた。<br>縁の利用者が次回サービス<br>ています。                                                                                                    | (利用時に有効になります。                                                                                                    |                                                                                                    |                                                                                                    |                                                                    |  |
|                                                                                                    |                                                                                                    |                                                                                                    |                                                                                                    |                                                                                                    |                                                                    |  |
| 者基本情報                                                                                                    |                                                                                                    |                                                                                                    |                                                                                                    |                                                                                                    |                                                                    |  |
| 利用者基本情報                                                                                                    |                                                                                                    |                                                                                                    | 音量内容                                                                                                    |                                                                                                    |                                                                    |  |
|                                                                                                    | ncb000000b                                                                                                    |                                                                                                    |                                                                                                    |                                                                                                    |                                                                    |  |
|                                                                                                    | 変更しない                                                                                                    |                                                                                                    |                                                                                                    |                                                                                                    |                                                                    |  |
|                                                                                                    | 変更しない                                                                                                    |                                                                                                    |                                                                                                    |                                                                                                    |                                                                    |  |
| 著名                                                                                                    | 西線 太郎                                                                                                    |                                                                                                    |                                                                                                    |                                                                                                    | _                                                                  |  |
| +-ビス状態                                                                                                    | #1/11-0182                                                                                                    | ale as la                                                                                                    |                                                                                                    |                                                                                                    | _                                                                  |  |
| ニールアドレス                                                                                                    | ncb00000b@ncba                                                                                                    | ink.co.jp                                                                                                    |                                                                                                    |                                                                                                    |                                                                    |  |
| 1/2 C1 (8/%)                                                                                                    | 19990                                                                                                    |                                                                                                    |                                                                                                    |                                                                                                    | _                                                                  |  |
| ービス利用権限                                                                                                    |                                                                                                    |                                                                                                    |                                                                                                    |                                                                                                    |                                                                    |  |
| 明細胞会                                                                                                    |                                                                                                    |                                                                                                    | 自最内容                                                                                                    |                                                                                                    |                                                                    |  |
|                                                                                                    |                                                                                                    |                                                                                                    |                                                                                                    |                                                                                                    |                                                                    |  |
|                                                                                                    |                                                                                                    |                                                                                                    |                                                                                                    |                                                                                                    | _                                                                  |  |
|                                                                                                    |                                                                                                    |                                                                                                    |                                                                                                    |                                                                                                    |                                                                    |  |
| 入金明觀給合 [全編]                                                                                                    |                                                                                                    | 1                                                                                                    |                                                                                                    |                                                                                                    |                                                                    |  |
| 明細メール通知サービス                                                                                                    |                                                                                                    |                                                                                                    |                                                                                                    |                                                                                                    |                                                                    |  |
|                                                                                                    | _                                                                                                    |                                                                                                    |                                                                                                    |                                                                                                    |                                                                    |  |
|                                                                                                    |                                                                                                    |                                                                                                    | 登録内容                                                                                                    |                                                                                                    |                                                                    |  |
|                                                                                                    | ○依頼(事前数録ロ座)<br>○依頼(利用者数録ロ座)                                                                                                    | * 金田<br>(〇当日扱いを認める) * 知日                                                                                                    | ●機関に届け出ている振<br>温服替先の管理で登録しま                                                                                                    | 振替先からの指定が可能です。<br>振込振替先からの指定が可能です。                                                                                                    |                                                                    |  |
| 辰替                                                                                                    | ○靈込先管理                                                                                                    | 100                                                                                                    | C. C. C. C. C. C. C. C. C. C. C. C. C. C                                                                                                    | 1000 0 0 0 0 0 0 0 0 0 0 0 0 0 0 0 0 0                                                                                                     |                                                                    |  |
|                                                                                                    | ○全取引版会                                                                                                    |                                                                                                    |                                                                                                    |                                                                                                    |                                                                    |  |
|                                                                                                    | ○依頼(面面入力)                                                                                                    | ○依頼(ファイル受付)                                                                                                    | ○編込先管理                                                                                                    | ○全取引展会                                                                                                    | _                                                                  |  |
|                                                                                                    | ○依頼(面面入力)                                                                                                    | ○依頼 (ファイル受付)                                                                                                    | ○ 振込先管理                                                                                                    | ○全取引編会                                                                                                    |                                                                    |  |
|                                                                                                    | <ul> <li>○依頼(両面入力)</li> <li>○振替結果核会</li> </ul>                                                                                                    | ○ 価額(ファイル受付)<br>○ 細替手数料腸会                                                                                                    | ○請求先管理                                                                                                    | ○全取引服会                                                                                                    |                                                                    |  |
|                                                                                                    | ○依頼 (画面入力)                                                                                                    | ○依頼(ファイル受付)                                                                                                    | 〇請求先管理                                                                                                    | ○全取引援会                                                                                                    |                                                                    |  |
|                                                                                                    | ○療發結果積金                                                                                                    | ○细萄手數料研会                                                                                                    |                                                                                                    |                                                                                                    |                                                                    |  |
| ット域外代会回収                                                                                                    | ○依頼(画面入力)                                                                                                    | ○依頼(ファイル受付)                                                                                                    | ○請求先管理                                                                                                    | 〇全取引編会                                                                                                    |                                                                    |  |
|                                                                                                    | ○振祥就果粮会                                                                                                    | ○振發手數料服会                                                                                                    |                                                                                                    |                                                                                                    |                                                                    |  |
| 自動会計                                                                                                    | <ul> <li>○依頼(両面入力)</li> <li>○振登結果販会</li> </ul>                                                                                                    | <ul> <li>○依頼(ファイル受付)</li> <li>○福替手数末期会</li> </ul>                                                                                                    | ○請求先管理                                                                                                    | ○全取引福会                                                                                                    |                                                                    |  |
| tinis                                                                                                    | ○依頼 (面面入力)                                                                                                    | ○依頼(ファイル受付)                                                                                                    | ◎納付先管理                                                                                                    | 〇全取引編会                                                                                                    |                                                                    |  |
|                                                                                                    |                                                                                                    | 0485186                                                                                                    |                                                                                                    |                                                                                                    | _                                                                  |  |
| 種料金の払込み(ベ                                                                                                    | 014567                                                                                                    | -                                                                                                    |                                                                                                    |                                                                                                    |                                                                    |  |
| ・各種料金の払込み (ペ<br>)                                                                                                    | O MARCON AND AND AND AND AND AND AND AND AND AN                                                                                                    |                                                                                                    |                                                                                                    |                                                                                                    |                                                                    |  |
| 各種料金の払込み (ペ<br>-)<br>承認                                                                                                    | 016267                                                                                                    |                                                                                                    | 登録内容                                                                                                    |                                                                                                    |                                                                    |  |
| 各種料金の払込み (べ<br>)<br>承認                                                                                                    | · · · · · · · · · · · · · · · · · · ·                                                                                                    | ○給与·貸与板込 ○口座編                                                                                                    | 登録六百<br>曹<br>〇Qネット代金回収                                                                                                    | ○Qネット域外代金回収                                                                                                    |                                                                    |  |
| - 各種料金の形込み(ベ<br>)<br>承認                                                                                                    | ○加込み<br>○振込振替 ○総合類込<br>○地振自動会計 ○地方容                                                                                                    | ○給与 - 貸与編込 ○口座編<br>(約4)                                                                                                    | 9日内石<br>目 〇 Qネット代金目の                                                                                                    | ○Qネット城外代金目収                                                                                                    |                                                                    |  |
| <ul> <li>         · 各種料金の振込み (ベ         · )         · )         承認         · (2         · )         · (2         · )         · (2         · )         · (2         · )         · (2         · )         · (2         · )         · (2         · )         · (2         · )         · (2         · )         · (2         · )         · (2         · )         · (2         · )         · (2         · )         · (2         · )         · (2         · )         · (2         · )         · (2         · )         · (2         · )         · (2         · )         · (2         · )         · (2         · )         · (2         · )         · (2         · )         · (2         · )         · (2         · )         · (2         · )         · (         · )         · (         · )         · (         · )         · (         · )         · (         · )         · (         · )         · (         · )         · (         · )         · (         · )         · (         · )         · (         · )         · (         · )         · (         · (         · )         · (         · )         · (         · )         · (         · )         · (         · )         · (         · )         · (         · )         · (         · )         · (         · )         · (         · )         · (         · )         · (         · )         · (         · )         · (         · )         · (         · )         · (         · )         · (         · )         · (         · )         · (         · )         · (         · )         · (         · )         · (         · )         · (         · )         · (         · )         · (         · )         · (         · )         · (         · )         · (         · )         · (         · )         · (         · )         · (         · )         · (         · )         · (         · )         · (         · )         · (         · )         · (         · )         · (         · )         · (         · )         · (         · )         · (         · )         · (         · )         · (         · )         · (</li></ul>                                                                                                    | <ul> <li>(加込み)</li> <li>(加込券目)</li> <li>(加込券目)</li></ul>                                                                                                    | ○給与・貸与麵込 ○口達攝<br>(時代)                                                                                                    | <ul> <li>         ・日本</li> <li>         ・・・・・・・・・・・・・・・・・・・・・・・・・・・・・</li></ul>                                                                                                    | ○Qネット植外代金回収                                                                                                    |                                                                    |  |
| 会種料金の私込み (べ<br>)<br>承認<br>管理<br>総理社会                                                                                                    |                                                                                                    | ○始与-詳与編以 ○口磁編<br>388代                                                                                                    | 登録大応<br>■ ○Qネット代金回び<br>登録76                                                                                                    | ○Qネット城外代金田政                                                                                                    |                                                                    |  |
| 各種町金の払込み (べ )<br>承認<br>部理<br>リービス連携                                                                                                    | ILLAY                                                                                                    | 045-11500 0020<br>1889                                                                                                    | <ul> <li>会議大応</li> <li>国 ○Qネット代金回び</li> <li>受益大応</li> <li>受益大応</li> <li>受益大応</li> </ul>                                                                                                    | □Q不少下越外代金面数                                                                                                    |                                                                    |  |
| <ul> <li>         ・         ・         ・</li></ul>                                                                                                    |                                                                                                    | (納等・到与服務) (口原服<br>(納税) (利用あり)) +注州えても利用                                                                                                    | <ul> <li>取扱わら</li> <li>・・・・・・・・・・・・・・・・・・・・・・・・・・・・・・・・・・・・</li></ul>                                                                                                    | □QネットM为代表目間                                                                                                    |                                                                    |  |
| <ul> <li></li></ul>                                                                                                    | UNAS<br>MALANI CRAMA<br>CRAMADAI CRAMA<br>CRAMADAI CRAMA<br>CRAMADA<br>CRAMAD                                                                                                    | <ul> <li>論与:契与無及 ○二度無<br/>調査()</li> <li>(現在あり) * 述例たても40<br/>記念が必要となります。</li> </ul>                                                                                                    | <ul> <li>         ・ローク・ローク・ローク・ローク・ローク・ローク・ローク・ローク・ローク・ローク</li></ul>                                                                                                    | □Q并少下抵外代委員祝                                                                                                    |                                                                    |  |
| ●新聞料金の払込み(ペ<br>- 小<br>- 小<br>- 小<br>- 小<br>- 小<br>- 小<br>- 小<br>- 小                                                                                                    | URSP<br>URSP<br>URSP                                                                                                    | (144):144003 (11200)<br>(144):<br>(144):144(144):<br>(144):144(144):<br>(145):144(144):<br>(145):144(144):(145):144(145):144(145):144(145):144(145):144(145):144(145):144(145):145(145):145(145):145(145):145(145):145(                                                     | <ul> <li>会話から</li> <li>● ○○ネットは金融の</li> <li>● ○○ネットは金融の</li> <li>● ○○ネットは金融の</li> <li>● ○○ホットは金融の</li> <li>● ○○ホットは金融の</li> <li>● ○○ホットは金融の</li> <li>● ○○ホットは金融の</li> <li>● ○○ホットは金融の</li> <li>● ○○・ホット</li> <li>● ○○・ホット&lt;</li></ul>                                                                                                    |                                                                                                    |                                                                    |  |
| ▲<br>新聞<br>()<br>()<br>()<br>()<br>()<br>()<br>()<br>()<br>()<br>()                                                                                                    | URSP<br>GRAMM CHEMRS<br>GRAMMERS<br>GRAMMERS<br>GRAMERS<br>GRAMMERS<br>GRAMERS<br>GRAMMERS<br>GRAMMERS<br>GRAMMERS<br>GRAMMERS<br>GRAMMERS<br>GRAMMERS                                                                                                    | (1) (1) (1) (1) (1) (1) (1) (1) (1) (1)                                                                                                    | 62から<br>1 20ホット代参加<br>20ホット代参加<br>20ホット<br>20ホット<br>20ホット<br>20ホット<br>20ホット<br>20ホット<br>20ホット<br>20ホット<br>1000<br>20ホット代参加<br>20ホット代参加<br>20ホット代参加                                                                                                    |                                                                                                    |                                                                    |  |
| ▲<br>補料<br>高の<br>高の<br>一<br>一<br>一<br>一<br>一<br>一<br>二<br>二<br>二<br>二<br>二<br>二<br>二<br>二<br>二<br>二<br>二<br>二<br>二                                                                                                    | URAP<br>SRUTH CHERKS<br>CREATE CHERKS<br>CREATER<br>SRUTHS<br>CREATER<br>CREATER                                                                                                    | ○ 通子・ 利今回入 ○ 二回回<br>SANY<br>SANE (2)<br>・ 三州 九 て こ られ<br>(1) (2) (2) (2) (2) (2) (2) (2) (2) (2) (2                                                                                                    | 82345<br>1 2 2 3 5 1 1 6 8 1 7 7 8 1 7 8 1                                                                                                    |                                                                                                    |                                                                    |  |
| - A MFT 念 いしよみ (ペ<br>- スポ<br>- 次第<br>- 一<br>- 一<br>- 一<br>- 一<br>- 一<br>- 一<br>- 一<br>- 一                                                                                                    | UNAP<br>SHADAH CHANKS<br>CHARADAH CHANKS<br>CHARADAH CHARA<br>SHARADAH<br>CHAR SHARADAH<br>CHAR SHARADAH<br>CHAR<br>CHAR                                                                                                    | ■ 45- 20 раз. Сола<br>ним           ним           ним           ним           ним           ним           ним                                                                                                    | 02845<br>92845<br>9285<br>9285<br>92855<br>92855<br>92855<br>92855<br>92855<br>92                                                                                                    |                                                                                                    |                                                                    |  |
| ★請料(2)((1)(1)(2)(2)(2)(2)(2)(2)(2)(2)(2)(2)(2)(2)(2)                                                                                                    | UNAP<br>SHARASH CHARNS<br>CHARASH CHARNS<br>CHARASH CHARNS<br>CHARASH<br>CHARASH<br>CHAR                                                                                                    | Вана (1983) слав<br>най           ная         сая           ная         сая           ная         сая                                                                                                    | 98445<br>98445<br>98449<br>98449<br>98449<br>98449<br>98449<br>98449<br>98449<br>98449<br>98449<br>98449<br>98449                                                                                                    | □Qネット紙外代集団双 □Qネット                                                                                                    |                                                                    |  |
| ▲<br>補料<br>高部<br>一<br>一<br>一<br>一<br>一<br>一<br>一<br>二<br>二<br>二<br>二<br>二<br>二<br>二<br>二<br>二<br>二<br>二<br>二<br>二                                                                                                    | UNAP<br>INAPI<br>INAPI<br>I | ану инна соло<br>ани<br>ини<br>инару + ина сона<br>инару + ина сона<br>инару + ина сона<br>инари + инари<br>инари + инари<br>инари<br>и<br>и<br>и<br>и<br>и<br>и<br>и<br>и<br>и<br>и<br>и<br>и<br>и<br>и<br>и<br>и<br>и<br>и | 9月4日<br>9月4日<br>10日<br>11日<br>11日<br>11日<br>11日<br>11日<br>11日<br>11                                                                                                    | □Qネット紙外代集団双 □Qネット □Qネット □Qネット □Qネット □Qネット □Qネット □Qネット □Qホット □Qホット </td <td></td> <td></td> |                                                                    |  |
|                                                                                                    | UNAR<br>MARKAN<br>CREAMACHAN<br>CREAMACHAN                                                                                                    | NO-2010         COURT           SAME         COURT           SAME         COURT           SAME         COURT           SAME         COURT           SAME         COURT           SAME         COURT           SAME         COURT           SAME         COURT           SAME         COURT                                                                                                    | 98446<br>98446<br>88449<br>88449<br>88449<br>88449<br>88449<br>88449<br>88449<br>88449<br>88449<br>88449                                                                                                    | □Q+9: FM9Ht@BQ       □Q+9: FM9Ht@BQ       □Q:xF:       Pack#ancuk       -       -       +       +       +       +       +       +       +       +       +       +       +                                                                                                    |                                                                    |  |
| 東部<br>東部<br>取得<br>取得<br>の<br>の<br>か<br>い<br>(二の一のでいいいいい)<br>(二の一のでいいい)<br>(二の一のでいい)<br>(二の一のでいいい)<br>(二の一のでいいい)<br>(二の一のでいい)<br>(二の一のでいいい)<br>(二の一のでいい)<br>(二の一のでいい)<br>(二の一のでいい)<br>(二の一のでいい)<br>(二の一のでいい)<br>(二の一のでいい)<br>(二の一のでいい)<br>(二の一のでいい)<br>(二の一のでいい)<br>(二の一のでいい)<br>(二の一のでいい)<br>(二の一のでいい)<br>(二の一のでいい)<br>(二の一のでいい)<br>(二の一のでいい)<br>(二の一のでいい)<br>(二の一のでいい)<br>(二の一のでい)<br>(二の一のでい)<br>(二の一のでいい)<br>(二のつい)<br>(二の一のでいい)<br>(二の一のでいい)<br>(二の一のでいい)<br>(二の一のでいい)<br>(二の一のでいい)<br>(二の一のでいい)<br>(二の一のでいい)<br>(二の一のでいい)<br>(二の一のでいい)<br>(二の一のでいい)<br>(二の一のでいい)<br>(二の一のでいい)<br>(二の一のでいい)<br>(二の一のでいい)<br>(二つつい)<br>(二つつ)<br>(二つつい)<br>(二つつい)<br>(二つつい)<br>(二つつい)<br>(二つつい |                                                                                                    | Magnetic         Column           SAME         Column           SAME         Column                                                                                                    | 98446<br>98447<br>89479<br>89479 | О@-Х-Е<br>Ваб48лсца<br>-<br>Каса                                                                                                    |                                                                    |  |
|                                                                                                    |                                                                                                    |                                                                                                    | одала<br>одала<br>изначи<br>изначи<br>и<br>и<br>и<br>и<br>и<br>и<br>и<br>и<br>и<br>и<br>и<br>и<br>и                                                                                                    | СQ7-У МЯНКВШХ<br>П@-Х-Е<br>Расболсца<br>-<br>Калоф<br>9)                                                                                                    |                                                                    |  |
| America coulds (イ<br>来語                                                                                                    |                                                                                                    | Magnetic         Contract           SAME         Same Action           SAME Action         Same Action           SAME Action         Same Action           SAME Action         Same Action           SAME Action         Same Action           SAME Action         Same Action           SAME Action         Same Action           SAME Action         Same Action           SAME Action         Same Action           SAME Action         Same Action           SAME Action         Same Action                                                                                                    | 93846<br>9466<br>9467<br>9467<br>9467<br>9467<br>9467<br>9467<br>94                                                                                                    | □Q79 № МУКФВО<br>П04×F<br>РабФильк<br>-<br>Кала<br>19.<br>19.<br>19.<br>19.<br>19.<br>19.<br>19.<br>19.                                                                                                    | 999                                                                |  |
|                                                                                                    | (1852     (1852     (1852     (1855     (1855     (1855     (1855     (1855     (1855     (1855     (1855     (1855     (1855     (1855     (1855     (1855     (1855     (1855     (1855     (1855     (1855     (1855     (1855     (1855     (1855     (1855     (1855     (1855     (1855     (1855     (1855     (1855     (1855     (1855     (1855     (1855     (1855     (1855     (1855     (1855     (1855     (1855     (1855     (1855     (1855     (1855     (1855     (1855     (1855     (1855     (1855     (1855     (1855     (1855     (1855     (1855     (1855     (1855     (1855     (1855     (1855     (1855     (1855     (1855     (1855     (1855     (1855     (1855     (1855     (1855     (1855     (1855     (1855     (1855     (1855     (1855     (1855     (1855     (1855     (1855     (1855     (1855     (1855     (1855     (1855     (1855     (1855     (1855     (1855     (1855     (1855     (1855     (1855     (1855     (1855     (1855     (1855     (1855     (1855     (1855     (1855     (1855     (1855     (1855     (1855     (1855     (1855     (1855     (1855     (1855     (1855     (1855     (1855     (1855     (1855     (1855     (1855     (1855     (1855     (1855     (1855     (1855     (1855     (1855     (1855     (1855     (1855     (1855     (1855     (1855     (1855     (1855     (1855     (1855     (1855     (1855     (1855     (1855     (1855     (1855     (1855     (1855     (1855     (1855     (1855     (1855     (1855     (1855     (1855     (1855     (1855     (1855     (1855     (1855     (1855     (1855     (1855     (1855     (1855     (1855     (1855     (1855     (1855     (1855     (1855     (1855     (1855     (1855     (1855     (1855     (1855     (1855     (1855     (1855     (1855     (1855     (1855     (1855     (1855     (1855     (1855     (1855     (1855     (1855     (1855     (1855     (1855     (1855     (1855     (1855     (1855     (1855     (1855     (1855     (1855     (1855     (1855     (1855     (1855     (1855     (1855     (1855     (1855     (1855                                                                                                    | (1998) (1998) (1998)     (1998) (1998)     (1998) (1998) (                                                                                                    | 2004/07<br>2004/07<br>200                                                                                                    | ССРУРАНИСЬШИ<br>СОБУЕ<br>Рабовитоја<br>-<br>СобуЕ<br>Рабовитоја<br>-<br>СобуЕ<br>Рабовитоја<br>-<br>СобуЕ<br>Рабовитоја<br>-<br>СобуЕ<br>Рабовитоја<br>-<br>СобуЕ<br>Рабовитоја<br>-<br>СобуЕ<br>-<br>-<br>-<br>-<br>-<br>-<br>-<br>-<br>-<br>-<br>-<br>-<br>-                                                                                                    | 999                                                                |  |
|                                                                                                    |                                                                                                    | Марк (1998)         Солон           SAME                                                                                                    | 92840<br>92840<br>928400<br>928400<br>928400<br>928600<br>928600<br>9286000<br>9286000<br>9286000<br>9286000000000000000                                                                                                    | DQAYFMARKBBQ<br>DQAYF<br>RadeAncia<br>-<br>rCacha<br>rCacha<br>rCacha<br>r20<br>79<br>79<br>79<br>79<br>79<br>79<br>79<br>79<br>79<br>79<br>79<br>79<br>79                                                                                                    | 999<br>999<br>999<br>900                                           |  |
| د. ماهایی در است         بنت است           منت است         منت است           منت است         منت است                                                                                                    |                                                                                                    | (1998) (1998) (1998)     (1998) (1998)     (1998) (1998) (1998)     (1998) (1998) (198                                                                                                    | 983-AR<br>983-AR<br>100-25-5 M 5 8 20<br>100-25-5 A - 40 0 21 7 -<br>100-25-5 A - 40 0 21 7 -<br>100-25-5 A - 40 -<br>100-25-5 A - 40 -                                                                                                    |                                                                                                    | 999<br>999<br>999<br>999<br>900<br>000<br>000                      |  |
|                                                                                                    | 0.0007<br>0.0007<br>0.0007                                                                                                    | (1998) (1998) (1998)     (1998) (1998)     (1998) (1998) (1998)     (1998) (1998) (199                                                                                                    | 933-AR<br>933-AR<br>933                                                                                                    | ОСРУГНИНИСЬШИ           ПОХУЕ           ПОХУЕ           ПОХУЕ           ПОХУЕ           ПОХУЕ           ПОХУЕ           ПОХУЕ           ПОХУЕ           1000000000000000000000000000000000000                                                                                                    | 939<br>939<br>939<br>939<br>939<br>939<br>939<br>939<br>939<br>939 |  |
|                                                                                                    |                                                                                                    | (1) (1) (1) (1) (1) (1) (1) (1) (1)                                                                                                    | 002446<br>002454<br>002454<br>002454<br>002454<br>002454<br>002454<br>002454<br>002454<br>002454<br>002454<br>002454<br>002454<br>002454<br>002454<br>002454<br>002454<br>002454<br>002454<br>002454<br>002454<br>002455<br>002455<br>002555<br>002555<br>002555<br>002555<br>002555<br>002555<br>002555<br>002555<br>002555<br>002555                                                                                                    |                                                                                                    | 999<br>999<br>999<br>999<br>999<br>999<br>999<br>999<br>999<br>99  |  |
|                                                                                                    |                                                                                                    | (1998) (1998) (1998)     (1998)     (1998) (1998)     (1998) (1998) (1998)     (1998) (1998)                                                                                                    | 02840<br>02840<br>02840<br>02840<br>02849<br>02849<br>00                                                                                                    |                                                                                                    | 299<br>299<br>299<br>299<br>299<br>299<br>299<br>299<br>299<br>299 |  |
|                                                                                                    |                                                                                                    | (11)     (11)     (11)     (11)     (11)     (11)     (11)     (11)     (11)     (11)     (11)     (11)     (11)     (11)     (11)     (11)     (11)     (11)     (11)     (11)     (11)     (11)     (11)     (11)     (11)     (11)     (11)     (11)     (11)     (11)     (11)     (11)     (11)     (11)     (11)     (11)     (11)     (11)     (11)     (11)     (11)     (11)     (11)     (11)     (11)     (11)     (11)     (11)     (11)     (11)     (11)     (11)     (11)     (11)     (11)     (11)     (11)     (11)     (11)     (11)     (11)     (11)     (11)     (11)     (11)     (11)     (11)     (11)     (11)     (11)     (11)     (11)     (11)     (11)     (11)     (11)     (11)     (11)     (11)     (11)     (11)     (11)     (11)     (11)     (11)     (11)     (11)     (11)     (11)     (11)     (11)     (11)     (11)     (11)     (11)     (11)     (11)     (11)     (11)     (11)     (11)     (11)     (11)     (11)     (11)     (11)     (11)     (11)     (11)     (11)     (11)     (11)     (11)      (11)     (11)     (11)     (11)     (11)     (11)     (11)     (11)     (11)     (11)     (11)     (11)     (11)     (11)     (11)     (11)     (11)     (11)     (11)     (11)     (11)     (11)     (11)     (11)     (11)     (11)     (11)     (11)     (11)     (11)     (11)     (11)     (11)     (11)     (11)     (11)     (11)     (11)     (11)     (11)     (11)     (11)     (11)     (11)     (11)     (11)     (11)     (11)     (11)     (11)     (11)     (11)     (11)     (11)     (11)     (11)     (11)     (11)     (11)     (11)     (11)     (11)     (11)     (11)     (11)     (11)     (11)     (11)     (11)     (11)     (11)     (11)     (11)     (11)     (11)     (11)     (11)     (11)     (11)     (11)     (11)     (11)     (11)     (11)     (11)     (11)     (11)     (11)     (11)     (11)     (11)     (11)     (11)     (11)     (11)     (11)     (11)     (11)     (11)     (11)     (11)     (11)     (11)     (11)     (11)     (11)     (11)     (11)     (11)     (11)     (11)     (11)     (11)     (11)                                                                                                       | 02840<br>238-00<br>238-00                                                                                                    |                                                                                                    | 399<br>399<br>399<br>399<br>399<br>399<br>399<br>399<br>399<br>399 |  |

<sup>※「</sup>印刷」ボタンをクリックすると、印刷用PDFファイルが表示されます。

# ●利用者情報の削除

※本手順はP42~43の続きです。

# 手順1 削除内容を確認

利用者削除確認画面が表示されます。削除内容をご確認のうえ、「確認用パスワード」を入力し、「実行」ボタンをクリックしてください。

| 利用者管理 利              | 川用者削除確認                     |      | BRSK0: | 14 |   |            |
|----------------------|-----------------------------|------|--------|----|---|------------|
| 削除内容を確認              | 削除完了                        |      |        |    |   |            |
| 以下の利用者情報<br>内容を確認の上、 | を削除します。<br>「実行」ボタンを押してください。 |      |        |    |   |            |
| 利用者基本情報              |                             |      |        |    |   |            |
| 利用者基本                | 请般      登録 <b>/</b>         | 溶    | 表示     |    |   |            |
| ログインID               | ncb000000b                  |      |        |    |   |            |
| ログインパスワー             | ۰۰۰۰۰                       |      |        |    |   |            |
| 利用者名                 | 西日本太郎                       |      |        |    | Г |            |
| サービス状態               | 利用可能                        |      | 詳細     |    |   | 削际闪容       |
| メールアドレス              | ncb000000b@ncbank.co.jp     |      |        |    |   |            |
| メールアドレス様             | 题 有効                        |      |        |    |   |            |
| 管理者権限                | 付与しない                       |      |        |    |   |            |
| 波沫道日                 |                             |      |        |    |   |            |
|                      |                             |      |        |    |   | 変換用パフロ ト   |
|                      |                             |      |        |    |   | 確認用ハスワート   |
|                      |                             |      |        |    | Г | <b>十</b> 亿 |
|                      | く 戻る                        | 実行 > |        |    |   | 美行         |

## 手順2 削除完了

利用者削除結果画面が表示されますので、削除結果をご確認ください。

| 利用者管理 利用者削除    | 結果                      | BRSK015 |      |
|----------------|-------------------------|---------|------|
| 削除内容を確認 削除完了   |                         |         |      |
| 以下の利用者情報を削除しまし | <i>t</i> c.             |         |      |
| 利用者基本情報        |                         |         |      |
| 利用者基本情報        | 登绅内容                    |         |      |
| ログインID         | ncb000000b              |         |      |
| ログインパスワード      | •••••                   |         |      |
| 利用者名           | 西日本 太郎                  |         |      |
| サービス状態         | 利用可能                    | -       | 削除結果 |
| メールアドレス        |                         |         |      |
| メールアドレス状態      | 有効                      |         |      |
| 管理者権限          | 付与しない                   |         |      |
| ۲.             | ホームへ 利用者一覧へ 《利用者管理メニューへ |         |      |

# ●電子証明書失効

マスターユーザおよび管理者ユーザはクライアント証明書の失効が可能です。

# 手順1 業務を選択

NCBビジネスダイレクトの「管理」メニューをクリックしてください。 続いて業務選択画面が表示されますので、「利用者管理」ボタンをクリックしてください。

| ◇柴崎田 、 ◇柴信組の配合・売買かどを行うてレポアキ主オ                              |       |
|------------------------------------------------------------|-------|
| 正米84     「正米16月100月1日、************************************ | 利用者管理 |
| 操作履歴照会         > ご自身または他の利用者が行った操作の履歴照会を行うことができます。         |       |

手順2 利用者管理メニューを選択

利用者管理メニュー画面が表示されますので、「証明書失効」ボタンをクリックしてください。

| 利用者管理  | 作業内容選択         | BRSK00                                                                                                    | 1 |       |
|--------|----------------|----------------------------------------------------------------------------------------------------|---|-------|
| 自身の情報  | の変更・照会         |                                                                                                    |   |       |
| パスワード  | 変更 >           | ログインパスワード、確認用パスワードを変更できます。                                                                                                    |   |       |
| 利用者情報の | の照会 >          | 利用者情報を照会できます。                                                                                                    |   |       |
| 利用者情報  | の管理            |                                                                                                    |   |       |
| 利用者情報。 | の管理            | 利用者情報の新規登録、登録されている利用者情報の照会、変更、または削除が可能です。                                                                                               |   |       |
| 利用者停止  | ・解除            |                                                                                                    |   |       |
| 利用者停止  | ・解除 >          | 利用者のサービス停止、停止解除が可能です。<br>利用者のサービス停止、停止解除する場合は、メール通知パスワードが必要です。<br>なお、発行されたメール通知パスワードはお客様がログアウトするまで有効です。<br>プロパイダーの事情によりメールが遅返する場合があります。 |   |       |
| 証明書失効  |                |                                                                                                    |   |       |
| 証明書失効  | >              | クライアント証明書の先効が可能です。                                                                                                    |   | 証明書失効 |
| ワンタイム  | パスワードの管理       |                                                                                                    |   |       |
| ワンタイム  | ペスワードの利用停止解除 > | ワンタイムパスワードの利用停止状態を解除できます。                                                                                                    |   |       |
| ワンタイム  | ペスワード利用解除 >    | ワンタイムパスワードのトークン失効が可能です。<br>トークン失効を行うと、選択された利用者はログインできなくなります。<br>なお、ワンタイムパスワードのトークン発行は翌日以降に実施可能となります。                                    |   |       |
|        |                |                                                                                                    |   |       |

#### 手順3 利用者を選択

#### 利用者一覧画面が表示されます。

利用者一覧から対象の利用者を選択し、「失効」ボタンをクリックしてください。

| 利用者管  | 哩 利用者-    | 一覧       |              |          | BRSK01                   | 8 |       |
|-------|-----------|----------|--------------|----------|--------------------------|---|-------|
| 利用者を選 | 訳 証明書失効   | 1 〉 失効完了 |              |          |                          |   |       |
| 証明書の  | D失効を行う利用者 | を選択の上、「失 | 防」ボタンを押してくださ | L 1.0    |                          | ] |       |
| 利用者   | 一覧        |          |              |          |                          |   |       |
|       |           |          |              |          | 並び順: ログインID ▼ 昇順 ▼ (再表示) |   |       |
| 選択    | ログインID    | 利用者名     | 利用者区分        | 証明書状態    | 証明書有効明限                  |   |       |
| 0     | hanakodt  | データ花子    | 管理者ユーザ       | 発行済      | 2021年04月28日 16時09分14秒    |   |       |
|       | ichirodt  | データー朗    | 一般ユーザ        | ● 有効期限切れ | -                        |   |       |
| ۲     | jirodt    | データニ郎    | マスターユーザ      | 未発行      | -                        |   | 利用者一覧 |
|       | sachikodt | データ幸子    | 一般ユーザ        | 失効済      | -                        |   |       |
| 0     | tarodt    | データ太郎    | 管理者ユーザ       | 0 更新可    | 2021年04月28日 16時09分14秒    |   |       |
|       |           |          |              |          |                          |   |       |
|       |           | < 利      | 川用者管理メニューへ   | 失効       | >                        |   | 失効    |
|       |           |          |              |          |                          |   | L     |

# 手順4 証明書失効

証明書失効確認画面が表示されます。失効内容をご確認のうえ、「確認用パスワード」を入力し、「実行」ボタンをクリック してください。

| 利用者管理              | <b>証明書失効確認</b> BRSK019          | 9        |
|--------------------|---------------------------------|----------|
| 利用者を選択             | <b>证明</b> 崮失动 失効完了              |          |
| 以下の利用者の<br>内容を確認の上 | 証明書を失効します。<br>、「実行」ボタンを押してください。 |          |
| 証明書失効              | 2对象利用者                          |          |
| ログインID             | hanakodt                        |          |
| 利用者名               | データ花子                           | 失効内容     |
| 証明書状態              | 発行済                             |          |
| 証明書有効明             | 2021年04月28日 16時09分14秒           |          |
|                    |                                 |          |
| 認証項目               |                                 |          |
| 確認用パスワ             | -F ØM                           | 確認用パスワード |
|                    |                                 |          |
|                    | く 戻る 実行 >                       | 実行       |
|                    |                                 |          |

# 手順5 失効完了

証明書失効結果画面が表示されますので、失効結果をご確認ください。 ※ログインIDは、電子証明書再取得の際に入力が必要になりますので、お忘れにならないようにしてください。

| 利用者管理   | 証明書失効結果     | BRSK020 |        |
|---------|-------------|---------|--------|
| 利用者を選択  | 証明書失动 失効完了  |         |        |
| 以下の利用者の | 証明書を失効しました。 |         |        |
| 証明書の失效  | 功結果         |         |        |
| ログインID  | tarodt      |         |        |
| 利用者名    | データ太郎       |         | - 失効結果 |
|         |             |         |        |

ご自身または他の利用者が行った操作の履歴照会を行うことができます。

#### 手順1 業務を選択

NCBビジネスダイレクトの「管理」メニューをクリックしてください。

続いて業務選択画面が表示されますので、「操作履歴照会」ボタンをクリックしてください。

| 管理 業務選択 |                            |                         | BSSK001 |        |
|---------|----------------------------|-------------------------|---------|--------|
|         |                            |                         |         |        |
| 企業管理    | 企業情報の照会・変更                 | などを行うことができます。           |         |        |
| 利用者管理   | >利用者情報の新規登録                | や照会・変更などを行うことができます。     |         |        |
| 操作履歷照会  | ><br><del>ご自身または他の利用</del> | 者が行った操作の履歴認会を行うことができます。 |         | 操作履歴照会 |
|         |                            |                         |         |        |

# 手順2 操作履歴を照会

操作履歴照会画面が表示されますので、操作履歴一覧をご確認ください。

| 操作履歷照会                           |                                                |                  |          |    |      |                                      | BSRS001 |        |
|----------------------------------|------------------------------------------------|------------------|----------|----|------|--------------------------------------|---------|--------|
| 操作履歴の照会結                         | 果です。                                           |                  |          |    |      |                                      |         |        |
| Q 操作履歴情                          | 報の検索                                           |                  |          |    |      |                                      | θ       |        |
| 検索条件を入力し<br>条件を複数入力さ<br>※操作履歴を照会 | て、「検索」ボタンを押してく<br>れた場合は、すべての条件を満<br>することができます。 | ださい。<br>たす操作履歴を一 | 一覧表示します。 |    |      |                                      |         |        |
| 操作日付                             | 2021/06/21                                     | から 2021/06       | 5/24     | まで |      |                                      |         |        |
| 利用者名                             | ncb000000b 西日本 大                               | t BB             |          |    | •    |                                      |         | 条件を入力  |
| 業務種別                             | 承認                                             |                  |          |    | •    |                                      |         |        |
| 操作内容                             | 振込振替データ                                        |                  |          |    |      |                                      | •       |        |
|                                  |                                                | $\square$        | Q, 検索    |    | )    |                                      |         |        |
| 操作履歴一覧                           |                                                |                  |          |    |      |                                      |         |        |
|                                  |                                                |                  | 全1件      |    |      |                                      |         |        |
|                                  |                                                | _                | _        |    | _    | 表示件数: 10件 🔻                          | 再表示)    |        |
| 操作日時                             | ログインID<br>利用者名                                 | 武務相別             | 操作内容     |    | 操作結果 | 1¥HE                                 | 操作端末    |        |
| 2021年06月22日<br>15時34分            | <b>ncb000000b</b><br>西日本 太郎                    | 承認               | 振込振替データ  | 承認 | 正常   | 取引ID:210617000000432<br>受付番号:0622002 | ブラウザ    | 操作履歴一覧 |
| ※詳細には操作に<br>※70日間、操作さ            | 関連する情報がある場合に表示<br>れなかった取引は利用できなく               | されます。<br>なります。   |          |    |      |                                      |         |        |
|                                  |                                                | <                | ホームへ     |    |      | ē                                    | 印刷      |        |

※操作履歴を検索する場合は、「操作履歴情報の検索」に検索条件を入力し、「検索」ボタンをクリックしてください。 ※「印刷」ボタンをクリックすると、印刷用PDFファイルが表示されます。

# 取引明細メール通知サービス

# 初期登録

「取引明細メール通知サービス」をお申込いただいたお客様のみ、初期登録が必要です。 初回ログイン後に設定画面が表示されます。

# 手順1 通知メール設定登録

| <b>知メール設定登録</b>                               |                                                                           | BLGI04 | 2 |          |
|-----------------------------------------------|---------------------------------------------------------------------------|--------|---|----------|
| 通知メール設定内容を登録し<br>通知メールアドレスを登録す                | てください。<br>る場合「意思確認」の内容をご確認ください。                                           |        |   |          |
| 通知メール体部                                       |                                                                           | 1      |   |          |
|                                               |                                                                           |        |   |          |
| 達知メール                                         |                                                                           |        |   |          |
| 道知メールへの明細(PDF) 漆                              | 2位 必要 不要                                                                  |        |   |          |
| 通知メールを受信する場合は、                                | 、必ずPDFパスワードの登録が必要となります。                                                   |        |   |          |
| 通知明細(PDF)パス                                   | ワード情報                                                                     |        |   |          |
|                                               | ※PDFパスワードを2回入力してください。                                                     |        |   |          |
|                                               |                                                                           |        |   |          |
|                                               | 半角英数字記号8文字以上12文字以内                                                        |        |   |          |
| 有効期限切れ遥知                                      | ● 必要 ○ 不要                                                                 |        |   |          |
| 通知メールマドレフ供給                                   | 82                                                                        |        |   |          |
|                                               |                                                                           | _      |   |          |
| 通知用メールアドレス                                    | 登録内容(半角英数字記号4文字以上64文字以内)                                                  |        |   |          |
|                                               | ※メールアドレス1を2回入力してください。                                                     |        |   |          |
|                                               | neipuesk@ncbankdirectrb.com                                               |        |   |          |
|                                               | neipoesk@ncbankdirecttb.com                                               |        |   |          |
|                                               |                                                                           |        |   |          |
|                                               | ※メールアドレス2を2回入力してください。                                                     |        |   |          |
|                                               |                                                                           |        |   | 内容を設定    |
|                                               | 再入)」                                                                      |        |   | TTH CHAR |
|                                               |                                                                           |        |   |          |
|                                               | 3.1                                                                       |        |   |          |
|                                               | =1 <sup>+</sup>                                                           |        |   |          |
|                                               | 143/01<br>首易メール                                                           |        |   |          |
|                                               | ※メールアドレス4を2回入力してください。                                                     |        |   |          |
|                                               | 入力                                                                        |        |   |          |
|                                               | 詳細エラーメッセージ                                                                |        |   |          |
|                                               | 再入力                                                                       |        |   |          |
|                                               | 詳細エラーメッセージ                                                                |        |   |          |
|                                               | 詳細エラーメッセージ                                                                |        |   |          |
|                                               | ※メールアドレス5を2回入力してください。                                                     |        |   |          |
|                                               | <u>م</u> ر                                                                |        |   |          |
|                                               | 詳細エラーメッセージ                                                                |        |   |          |
|                                               |                                                                           |        |   |          |
|                                               | 前務メール                                                                     |        |   |          |
|                                               | 詳細エラーメッセージ                                                                |        |   |          |
| ※通知用メールアドレスには、 ※簡易メールには、明細(PD) ※ 音録した翌堂堂日に有効と | 、利用中海な山屋全てを対象として通知メールが送信されます。<br>F)が添付されません。<br>なり、通知メールが送信されます。          |        |   |          |
|                                               |                                                                           |        |   |          |
| 意思確認                                          |                                                                           |        |   |          |
| 「登録」ボタンを押すと                                   | 、登録されたメールアドレスに確認メールを送信します。                                                |        |   |          |
| 以降、通知メールを送信<br>万が一、届いていない場                    | するため、必ずメールが届いていることをご確認ください。<br>洽、誤ったメールアドレスが設定されている可能性がありますので、            |        |   |          |
| 登録されているメールア<br>※確認メールが送信され                    | "ドレスを確認の上、誤っている場合には、"管理"⇒"企業管理"⇒"通知メール設定の変更"より 修正して<br>いるまで数分かかることがございます。 | ください。  |   |          |
| ▲ ※登録されたメールアド<br>上記内容をご確認の上、                  | レスは <b>1時間後</b> より有効になり、遥知メールが送信されます。<br>「登録を継続する」のチェックボックスをチェックしてください。   |        |   | 意思確認     |
| ✓ 登録を継続する                                     |                                                                           |        |   |          |
| 詳細エラーメッセージ                                    |                                                                           |        |   |          |
|                                               |                                                                           |        |   |          |
|                                               |                                                                           |        |   |          |
|                                               |                                                                           |        |   | 登録       |
|                                               |                                                                           |        |   | FT       |

「登録」ボタンを押下すると、トップページが表示されます。